# **User and Technical Document**

## Electronic Transaction Aggregation and Analysis Layer (eTaal)

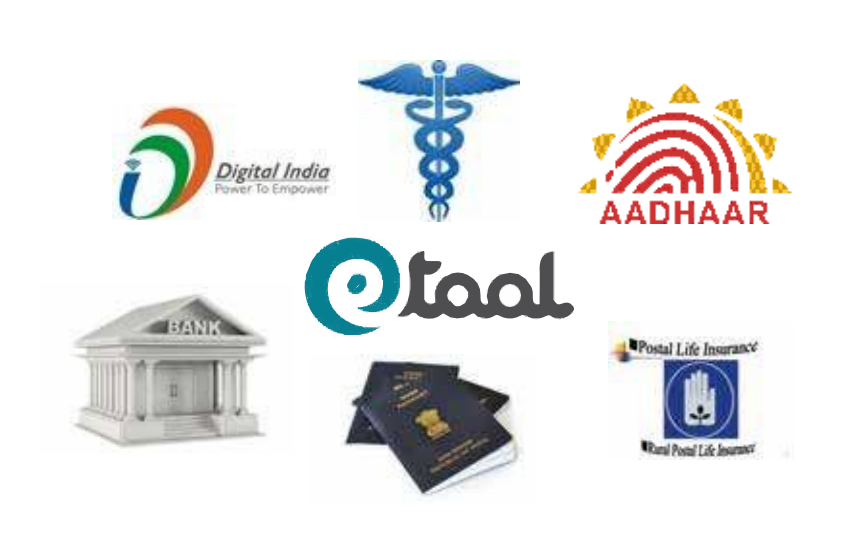

National Informatics Centre Ministry of Electronics & Information Technology Government of India New Delhi

### **Table of Contents**

| 1. | INTRO | DDUCTION                                                        | 1  |
|----|-------|-----------------------------------------------------------------|----|
|    | 1.1   | Purpose Of The document                                         | 3  |
|    | 1.2   | What Is An e-Transaction                                        | 3  |
|    | 1.3   | List Of Standard Services                                       | 3  |
|    | 1.4   | LIST OF CATEGORY OF SERVICES                                    | 5  |
| 2. | How   | TO ACCESS THE DASHBOARD                                         | 7  |
| 3. | Fund  | TIONALITIES OF ETAAL                                            | 8  |
| 4. | етаа  | l Home Page                                                     | 9  |
| 5. | e-Tr  | ANSACTIONS VIEW: MENU TAB                                       | 14 |
|    | 5.1   | Tabs                                                            | 14 |
|    | 5.2   | date Wise View                                                  | 14 |
|    | 5.3   | Central govt. Projects                                          | 15 |
|    |       | 5.3.1. DRILLED-DOWN CENTRAL GOVT. PROJECTS                      | 17 |
|    | 5.4   | State govt. Projects                                            | 20 |
|    |       | 5.4.1 drilled-down State govt. Projects (Standard Service Wise) | 21 |
|    |       | 5.4.2 drilled-down Standard Services Under State govt. Projects | 22 |
|    | 5.5   | Standard Services                                               | 23 |
|    |       | 5.5.1 DRILLED-DOWN STANDARD SERVICES                            | 24 |
|    | 5.6   | Mission Mode Projects (Mmps)                                    | 27 |
|    |       | 5.6.1 DRILLED-DOWN MISSION MODE PROJECTS                        | 28 |
|    | 5.7   | Across The Counter Services                                     | 30 |
|    |       | 5.7.1. DRILLED-DOWN ACROSS THE COUNTER SERVICES                 | 31 |
|    | 5.8   | NATIONAL OPTICAL FIBRE NETWORK (NOFN)                           | 32 |
|    |       | 5.8.1 drilled-down View Of Nofn                                 | 33 |
|    | 5.9   | CATEGORIES OF SERVICES                                          | 36 |
|    |       | 5.9.1 DRILLED-DOWN CATEGORIES OF SERVICES                       | 37 |
|    | 5.10  | Other graphical Views                                           | 39 |
| 6. | ΑΝΑΙ  | YSIS: ANALYTICAL CHARTS                                         | 44 |
|    | 6.1   | TIME-LINE ANALYSIS                                              | 45 |
|    | 6.2   | COMPARATIVE ANALYSIS                                            | 50 |
|    | 6.3   | LINE CHART ANALYSIS                                             | 52 |
|    | 6.4   | Analysis Of Services                                            | 55 |

| 7.  | Repo | DRT                                         | 58  |
|-----|------|---------------------------------------------|-----|
|     | 7.1  | STATE WISE TRANSACTION PER 1000 POPULATION  | 59  |
|     | 7.2  | Central/State Wise Transaction Per Services | 62  |
|     | 7.3  | Category Wise Transaction                   | 67  |
| 8.  | Serv | /ICE DIRECTORY                              | 72  |
| 9.  | Stat | TE PORTAL                                   | 74  |
| 10. | FAqs | 5                                           | 76  |
| 11. | USEF | R SIGN UP AND LOGIN                         | 77  |
| 12. | Serv | /ICE ENROLMENT                              | 78  |
|     | 12.1 | Sector/Project Entry                        | 79  |
|     | 12.2 | Service Entry                               | 80  |
|     | 12.3 | Modify Service                              | 81  |
|     | 12.4 | Web Service Enrolment                       | 82  |
| 13. | Аррі | ROVAL                                       | 83  |
| 14. | TECH | INICAL SPECIFICATIONS OF ETAAL              | 89  |
| 15. | Arci | HITECTURE                                   | 90  |
| 16. | Gui  | DELINES                                     | 91  |
| 17. | Acco | OLADES TAB                                  | 97  |
| 18. | Con  | таст Us                                     | 100 |
| 19. | Sele | ct Language Tab                             | 101 |

### Acronyms

| Abbreviation | Description                                           |
|--------------|-------------------------------------------------------|
| B2C          | Business to Citizen                                   |
| DBT          | Direct Benefit Transfer                               |
| MeitY        | Ministry of Electronics and Information Technology    |
| DCC          | Dashboard Client Connector                            |
| DSC          | Dashboard Server Connector                            |
| eTaal        | Electronic Transaction Aggregation and Analysis Layer |
| HTML         | Hyper Text Markup Language                            |
| IE           | Internet Explorer                                     |
| IIS          | Internet Information Services                         |
| IT           | Information Technology                                |
| MMP          | Mission Mode Project                                  |
| NegP         | National egovernance Plan                             |
| NIC          | National Informatics Centre                           |
| NOFN         | National Optical Fibre Network                        |
| OS           | Operating System                                      |
| PdS          | Public Distribution System                            |
| РНР          | Hypertext Preprocessor                                |
| РМС          | Project Management Committee                          |
| PNR          | Passenger Name Record                                 |
| RoR          | Record of Right                                       |
| RTI          | Right To Information                                  |
| SPMC         | State Project Management Committee                    |
| SQL          | Structured Query Language                             |
| URL          | Uniform Resource Locator                              |
| UT           | Union Territory                                       |
| VAT          | Value Added Tax                                       |
| XML          | Extensible Markup Language                            |
| WCF          | Windows Communication Foundation                      |

### 1. Introduction

All Ministries and Departments of Central and State/UT Governments have been implementing egovernance projects for providing e-Services to citizens. An idea about the impact of e-Services can be obtained from the number of e-Transactions taking place under these applications implemented by various Government Ministries/Departments.

Accordingly, Ministry of Electronics and Information Technology (MeitY) and National Informatics Centre (NIC) have developed the Electronic Transaction Aggregation & Analysis Layer (eTaal) portal (URL: http://etaal.gov.in) to provide an aggregated view of e-Transactions performed through e-Governance applications implemented including, but not limited to, the national-level mission mode projects (MMPs) under the National e-Governance Plan (NegP). eTaal automatically pulls the e-transaction count, but not the personal details, from the applications using web service technology. The dashboard also facilitates quick analysis of data of various applications in tabular as well as graphical form enabling users to drill down to the lowest level of detail without compromising security and integrity of the servers from where data has been captured.

eTaal serves as a platform for providing integrated, real-time aggregated view of e-Transaction statistics for major e-Governance programmes which are govt-to-Citizen (G2C), Govt-to-Business (G2B) and Business-to-Citizen (B2C) in nature.

The category of stakeholders comprise of:

- 1) Central Ministries/ State & UT Governments/ Departments
- 2) Academic institutions and researchers
- 3) Non-Governmental Organisations
- 4) Citizens

eTaal facilitates quick analysis of transaction data shared by various applications in tabular as well as graphical form enabling the user to drill down to the lowest possible level. It also enables the user Ministry/Department to view the consolidated picture of e-Transaction statistics of various e-Governance projects across the country and to visualize the status of utilization of various e-Governance applications running across the country.

eTaal provides visibility to the number of e-Transactions in national and state level e-Governance services being provided in the country. The e-Transaction count for services registered on eTaal portal has been increasing on yearly basis and 3020 eServices from 21 Central Ministries and all 36 States/UTs and 20 Mission Mode Projects (MMPs) have been registered with eTaal as on 21st June 2016. This reflects the government-wide acceptability of eTaal. Around 1600 crores e-transaction count have been recorded so far since the inception of the project in 2013.

Government is implementing digital India programme as an umbrella programme to prepare India for knowledge based transformation into a digitally empowered Society and knowledge economy. Government has also proposed to implement "e-Kranti: National e-Governance Plan (NegP) 2.0" under the digital India programme with a vision to transform e-Governance for transforming Governance and keeping in view the need to utilize emerging technologies.

The eKranti or NegP 2.0 framework proposes new and substantially revised models of implementation and service delivery. NegP 2.0 envisages government wide transformation by delivering all government services electronically to the citizens through integrated and interoperable systems via multiple modes.

The present eTaal system deals with quantitative analysis only. As per discussions held in the Apex Committee meeting on e-Governance, it was highlighted that eTaal portal, which captures e-Transactions for various MMPs / e-Governance projects should be improvised to capture the qualitative aspects as well.

In view of eKranti framework, a plan is afloat to develop eTaal 2.0 to address the qualitative aspects of service delivery, thereby, bringing in the concept of 'QUANTILITY', which means 'QUANTILy' with 'quaLITY'.

For the improvisation of the application, the following features are planned to be incorporated under eTaal 2.0:

- Weighted average system for various services A system is being developed for assigning appropriate weightages for various categories of eServices for qualitative analysis of the service data and ranking of projects and states on standardized parameters. The strategy is to define parameters to measure service quality and then assign weights and develop frameworks.
- e-Service directory To facilitate the view of e-Services being delivered across the country, e-Service directory is being developed. The e-Service directory provides the details of e-Governance application delivering the service along with the details of spatial spread for a given service. It helps citizens in finding state level services grouped in a particular standard service.
- Business Intelligence (BI) Tools BI will give extra edge to eTaal and establish it as the most logical choice for monitoring and tracking the progress of various initiatives as well as decision making by the government.
- State Portal- A personalized portal for states and union territories by the name of "State Portal" is being implemented on the eTaal website. It helps citizen in finding state level services grouped in a particular standard service.
- Mobile Application for eTaal- Mobile Application for eTaal is being developed and using this app, currently, the users can get the information of e-Transaction count through their mobiles.

### **1.1** Purpose of the Document

The purpose of the document is to enable the user to identify e-Transactions, categorize various services and effectively use the application. The user may further view the e-Transaction count for various Central and State projects and MMPs as well as perform various analysis.

The document also aims at providing the users all the necessary information for registration of their respective services and integration of the data from those services with eTaal.

### **1.2** What is an e-Transaction

An e-Transaction is a transaction delivering public service using ICT tools to improve access, enhance transparency and reduce response time while also satisfying all of the following four conditions:

- a. Service is requested through electronic means (self-access or assisted access) including mobile devices
- b. Workflow/approval process is electronic
- c. Database is electronic/digitised
- d. Service delivery is electronic Across the Counter Services

In several instances, the relevant information is proactively collected, digitised, verified and stored in digital repository and when the citizen requires the service, he/she can avail it immediately across the counter. Since, such cases fulfil all the pre-requisites of an e-Transaction, these can be considered as Across the Counter services.

### **1.3** List of Standard Services

A large number of services are being offered by various Ministries/ Departments/ Organizations at Central and State governments. However, the name of a particular service may vary across the states. For example, the Record of Right (RoR) is known as Pahani, Khatauni, Patta etc. in different states. For ease of classification, grouping and presentation in a uniform manner, the services have been defined by NIC and MeitY as follows:

| SI. No. | Standard Service     | Description                                                                                                    |
|---------|----------------------|----------------------------------------------------------------------------------------------------|
| 1       | Certificates         | All type of statutory certificates issued by government i.e.<br>Caste Certificate, Income Certificate, Birth Certificate etc.<br>come under this category. |
| 2       | Licenses and Permits | Services related to licenses & permits like arm licenses, inner line permits, etc. come under this category.                                               |
| 3       | Land Records         | Services related to land registration come under this category.                                                                                            |

| SI. No. | Standard Service                                                                                                    | Description                                                                                                    |  |
|---------|----------------------------------------------------------------------------------------------------|----------------------------------------------------------------------------------------------------|--|
| 4       | Integrated Finance<br>Management Services                                                                                                    | Integrated Finance Management Services includes services related to finance management like treasuries.                               |  |
| 5       | Commercial Tax                                                                                                    | It includes services like dealers Registration, VAT Return payments etc.                                                              |  |
| 6       | Utility Services and Bill<br>Payment                                                                                                    | Utility services like electricity, gas, water, telephone etc. and their bill payment come under this category.                        |  |
| 7       | Social Welfare and<br>Pension                                                                                                    | It includes services like Sr. citizen, old age/widow pension, freedom fighter pension etc.                                            |  |
| 8       | Transport                                                                                                    | It includes services like driving License Issue, Registration of Vehicle, Transfer of Ownership etc.                                  |  |
| 9       | Education                                                                                                    | Services like backward class scholarship, post metric scholarship etc. are covered.                                                   |  |
| 10      | Public Distribution<br>System                                                                                                    | It include services like Issue of Ration Card, Modification of details in Ration Card, etc.                                           |  |
| 11      | Agriculture & Allied                                                                                                    | The services under this category are: Agriculture Market<br>Information, Agricultural Advisory Service, Animal Disease<br>Alert, etc. |  |
| 12      | Court and Judiciary                                                                                                    | It includes services like cause list, case proceedings, certified copy of judgment/daily order, etc.                                  |  |
| 13      | Election                                                                                                    | This service includes Electoral Roll Creation etc.                                                                                    |  |
| 14      | Police                                                                                                    | This includes services like FIR Lodged, Missing/ Lost perso etc.                                                                      |  |
| 15      | Personnel and Admin                                                                                                    | This includes services like Employee Training, posting/transfer, ACR status monitoring, etc.                                          |  |
| 16      | Grievance                                                                                                    | This includes services like grievances Received & Redressed.                                                                          |  |
| 17      | RTI                                                                                                    | This group includes any e-transaction related to RTI Act.                                                                             |  |
| 18      | Information Service It provides data/knowledge/information on various offered through dial.gov service, forms download Programs and schemes etc. |                                                                                                    |  |
| 19      | Property Registration                                                                                                    | Services related to registration of property acquired or transferred come under this category.                                        |  |
| 20      | Health                                                                                                    | Services like Child Registration, Pregnant Women Registration, Patient Registration, etc. come under this category.                   |  |

| SI. No. | Standard Service                                        | Description                                                                                                    |
|---------|---------------------------------------------------------|----------------------------------------------------------------------------------------------------|
| 21      | Rural Development                                       | Services like Job Card Issued, Job Demanded and Job Provided under MGNREGA are included here.                                                         |
| 22      | Employment                                              | This includes services related to registration of potential candidates/ unemployed youth etc.                                                         |
| 23      | e-Procurement                                           | It includes services like No. of Bidders Enrolled, No. of Tenders<br>Created, No. of Bids Received, etc.                                              |
| 24      | Industry and Commerce                                   | It includes services like Registration of Companies, Registration of LLPs etc.                                                                        |
| 25      | Urban development<br>including Municipality<br>Services | It includes services like Flat allotment and municipality taxes by State development authority.                                                       |
| 26      | Passport & Visa Services                                | It includes services related to passport and visa.                                                                                                    |
| 27      | Financial Inclusion                                     | It includes services related to financial inclusion.                                                                                                  |
| 28      | Skill Development                                       | It includes services related to skill development.                                                                                                    |
| 29      | State Specific Services                                 | There are certain services that are specific to a particular state. Those services are not found in other state. Such services come under this group. |
| 30      | Other Services                                          | Services which are not included in any of the above mentioned standard services are covered under this group.                                         |

### 1.4 List of Category of Services

Services being offered by various Ministries/ Departments / Organizations at Central and State Governments have been classified into six categories, namely;

#### a. Category A comprises:

- i. All statutory services
- ii. Payment of taxes by citizens (Income Tax/VAT etc.)
- iii. Payment of subsidies/ Scholarships/ Social benefit transfers (DBT etc.)
- iv. Non-statutory services
- v. Services delivered under PDS/Rural development schemes
- b. Category B comprises Utility Bill payments (Water bill, telephone bill, electricity bill etc.)
- c. **Category C** comprises other B2C Transactions (e.g. banking transactions, addition of mobile numbers in do Not Call registry by Telecom service providers etc.)

#### d. Category D comprises:

- i. Information access from various e-Governance Portals/Websites after login
- ii. Down loading of forms
- iii. Enquiry (such as Passport Status, dial.gov.in service, result of an examination etc.)
- e. **Category E** comprises Repetitive government disbursements to citizens like social sector pensions, MGNREGA Payment, DBT, and Scholarships etc. which are periodic in nature are to be accounted in this category.
- f. Category F comprises End-to-end services delivered through mobile device.

### 2. How to Access the Dashboard

The portal may be accessed using the following URL:

http://etaal.gov.in

Following Home Page will be displayed:

| National e-Tra                                                                                                    | ansaction Count                                                                                |
|----------------------------------------------------------------------------------------------------|------------------------------------------------------------------------------------------------|
| Since 1 <sup>st</sup> Jan, 2016                                                                                                    | Since 1 <sup>st</sup> Jun, 2016                                                                |
| 3,26,36,75,609                                                                                                    | 58,96,53,998                                                                                   |
| Total Number of                                                                                                    | r e-Services Integrated<br>3,020                                                               |
| Top 3 States of June 2016<br>Andhra Pradesh   Telangana   Gujarat   Kerala                                                                                                    | Uttar Pradesh                                                                                  |
| State level c Governance Projects including Mission Mode Projects. It<br>statistics from web based applications periodically on near real time<br>quick analysis of transaction counts in tabular and graphical form t<br>transactions done by various e-Governance projects. | istics of National and<br>receives transaction<br>bade, efaal presents<br>o give quick view of |
| Downloads and starbert terrest beamen and starbatum                                                                                                    | C Annual Aug                                                                                   |

### 3. Functionalities of eTaal

Major functionalities incorporated in eTaal web portal are as follows:

- 1. e-Transaction view of Central / State govt. Projects aggregated at various levels.
- 2. Viewing e-Transaction count on the basis of standard service.
- 3. e-Transaction view for MMPs aggregated at various levels.
- 4. Viewing e-Transaction count on the basis of Across the Counter Service.
- 5. Viewing e-Transaction count of NOFN Service.
- 6. Viewing e-Transaction count on the basis of category of services.
- 7. Drill-down feature to get detailed view of e-Transaction count.
- 8. Time line analysis of e-Transaction count across time-periods.
- 9. Graphical and Tabular presentation of e-Transaction count.
- 10.Service enrolment feature.
- 11. The homepage of eTaal displays the names of Top 5 Projects and States/UTs on the basis of the monthly transaction count.

### 4. eTaal Home Page

| National e-Tra                                                                                                    | nsaction Count                                                                       |
|----------------------------------------------------------------------------------------------------|--------------------------------------------------------------------------------------|
| Since 1 <sup>st</sup> Jan, 2016                                                                                                    | Since 1 <sup>st</sup> Jun, 2016                                                      |
| 3,26,36,75,609                                                                                                    | 58,96,53,998                                                                         |
| Total Number of e<br>3,                                                                                                    | -Services Integrated                                                                 |
| Top 5 States of June 2016<br>Andhra Pradesh   Telangana   Gujarat   Kerala                                                                                                    | Uttar Pradesh                                                                        |
| <b>Otion</b> is a web portal for dissemination of e-Transactions statist<br>State level e-Governance Projects including Mission Mode Projects. It re<br>statistics from web based applications periodically on near real time ba<br>guick analysis of transaction counts in tabular and graphical form to p<br>transactions done by various e-Governance projects. | cs of National and<br>ceives transaction<br>is, e1aal presents<br>give quick view of |
|                                                                                                    |                                                                                      |

eTaal Home Page

### Home Page Menu Bar

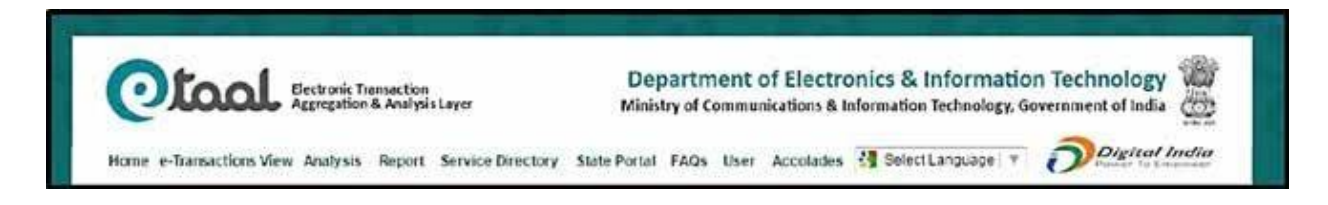

| 1 | Home                | This is the landing page of eTaal.                                 |
|---|---------------------|--------------------------------------------------------------------|
| 2 | e-Transactions View | It shows the e-Transactions of various eServices under the         |
|   |                     | following categories:                                              |
|   |                     | i. Central Govt Projects                                           |
|   |                     | ii. State govt Projects                                            |
|   |                     | iii. Standard Services                                             |
|   |                     | iv. Mission Mode Projects                                          |
|   |                     | v. Across The Counter                                              |
|   |                     | vi. NOFN                                                           |
|   |                     | vii.Categories                                                     |
| 3 | Analysis            | It shows the different type of graphical analysis on e-Transaction |
|   |                     | data. The various categories of analysis available under this tab  |
|   |                     | are as follows:                                                    |
|   |                     | i. Time Line Analysis                                              |
|   |                     | ii. Comparative Analysis                                           |
|   |                     | iii. Line Chart Analysis                                           |
|   |                     | iv. Analysis of Services                                           |
| 4 | Report              | The Report tab on the eTaal homepage shows the different types     |
|   |                     | of reports generated on the basis of the services e-Transaction    |
|   |                     | count. The various categories of Reports generated under this      |
|   |                     | tab are as follows:                                                |
|   |                     | I. State Wise Transaction Per 1000 Population                      |
|   |                     | II. State Wise Transaction Per Services                            |
|   |                     | iii. Category Wise Transaction                                     |
| 5 | Service directory   | It provides the view of eServices being delivered across the       |
|   |                     | country. The users can search for the relevant services on the     |
|   |                     | jasis of following search parameters:                              |
|   |                     | I. Type I.e State, Ministry & All                                  |
|   |                     | ii. Select the relevant state / winistry / All                     |
|   |                     | III. Category                                                      |
|   |                     |                                                                    |
| 6 | Ctata Davital       | v. Service Name                                                    |
| 6 | State Portal        | The link State Portal on the eraal dashboard, allows the           |
|   |                     | interface contains separate links for all the 36 states and union  |
|   |                     | territories. The link of individual states further redirects the   |
|   |                     | user to the individual state portal from where a user can view     |
|   |                     | the total transaction count and the e-Transaction count of the     |
|   |                     | various standard services integrated with the specific state.      |

| 7 | FAQs      | <ul> <li>The FAQs link on eTaal Menu provides the responses to Users<br/>on few of the general queries pertaining to eTaal application.</li> <li>The queries responded to comprise of: <ol> <li>What is e-Transaction?</li> <li>What are the e-Transaction Categories?</li> <li>What are the Standard Services?</li> <li>How to get e-Transaction count on SMS?</li> <li>What is Across the Counter Service?</li> <li>How to register e-Service?</li> <li>How to write Sample Web Service in .Net?</li> </ol> </li> <li>How to write Sample Web Service in Java?</li> </ul> |
|---|-----------|----------------------------------------------------------------------------------------------------|
| 8 | User      | <ul> <li>The User menu provides the following two links:</li> <li>i. Sign up – This enables the new users (State/Ministry/Other) to sign up on eTaal</li> <li>ii. Login – Registered users can login to eTaal from here. It enables the users to login to eTaal with their registered email id and password</li> </ul>                                                                                                    |
| 9 | Accolades | <ul> <li>The menu Accolades provides the following two sub-menus:</li> <li>i. Awards - It provides the updates on the various awards as won by the project</li> <li>ii. News- This section provides the news pertaining to eTaal as published in leading newspapers and from other sources</li> </ul>                                                                                                    |

### eTaal National e-Transaction Count

This section of the eTaal Homepage provides the integrated, near real-time aggregated view of e-Transaction statistics for the following:

- 1. Since starting of the current year
- 2. Since starting of the current month
- 3. Total number of e-Services Integrated

The counter provides the e-Transaction count, consolidated on near real-time basis, for all the e-Services integrated with eTaal.

The counter also provides the total number of e-Services integrated, the count of which gets updated every time when a new service is approved and integrated on eTaal.

The screenshot of the same is attached as below:

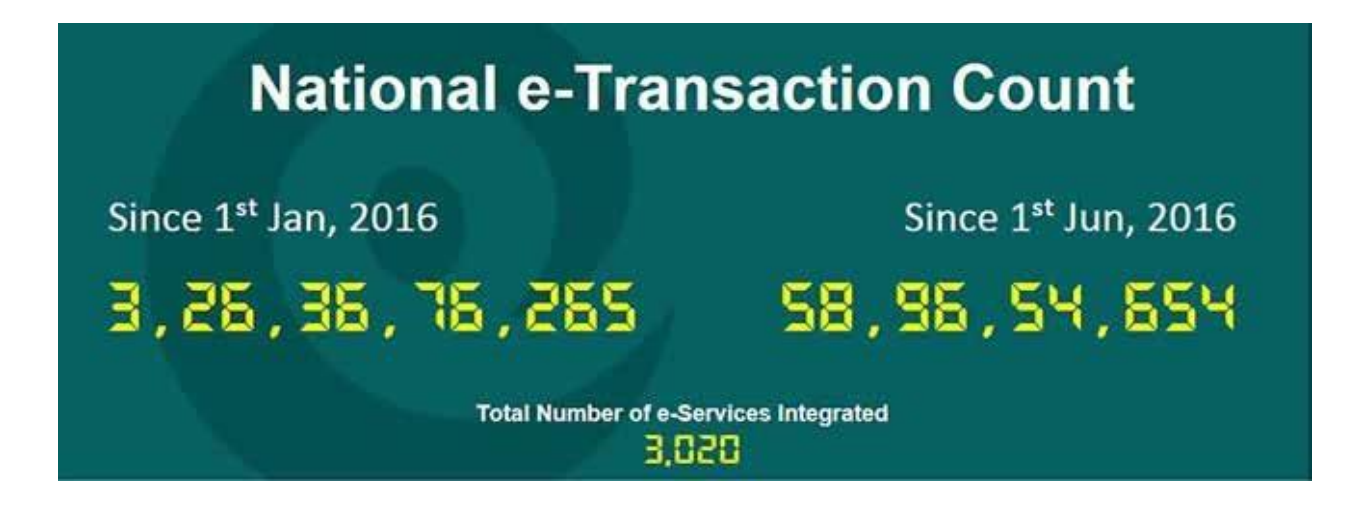

|                   | 1                    | op 5 Standard Servi | ces of May 2016     |                                   |
|-------------------|----------------------|---------------------|---------------------|-----------------------------------|
| Rural Development | Agriculture & Allied | Commercial Tax      | Court and Judiciary | Utility Services and Bill Payment |

The homepage of eTaal displays the names of Top 5 Projects and States/UTs on the basis of the monthly e-transaction count. The details of the following are displayed as a moving slider updated on monthly basis:

- Top 5 States of Month 2016
- Top 5 Central Projects of Month 2016
- Top 5 Standard Services of Month 2016
- Top 5 Central MMPs of Month 2016
- Top 5 State MMPs of Month 2016
- Top 2 Union Territories of Month 2016

The homepage also displays the graphical view under each of the above data as a moving slider updated on monthly basis.

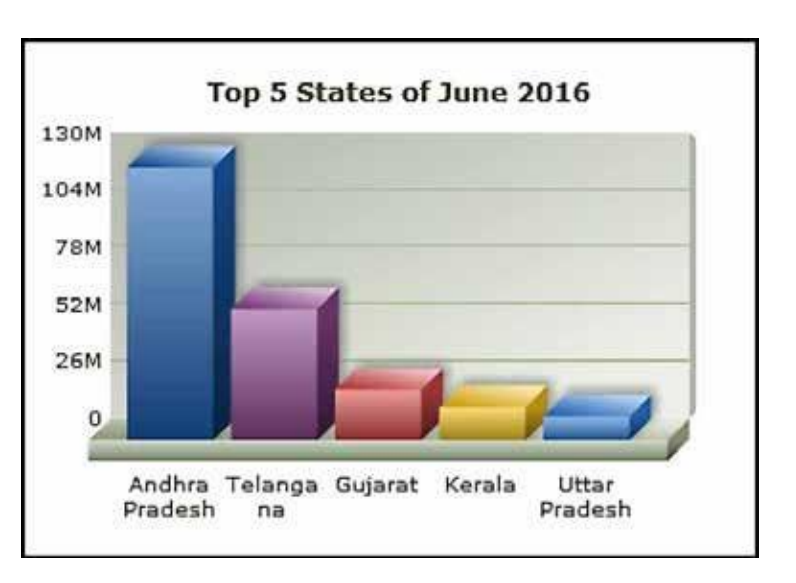

Just below the details of Top 5 Projects and States/UTs on the basis of the monthly e-transaction count, the section of homepage provides the description of eTaal as below:

**Otion** is a web portal for dissemination of e-Transactions statistics of National and State level e-Governance Projects including Mission Mode Projects. It receives transaction statistics from web based applications periodically on near real time basis. eTaal presents quick analysis of transaction counts in tabular and graphical form to give quick view of transactions done by various e-Governance projects.

| Downloads | eTaal User & Technical Document | eTaal Brochure | Android App |
|-----------|---------------------------------|----------------|-------------|
|-----------|---------------------------------|----------------|-------------|

The downloads section on eTaal Homepage provides links to download the following User documents:

- i. eTaal User & Technical Document
- ii. eTaal Brochure
- iii. Android App

### 5. e-Transactions View: Menu Tab

### 5.1 **TABS**

| Central Govt Projects | State Govt Projects | Standard Services | Mission Mode Projects | AcrossTheCounter | NOFN | Categories |
|-----------------------|---------------------|-------------------|-----------------------|------------------|------|------------|
|-----------------------|---------------------|-------------------|-----------------------|------------------|------|------------|

Various types of e-Transactions are displayed in each tab, 'Central Govt. Projects' being the default option displaying total number of transactions between two user-defined dates (From date and To Date). By default, display is in tabular format which can be changed to Bar Chart and Pie Chart by the user.

| 1. | Central Govt Projects | This tab enables the user to view e-Transaction count of all Central Govt. Projects.                              |
|----|-----------------------|----------------------------------------------------------------------------------------------------|
| 2. | State govt Projects   | This tab enables the user to view e-Transaction count of State govt. Projects.                                    |
| 3. | Standard Services     | This tab enables the user to view Standard Service wisee-<br>Transaction counts.                                  |
| 4. | Mission Mode Projects | This tab enables the user to view e-Transaction count of various MMPs.                                            |
| 5. | Across The Counter    | This tab enables the user to view e-Transaction count of services delivered Across the counter.                   |
| 6. | NOFN                  | This tab enables user to view e-Transaction count of services delivered on National Optical Fibre Network (NOFN). |
| 7. | Categories            | This tab enables the user to view Category-wise e-Transaction count.                                              |

#### 5.2 DATE WISE VIEW

1. Select required tab from the above mentioned tabs under the "e-Transactions view" menu tab.

| NATIONAL CO | from* | 01-01-2016<br>(DD-MM-YYY)   | Display Type Tabular Data |  |
|-------------|-------|-----------------------------|---------------------------|--|
| CENTRE      | To*   | 21-06-2016<br>(DD-685-1997) | <br>Submit                |  |

Type From-Date & To-Date in the text boxes or select dates from calendar (by clicking on calendar icon).

- 2. Select the display type between Tabular data, Bar Chart and Pie Chart
- 3. Click Submit button.

### 5.3 CENTRAL GOVT. PROJECTS

This tab enables the user to view e-Transaction data related to Central Govt. projects.

- e-Transaction data between two particular dates is filtered out and displayed by selecting the 'From date' and 'To Date'.
- Same data can be viewed in bar chart and pie chart, by selecting display Type in the dropdown list provided below the chart.
- Each service can be clicked to further drill-down for details.

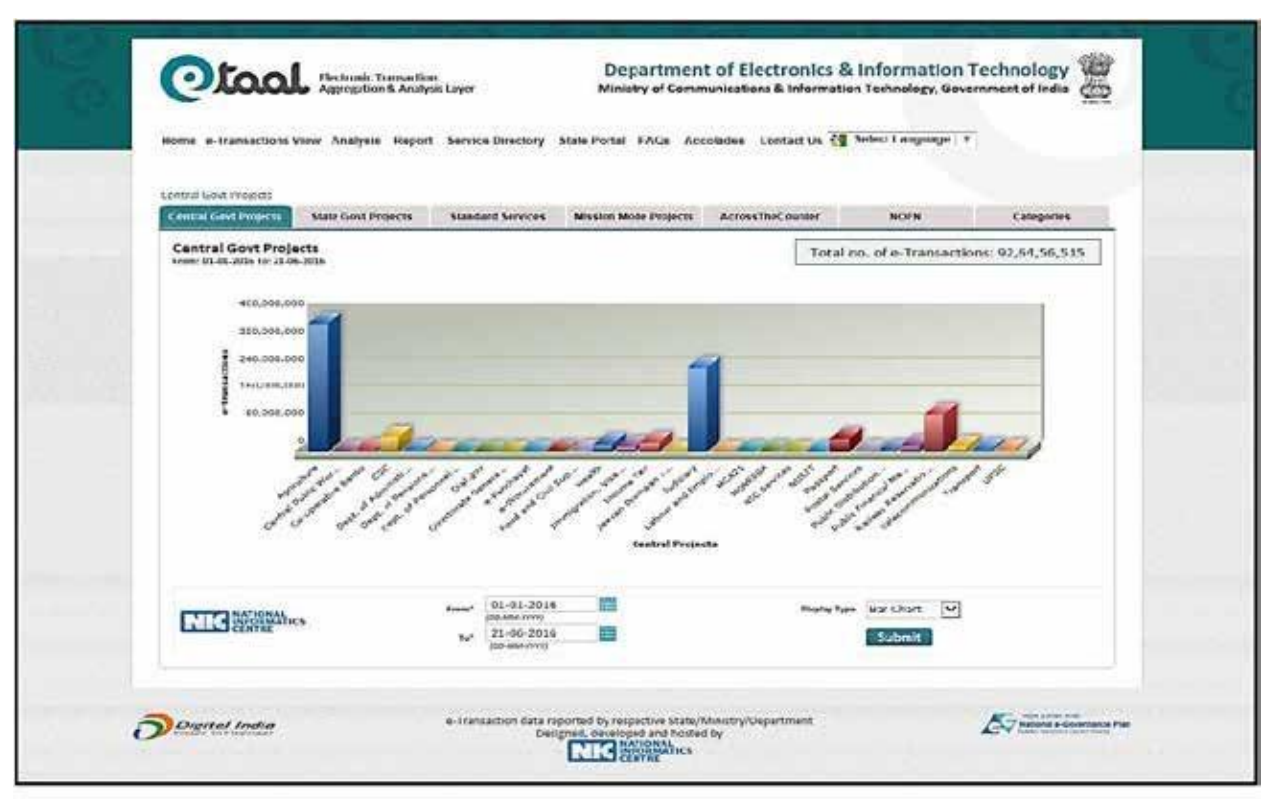

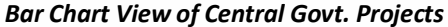

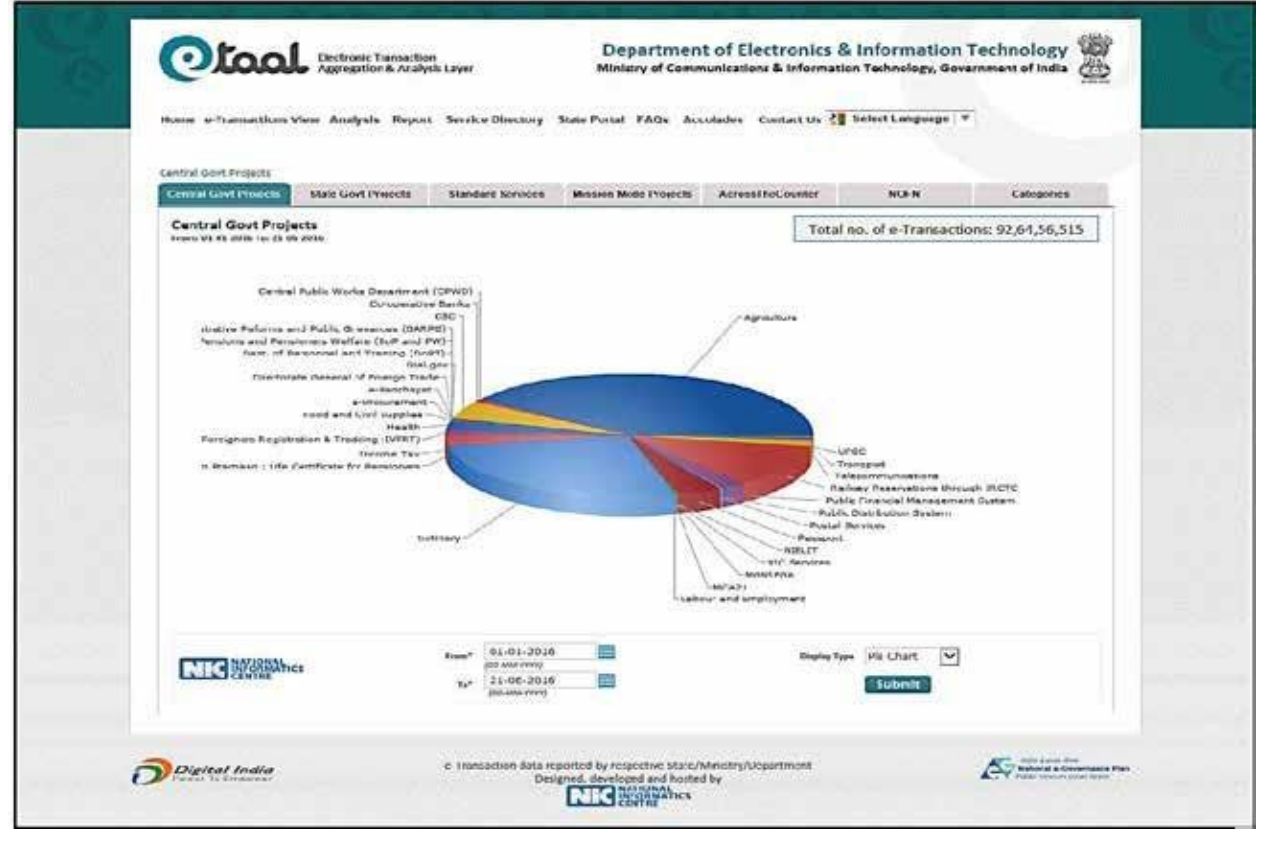

Pie Chart View of Central Govt. Projects

### 5.3.1. Drilled-down Central Govt. Projects

Central Govt. Projects can be further drilled-down by clicking on Project name. Following is the drilled-down view of CSC Project.

| Central Grive P                               | mjecta S                                       | tate Gost Projects Standard Services Nession Mode Projects AcrossTheCounter                                                                                                    | NOFN Catogories                    |
|-----------------------------------------------|------------------------------------------------|----------------------------------------------------------------------------------------------------|------------------------------------|
| State(s) pro-<br>more state and<br>COMTCode W | oviding e-S<br>s Ter 21-06-20<br>/ tel ®/Servi | iervices through CSC for all for all f | no. of e-Transactions: 4,25,41,900 |
| 1                                             | 184                                            | State Name                                                                                                    | No. of e-Transections              |
|                                               | 1                                              | Andaman and Nicobar                                                                                                    | 5.679                              |
|                                               | 2                                              | Andhra Fradesh                                                                                                    | 89,67,441                          |
|                                               |                                                | Arunachal Pradenh                                                                                                    | 1,852                              |
|                                               | 4                                              | Assam                                                                                                    | 44,299                             |
|                                               | 5                                              | Bihar                                                                                                    | 1,18,031                           |
|                                               |                                                | Chhattingarh                                                                                                    | 5,04,878                           |
|                                               | 7                                              | Dadro and Nager Haveli                                                                                                    | 8,043                              |
|                                               | 18.9                                           | Daman and Diu                                                                                                    | 8,464                              |
|                                               | 9                                              | Dalli                                                                                                    | 35,050                             |
|                                               | 10                                             | Goa                                                                                                    | 802                                |
|                                               | 11                                             | Gujarat                                                                                                    | 4,25,579                           |
|                                               | 12                                             | Haryana                                                                                                    | 70,561                             |
|                                               | 18                                             | Himschal Pradesh                                                                                                    | 16,78,098                          |
|                                               | 34                                             | Jammu and Kashmir                                                                                                    | 14,695                             |
|                                               | 15                                             | Jharkhand                                                                                                    | 31,79,867                          |
|                                               | 16                                             | Karrataka                                                                                                    | 1,89,85,687                        |
|                                               | 17                                             | Kerala                                                                                                    | 50,437                             |
|                                               | 10                                             | Madha Badah                                                                                                    | 1746 407                           |
|                                               | 20                                             | Maharahtra                                                                                                    | 86.24.298                          |
|                                               | 21                                             | Mariour                                                                                                    | 6 006                              |
|                                               | 22                                             | Meshalaya                                                                                                    | 54,354                             |
|                                               | 23                                             | Mizeram                                                                                                    | 15                                 |
|                                               | 24                                             | Negsland                                                                                                    | 9,204                              |
|                                               | 25                                             | Odisha                                                                                                    | 77,855                             |
|                                               | 26                                             | Puducherry                                                                                                    | 7,446                              |
|                                               | 27                                             | Punjab                                                                                                    | 1,40,229                           |
|                                               | 28                                             | Rajasthan                                                                                                    | 71,75,838                          |
|                                               | 29                                             | Sildem                                                                                                    | 657                                |
|                                               | 80                                             | Tamil Nadu                                                                                                    | 2,88,521                           |
|                                               | 31                                             | Telangana                                                                                                    | 9,086                              |
|                                               | 32                                             | Tripura                                                                                                    | 4,690                              |
|                                               | 88                                             | Uttar Pradesh                                                                                                    | 8,94,866                           |
|                                               | 34                                             | Uttarakhand                                                                                                    | 61,465                             |
|                                               | 25                                             | West Rengal                                                                                                    | 1,67,812                           |
|                                               |                                                | Total e-Transactions                                                                                                    | 4,25,41,900                        |
| NIG                                           | DOMAN<br>OMMATICS                              | Prove. (1)1-(31-30136.                                                                                                    | Tan ilar hara                      |

State wise View of CSC project

| Central Govt               | Projects > CSC +                 | - Arunachal Prodech<br>State Gevt Projects Standard Services Mission Mode Projects AcrossTheCounter | NDEN                  | Categories    |
|----------------------------|----------------------------------|----------------------------------------------------------------------------------------------------|-----------------------|---------------|
| e-Service<br>From: 01.01.1 | (s) in Aruna<br>006 Ta: 33 06 30 | chal Pradesh State through CSC<br>36                                                                | Total no. of e-Transa | ctions: 1,352 |
|                            |                                  | the state of                                                                                        |                       | 1             |
|                            | 514                              | Service Name                                                                                        | Na. of e-Transactions |               |
|                            | 1                                | Aadhaar ~eKYC                                                                                       | 7                     |               |
|                            | 2                                | CSC Train Ticket                                                                                    | 45                    |               |
|                            | 1040                             | DTH Recharge                                                                                        | 328                   |               |
|                            | 4.                               | Insurance Policy                                                                                    | 1                     |               |
|                            |                                  | Insurance Policy Renewal                                                                            | 1                     | 8             |
|                            |                                  | UC Premium                                                                                          | 26                    |               |
|                            | 1                                | Nichlie Kecharge                                                                                    | //5                   |               |
|                            |                                  | NIELT Pee Payment & Registration                                                                    |                       |               |
|                            | 10                               | Pan Caro Appication                                                                                 |                       |               |
|                            | 11                               | PA2 Pasistration                                                                                    | 1                     |               |
|                            | 12                               | Still Life Insurance                                                                                |                       |               |
|                            | 13                               | UID - Eprint                                                                                        | 107                   |               |
|                            |                                  | Total e-Transaction                                                                                 | ns 1,352              |               |
| NIG                        | ATTOMAL S                        | Fuer 01-01-2016 Distorty<br>(20-06-016)                                                             | • Tabular Data        |               |

Service wise View under CSC project of State Arunachal Pradesh

| erthal Gout. P<br>Central Giret | Tojecta = GSC = | Anunachal Pradech<br>liste Govi Projects | Blandard Grouten Mission Mode Projects | AcrossTheCounter      | NOFN                    | Campories   |
|---------------------------------|-----------------|------------------------------------------|----------------------------------------|-----------------------|-------------------------|-------------|
| OMT Code                        | e în Arunac     | hal Pradesh Stat                         | through CSC                            | 1                     | Total no. of e-Transact | ions: 1,352 |
|                                 | -               |                                          |                                        |                       |                         | Ϋ́.         |
|                                 | -               | ABDIG100301                              |                                        | No. of a Transaidloss | Land Updami Cal         |             |
|                                 |                 | A80101010008                             |                                        | 15                    | 20 Jun 2016             |             |
|                                 |                 | A8010101006                              |                                        | 35                    | 21 Jun 2016             |             |
|                                 |                 | AR010300107                              |                                        | 24                    | 20 Jun 2016             |             |
|                                 |                 | A#010300107                              |                                        | ,                     | 14 Jun 2016             |             |
|                                 | 7               | A8010601001                              |                                        | 47                    | 20 Jun 2016             |             |
|                                 |                 | AR010601001                              |                                        | - 29                  | 21 Jun 2016             |             |
|                                 |                 | ARDIOCCLOCI                              |                                        |                       | 20 Jun 2016             |             |
|                                 | 11              | AR010601202                              |                                        | 5                     | 10 Jun 2016             |             |
|                                 | 58              | AND10601202                              |                                        |                       | 14 Jun 2016             |             |
|                                 | 18              | AR010701708                              |                                        | 22                    | 20 Jun 2016             |             |
|                                 | 14              | AR010701706                              |                                        | 11                    | 21 Jun 2016             |             |
|                                 | 10              | AR010701706                              |                                        | 4                     | 14 Jun 2016             |             |
|                                 | 4.7             | A5010701708                              |                                        |                       | 14 Jun 2016             |             |
|                                 | 10              | A8010701706                              |                                        |                       | 1.8 Jun 2016            |             |
|                                 | 19              | AR010701708                              |                                        | 10                    | 20 Jun 2016             |             |
|                                 | 21              | AR010701708                              |                                        | 2                     | 14 Jun 2016             |             |
|                                 | 22              | AR010800405                              |                                        |                       | 20 Jun 2016             |             |
|                                 | 28              | A8010800405                              |                                        | 64                    | 21 Jun 2016             |             |
|                                 | 24              | AR010800405                              |                                        | 14                    | 14 Jun 2016             |             |
|                                 | 26              | A#010800408                              |                                        |                       | 14 Jun 2018             |             |
|                                 | 27              | AR010800405                              |                                        |                       | 14 Jun 2016             |             |
|                                 | 28              | AR010800407                              |                                        |                       | 20 Jun 2016             |             |
|                                 | 10              | AR010800407                              |                                        | 14                    | 14 Jun 2016             |             |
|                                 | 81              | AR011100405                              |                                        | 1                     | 20 Jun 2016             |             |
|                                 | #2              | AR011100405                              |                                        | 34                    | 21 Jun 2016             |             |
|                                 |                 | AR011100405                              |                                        |                       | 14 Jun 2018             |             |
|                                 | 35              | Asoliloosca                              |                                        | 10                    | 20 Jun 2016             |             |
|                                 | 34              | AR011100608                              |                                        | 14                    | 21 Jun 2016             |             |
|                                 | 37              | AR011100603                              |                                        | 10                    | 14 Jun 2016             |             |
|                                 | 38              | AR011100603                              |                                        |                       | 14 Jun 2016             |             |
|                                 | 40              | AR011100604                              |                                        |                       | 20 Jun 2016             |             |
|                                 |                 | AR011100004                              |                                        | 43                    | 21 Jun 2018             |             |
|                                 | 42              | AROLLLOGGOS                              |                                        |                       | 8.4 Jun 2016            |             |
|                                 | 4.8             | AR011100604                              |                                        | 1                     | 14 Jun 2016             |             |
|                                 | 45              | AR011100608                              |                                        | 174                   | 20 Jun 2016             |             |
|                                 | 46              | AR011100606                              |                                        | 24                    | 21 Jun 2016             |             |
|                                 | 47              | AR011100610                              |                                        | 319                   | 20 Jun 2016             |             |
|                                 | 48              | AR011100610                              |                                        | 54                    | 21 Jun 2016             |             |
|                                 |                 | A4011900301                              |                                        |                       | 83. Fun 2016            |             |
|                                 | 51              | AB011100501                              |                                        | 2                     | 20 Jun 2016             |             |
|                                 | 92              | AR011300501                              |                                        | 7                     | 21 Jun 2016             |             |
|                                 | 53              | AR011300504                              |                                        | 2                     | 20 Jun 2016             |             |
|                                 | 35              | AR021700908                              |                                        | 1                     | 21 Jun 2016             |             |
|                                 | 56              | AR021700308                              |                                        |                       | 14 Jun 2016             |             |
|                                 | 37              | AR021700309                              |                                        | •                     | 20 Jun 2016             |             |
|                                 | 2.0             | A8021700308                              |                                        |                       | 54 Jun 2015             |             |
|                                 | 50              | AR021700910                              |                                        | 10                    | 21 Jun 2016             |             |
|                                 | 41              | AR021700310                              |                                        | 2                     | 14 Jun 2018             |             |
|                                 | 42              | AR021700310                              |                                        | 1                     | 14 Jun 2016             |             |
|                                 | 6.3             | AR021700501                              |                                        |                       | 20 Jun 2016             |             |
|                                 | 85              | A4081800101                              |                                        | -                     | 14 Jun 2016             |             |
|                                 |                 | A8031800101                              |                                        |                       | 20 Jun 2016             |             |
|                                 |                 |                                          | Total e-Transactions                   | 1,352                 |                         |             |
| -                               | ATICAL C        |                                          | Nam* 01-01-2036                        | Original Type:        | Tabular Data            |             |
| NIC                             | and and and     |                                          | 21-06-2016                             | ALT AND A RECE        |                         |             |

OMT Code wise view of Services under CSC project of State Arunachal Pradesh

#### 5.4 STATE GOVT. PROJECTS

The 'State govt. Projects' tab enables the user to view the e-Transactions count of e-Services in various states. The table can further be drilled down to view the distribution of e-Transactions of e-Governance projects implemented in respective states segregated on the basis of Standard Service types.

| Central Govt Projects | Thats Gove P    | Standard Serv                                                                                                    | ices Musslen Mode Projects | AcrossTreCounter | NOPN                         | Categories     |
|-----------------------|-----------------|----------------------------------------------------------------------------------------------------|----------------------------|------------------|------------------------------|----------------|
| State Govt Proje      | eta<br>Los Jour |                                                                                                    |                            | Tota             | al no. of e-Transactions: .  | 2,42,17,89,058 |
|                       |                 |                                                                                                    |                            |                  |                              | -              |
|                       | an Atula        |                                                                                                    | Do, of a Transs            | ellens - Tra     | martinis par 1990 Population |                |
|                       | s Andere        | an and Micolear                                                                                                    |                            | 14,627           | 84                           | 1.3            |
| 2                     | 2 Andhra        | Prodesh                                                                                                    | 73,74                      | ,01,997          | 14901                        | 5.6            |
|                       | 3 Arunas        | hal Pradesh                                                                                                    |                            | 25,418           | 11                           | <b>1.4</b>     |
| 1                     | 4 Assam         |                                                                                                    |                            | ,83,096          | 21                           | (Sec)          |
|                       | 5 Billion       |                                                                                                    | 24                         | 57,754           | 21                           |                |
|                       | = Chandi        | Each                                                                                                    | 11                         | .80,841          | 111                          | 100            |
|                       | - Chinata       | and all starting the second                                                                                                    | 5,63                       |                  | 219                          | 1000           |
| 1                     | B Dadra         | and Dia                                                                                                    |                            | 17.763           | 210-                         | 100            |
|                       | to Delta        |                                                                                                    |                            | 35 305           |                              |                |
|                       | 11 Gen          |                                                                                                    | 1,41                       | 62.697           | 241                          |                |
|                       | 12 Quiere       | -                                                                                                    | 23.00                      | 78,783           | 414                          |                |
| 1000                  | 13 Haryan       |                                                                                                    | 2,70                       | 36.423           | 1064                         | 6.4            |
|                       | 14 Himael       | al Pradesh                                                                                                    | 72                         | 10,370           | 1051                         | 1.6            |
|                       | 15 Jamma        | and Kashmir                                                                                                    |                            | 21,310           | 71                           | 1.4            |
|                       | IS Markh        | und                                                                                                    | 51                         | 12,797           | 194                          | 5.8            |
|                       | 17 Karnat       | -ha                                                                                                    | 2,03                       | ,50,447          | 421                          | 9.4            |
|                       | 18 Kersla       |                                                                                                    | 22,46                      | 03,055           | 6721                         | 2.3            |
|                       | 18 Laksha       | dwanp                                                                                                    |                            | 61,672           | 10261                        | N.M.           |
|                       | 20 Madby        | a Pradech                                                                                                    | 14,24                      | 58,099           | 3965                         | 5.3            |
|                       | 21 Mahar        | nhtra                                                                                                    | 1,74                       | 98,532           | 111                          | 1.2            |
|                       | 22 Manip        | *                                                                                                    | 1                          | .06,681          | **                           | 6.0K           |
|                       | 28 Maghia       | laya                                                                                                    | 30                         | 48,768           | 1024                         | <b>6.8</b>     |
|                       | 24 Misera       | -                                                                                                    |                            | 49,887           | 413                          | 2.3            |
| 1                     | 25 Nagala       | nd                                                                                                    | 1                          | 58,630           | 21                           |                |
|                       | 26 Odisha       |                                                                                                    | 1,52                       | 33,924           | 161                          |                |
|                       | 27 Purfach      | arry .                                                                                                    | 1                          | 99,038           | 481                          | 1000           |
|                       | re Ponjeb       | 11                                                                                                    |                            | 46 004           |                              | 1              |
|                       | RO SULL         | with the second second s | 4,91                       | 10.455           | 74                           |                |
| 1                     | Tarris a        | Cintus 2                                                                                                    |                            | 09.747           |                              | 17             |
|                       | 32 Telene       |                                                                                                    | 52.04                      | 77.413           | 1504                         | 1.5            |
| 1000                  | Bill Telpure    |                                                                                                    |                            |                  | 15                           | 2.4            |
|                       | ad Utter P      | radesh                                                                                                    | \$7,87                     | 33,619           |                              | 1.5            |
| in the second         | 15 Utteral      | chand                                                                                                    | 11                         | 72,142           | 101                          | 5.8            |
|                       | se West B       | engel                                                                                                    | 4,24                       | 10,687           | 464                          | 6.8            |
|                       |                 | Total e-Transactions                                                                                                    | 2,42,17,8                  | 9,058            |                              |                |
| CITE NUMBER           |                 |                                                                                                    | 2014                       | Disation Types   | [fath.dar ()anh 😒] 🧲         |                |

This tab enables the user to view e-Transaction data related to State govt. projects.

- The user can change time period for displaying data by changing From date and To Date and clicking on Submit button.
- Same data can be viewed in bar chart and pie chart, by selecting display-type in the drop-down list provided below the chart.
- Each state can be clicked to further drill-down for details.

### 5.4.1 Drilled-down State Govt. Projects (Standard Service Wise)

Each state can be drilled down to get e-transaction count of standard services. Following screenshot shows e-Transactions for the state of Andhra Pradesh, as an example:

| and the second second second second second              | CO2011-08-P1         | radesh                                                                 |                                 |
|---------------------------------------------------------|----------------------|------------------------------------------------------------------------|---------------------------------|
| Central Govt Projects                                   | 8                    | Gort Projects Standard Services Mission Mode Projects AcressTheCounter | NOFN Categories                 |
| Standard Service<br>Fren: 03-01-2026 Te: 20<br>MeeServa | e(s) of<br>1-06-2016 | Andhra Pradesh                                                         | of e-Transactions: 73,74,02,933 |
|                                                         | 51.0                 | Stastard Service                                                       | No. of e-Transactions           |
|                                                         | 1                    | Certificates                                                           | 84,26,119                       |
|                                                         | 2                    | Licenses and Permits                                                   | 625                             |
|                                                         | 3                    | Land Revenue                                                           | 67,57,435                       |
|                                                         | 34                   | Commercial Tax                                                         | 1,44,43,950                     |
|                                                         | 3                    | Utility Services and Bill Payment                                      | 72,22,830                       |
|                                                         | 6                    | Social Welfare & Pension                                               | 123                             |
|                                                         | 7                    | Urban Development including Municipality Services                      | 2,558                           |
|                                                         | 8                    | Passport & Visa Services                                               | 1,384                           |
|                                                         | 9                    | State Specific Services                                                | 33,665                          |
|                                                         | 10                   | Other Services                                                         | 8,76,537                        |
|                                                         | 11                   | Grievance                                                              | 22,72,168                       |
|                                                         | 12                   | Property Registration & House Tax                                      | 818                             |
|                                                         | 13                   | Health                                                                 | 1,90,492                        |
| 100                                                     | 14                   | Rural Development                                                      | 66,90,94,062                    |
|                                                         | 15                   | Employment                                                             | 2                               |
|                                                         | 17                   | Transact                                                               | 1213.000                        |
|                                                         | 10                   | Education                                                              | 66.040                          |
|                                                         | 13                   | Public Distribution System                                             | 5.11.400                        |
|                                                         | 20                   | Agriculture & Allied                                                   | 155                             |
|                                                         | 21                   | Election                                                               | 2,61,52,048                     |
| -                                                       | 22                   | Police                                                                 | 1,33,431                        |
| 1                                                       |                      | Total e-Transactions                                                   | 73,74,02,933                    |
|                                                         | _                    | 01-01-20:6                                                             | the second                      |
|                                                         | AL .                 | NO ANA PAVO                                                            | radual data -                   |

- Same data can be viewed in bar chart as well as pie chart, by selecting display Type in the dropdown list provided below the chart.
- Each standard service can be clicked to further drill-down for details.

### **5.4.2 Drilled-down Standard Services under State Govt. Projects**

Each state can be drilled down to get e-transaction count of standard services. Following screenshot shows e-Transactions under the Commercial Tax Standard service for the state of Andhra Pradesh, as an example:

| State Govt Frojed<br>Central Govt Pro | ta > Andhra Pi              | ndesh - Commercial Tex                | Mission Mode Projects | AcrossTheCounter       | NOFN CI                | ntegorie-s |
|---------------------------------------|-----------------------------|---------------------------------------|-----------------------|------------------------|------------------------|------------|
| Service(s) of<br>From 01-01-2018      | f Commerc<br>To: 25 06-2016 | tal Tax under Andhra Pradesh          |                       | Total no.              | of e-Transactions: 1,4 | 4,43,980   |
|                                       | ST.V.                       | Service Name                          |                       | No. of e-1 ransactions | Last Updated On        |            |
|                                       | 1                           | Online Registration of Business Firm  |                       | 3,394                  | 21 Jun 2016            |            |
|                                       | 2                           | Online Waysill Utilization Submission | •                     | 596                    | 21 Jun 2016            |            |
|                                       | 3                           | Sales Tax Reimbursement               |                       | 217                    | 18 Jun 2016            |            |
|                                       | 4                           | Tax Collection (No Data - With/With   | out Tax N             | 795                    | 21 Jun 2016            |            |
|                                       | 5                           | VAT/TOT Collection                    |                       | 1,44,38,978            | 20 Jun 2016            |            |
|                                       |                             | To                                    | stal e-Transactions   | 1,44,43,980            |                        |            |
|                                       |                             |                                       |                       |                        |                        |            |
|                                       | NATIONAL                    | Frame* 01-01-2016                     |                       | Cisplay Pype Ta        | bular Data 🔽           |            |
| RIG                                   | CENTRE                      | 21-05-2016                            |                       |                        | Culture #              |            |

- Same data can be viewed in bar chart as well as pie chart, by selecting display Type in the dropdown list provided below the chart.
- Each standard service can be clicked to further drill-down for details.

### 5.5 STANDARD SERVICES

This menu option displays consolidated count of e-Transaction for the Standard services. It shows consolidated e-Transactions count pertaining to both Central and State projects. The user can further drill down to see "State-Wise details of the selected Standard Service". Following screenshot shows Standard Services.

| Central Govt Projects | State Govt Projects Standard Services Mission Mode Projects AcrossTheCours | er NOFN Categories                          |
|-----------------------|----------------------------------------------------------------------------|---------------------------------------------|
| Standard Service(s)   |                                                                            | otal no. of ellirarsoctions: 3,24,69,28,296 |
| 81                    | Standard Service Name                                                      | No. of e-Transactions a                     |
| 1                     | Certi Roates                                                               | 4,99,06,079                                 |
| -                     | Liseness and Permits                                                       | 28,82,247                                   |
|                       | Land Revenue                                                               | 11,84,96,169                                |
| 4                     | Integrated Finance Management Services                                     | 2,20,59,596                                 |
| 5                     | Commercial Tax                                                             | 10,16,72,655                                |
|                       | Utility Services and Bill Payment                                          | 11,91,60,650                                |
| 7                     | Social Welfam & Pension                                                    | 6,12,11,888                                 |
| 8                     | Transport                                                                  | 2,05,00,448                                 |
|                       | Education                                                                  | 5,73,38,022                                 |
| 10                    | Public Distribution System                                                 | 21,87,12,861                                |
|                       | Agriculture & Alliad                                                       | \$7,\$2,04,110                              |
| 12                    | Court and Judiciary                                                        | 25,51,26,576                                |
| 13                    | Election                                                                   | 5,50,93,399                                 |
| 14                    | Police                                                                     | 18,22,234                                   |
| 15                    | Personnel and Admin                                                        | 89,89,789                                   |
| 16                    | Grievance                                                                  | 66,17,581                                   |
|                       | Reit.                                                                      | 10,251                                      |
|                       | Marith                                                                     | 25167204                                    |
| 20                    | Rural Development                                                          | 1 16 57 46 541                              |
| 21                    | Employment                                                                 | 22.15.159                                   |
| 22                    | e-Procurement                                                              | 20,53,936                                   |
| 23                    | Industry and Commerce                                                      | 1,05,47,056                                 |
| 24                    | Urban Development including Municipality Services                          | 7,77,278                                    |
| 25                    | Passport & Visa Services                                                   | 5,05,92,107                                 |
| 26                    | Finecial Inclusion                                                         | 11,85,293                                   |
| 27                    | Shill Development                                                          | 42,651                                      |
| 24                    | State Spanific Services                                                    | 14,77,78,601                                |
| 29                    | Other Services                                                             | 18,81,86,655                                |
| L                     | Total e-Transactions                                                       | 3,26,69,28,996                              |
| PIEC Marganatics      | Fuer 01-01-2015 00 c                                                       | tuter Trail                                 |

- Same data can be viewed in bar chart and pie chart, by selecting display-type in the drop-down list provided below the chart.
- The user can change time period for displaying data by changing From date and To Date and clicking on Submit button.

### 5.5.1 Drilled-down Standard Services

Standard Services can be drilled down to get the State view. Following screenshot shows Drilleddown Service Classification of the standard services 'RTI' and 'Land Revenue'.

| tenderi Ceruire | IN BTI     |                   |                  |                      |                     |                        |               |
|-----------------|------------|-------------------|------------------|----------------------|---------------------|------------------------|---------------|
| Centra: Govt Pr | opects Sta | als Gort Projects | Sanderd Services | Masion Mole Projects | Account The Counter | NORN                   | Collegories   |
| State(s) uni    | der RTI    | 2                 |                  |                      | 1                   | Total no. of e-Transac | tions: 18,251 |
|                 |            |                   | _                |                      |                     |                        |               |
|                 | 81         | State             |                  |                      |                     | No. of e-Transaction   | 3             |
|                 | 1          | Chhattisgarh      | 1                | /                    |                     |                        | 2             |
|                 | 2          | Central Projects  |                  |                      |                     | 17,37                  | 7             |
|                 | 3          | Iharkhand         |                  |                      |                     |                        | 2             |
|                 | .4         | Punjab            |                  |                      |                     | 341                    | 6             |
|                 |            | Rajasthan         |                  |                      |                     | 48:                    | 5             |
|                 | 6          | Tripuns           |                  |                      |                     | 1                      | I.            |
|                 | 7          | West Bengal       |                  |                      |                     | ្នុង                   | 8             |
|                 | 1          |                   |                  |                      | Total e-Transaction | ns 18,251              | 1             |
|                 |            |                   |                  |                      |                     |                        |               |
|                 |            |                   | - 01-01-201      |                      | Desired             | me Tabular Data •      |               |
|                 | ORMATICS   |                   | too was seed     |                      | 0.000               | The second second      |               |

Drilled-down Standard Services to show RTI for various States

| State Govt Projects > La<br>Central Govt Projects | nd Feve            | rue<br>Is Cont Projects Standard Services Mission Mode Projects AcrossTheCounter | NOFN Cate                 | gories |
|---------------------------------------------------|--------------------|----------------------------------------------------------------------------------|---------------------------|--------|
| State(s) under La<br>Form 01-01-2016 Ter 21       | and Re<br>.05-2010 | Yenue Total n                                                                    | of a Transactions: 11,87, | 34,395 |
|                                                   | 517                | Student Scriket                                                                  | No. of a-Transactions     |        |
|                                                   | 1                  | Andhra Pradesh                                                                   | 67,35,711                 |        |
|                                                   | 2                  | Chhattisgarh                                                                     | 98,156                    |        |
|                                                   | 3                  | Daman and Diu                                                                    | 1,534                     |        |
|                                                   | 4                  | Dadra and Nagar Havel                                                            | 687                       |        |
|                                                   | 5                  | Gujarat                                                                          | 4,63,89,923               |        |
|                                                   | 6                  | Himachal Pradesh                                                                 | 5,46,305                  |        |
|                                                   | 7                  | Haryana                                                                          | 2,31,673                  |        |
|                                                   | 8                  | Karnataka                                                                        | 34,41,014                 |        |
|                                                   | 9                  | Mahasashtra                                                                      | 43,99,571                 |        |
|                                                   | 10                 | Manipur                                                                          | 2                         |        |
|                                                   | 11                 | Madhya Pradesh                                                                   | 43,35,507                 |        |
|                                                   | 11                 | Odisha                                                                           | 59,51,259                 |        |
|                                                   | 15                 | Punjab                                                                           | 4,154                     |        |
|                                                   | 14                 | Rajasthan                                                                        | 73,81,080                 |        |
| 1                                                 | 15                 | Telangana                                                                        | 26,86,123                 |        |
|                                                   | 16                 | Tamil Nadu                                                                       | 59,03,622                 |        |
|                                                   | 17                 | Tripura                                                                          | 2,32,542                  |        |
|                                                   | 18                 | Uttar Pradesh                                                                    | 92,465                    |        |
|                                                   | 19                 | West Bengal                                                                      | 3,02,83,007               |        |
|                                                   |                    | Total e-Transactions                                                             | 11,87,34,395              |        |
|                                                   |                    | Funt: 01-01-2016                                                                 | Tabular Data *            |        |
| NIC MARK                                          | Abes               | 21.04.2014                                                                       |                           |        |

Drilled-down Standard Services to show Land Revenue for various States

| Randard Services > Land                        | Revenue > Andrea Pradeih                      |                                                                                                    |                       | Lognut Se           | elect Language   Ŧ<br>Charge Password |
|------------------------------------------------|-----------------------------------------------|----------------------------------------------------------------------------------------------------|-----------------------|---------------------|---------------------------------------|
| Central Govt Projects                          | State Govt Projects Standard S                | Mission Mole Projects                                                                                                    | AcrossTheCounter      | NOFN                | Categories                            |
| Service(s) of And?<br>From 03-01-2016 Te: 23-0 | hra Pradesh under Land Revenu<br>8-2016       |                                                                                                    | Tota                  | no. of e-Transactic | ns: 67,57,300                         |
|                                                | SLV Service Name                              |                                                                                                    | No. of a Transactions | Last Updated 0      |                                       |
|                                                | 1 Appeals On Demarcation                      |                                                                                                    | 6                     | 21 Mar 201          | 18                                    |
|                                                | 2 Corrections In Adangal/Pat                  | ani                                                                                                    | 5,58,173              | 19 Jun 201          | 6                                     |
| 1                                              | 3 Current Adangal / Pahani                    |                                                                                                    | 38,00,208             | 21 Jun 201          | 6                                     |
|                                                | 4 Deed Online                                 |                                                                                                    | 677                   | 18 May 201          | 8                                     |
|                                                | 5 Demanation                                  |                                                                                                    | 32                    | 10 May 201          | 庫                                     |
|                                                | 6 F.M.B Copy                                  |                                                                                                    | 2,28,329              | 21 Jun 201          | 6                                     |
|                                                | 7 F-Une Petition                              |                                                                                                    | 50,947                | 29 May 201          | 6                                     |
|                                                | 8 F-Line Petitions                            |                                                                                                    | 2,24,423              | 21 Jun 201          | 6                                     |
| 1                                              | 9 PMB(Field Measurement 8                     | ootj                                                                                                    | 37,950                | 25 May 203          | 6                                     |
|                                                | 10 Land Conversion Applicatio                 | n fGD - Revenue                                                                                                    | 10.763                | 21 Jun 201          |                                       |
|                                                | 12 Land Record                                | in the second second seco | 2 927                 | 15 May 201          | 6                                     |
|                                                | 13 Mutation of Entries in Revo<br>passbook    | nue Records Pattadhar                                                                                                    | 8,93,518              | 21 Jun 203          | .6                                    |
|                                                | 14 Mutation/Pattadar                          |                                                                                                    | 1,44,785              | 25 May 201          | 6                                     |
|                                                | 15 No Property Certificate                    |                                                                                                    | 526                   | 29 May 201          | 16                                    |
|                                                | 16 Old Adangal/Pahani Detail                  | 6                                                                                                    | 1,522                 | 18 Jun 201          | 6                                     |
|                                                | 17 Property Localization                      |                                                                                                    | 2                     | 21 Apr 201          | (4)                                   |
|                                                | 18 RDO/SRO Certificate Issue                  |                                                                                                    | 61,385                | 29 May 201          | 6                                     |
|                                                | 19 Record Of Fights(ROR)                      |                                                                                                    | 7,34,446              | 25 May 203          | .6                                    |
|                                                | 20 Stamp Duty/ Land Cost/ La<br>Mortgage Duty | nd Conversion Charges/                                                                                                    | 75                    | 18 Jun 201          | e                                     |
|                                                | 21 Vacant Land Identified                     |                                                                                                    | 1,803                 | 21 Jun 201          | 6                                     |
|                                                |                                               | Total e-Transactions                                                                                                    | 67,57,300             |                     |                                       |
|                                                | Mines 10 10 10 10 10 10 10 10 10 10 10 10 10  | 1-61-2016                                                                                                    | Kniptery type :       | Tabular Data        |                                       |

Drilled-down Standard Services to show Land Revenue for various States

The services listed in red color indicate that the data for the same has not been updated since last 30 days.

### 5.6 MISSION MODE PROJECTS (MMPS)

This menu items enables the user to view the e-Transactions count for various National, State and Integrated MMPs across the nation. Following screenshot shows transaction of Mission Mode Projects in tabular form.

| ojects State Govt Projects Standard Services Mission Mole Projects           | AcrossTheCounter NOFN Categories                                                                                                    |
|------------------------------------------------------------------------------|----------------------------------------------------------------------------------------------------|
| ode Projects<br>6 To: 12-06-2016                                             | Total no. of p-Transactions: 1,21,08,33,550                                                                                                    |
| SI 9 Alimbon Mode Project                                                    | No. of e-Transcritions                                                                                                    |
| 1 Agriculture                                                                | \$7,38,57,947                                                                                                    |
| 2 Commercial Taxes                                                           | 20,57,77,694                                                                                                    |
| a csc                                                                        | 4,37,00,369                                                                                                    |
| 4 DGFT                                                                       | 63,533                                                                                                    |
| 5 e-District                                                                 | 4,83,57,062                                                                                                    |
| 6 e-Courts                                                                   | 25,28,24,809                                                                                                    |
| 7 Employment Exchange                                                        | 4,54,898                                                                                                    |
| 8 e-Panchayats                                                               | 13,95,629                                                                                                    |
| 9 e-Procurament                                                              | 15,30,575                                                                                                    |
| 10 Immigration, Visa and Foreigners Registration & Tracking (IV              | FRT) 1,35,21,803                                                                                                    |
| 11 Income Tax (IT)                                                           | 2,50,86,547                                                                                                    |
| 12 Land Records                                                              | 4,70,90,537                                                                                                    |
| 13 MCA21                                                                     | 11,16,726                                                                                                    |
| 14 Municipalities                                                            | 6,86,757                                                                                                    |
| 15 National e-governance Service Delivery Gateway                            | 2,39,834                                                                                                    |
| 16 Paisport                                                                  | 3,19,02,530                                                                                                    |
| 17 PD5                                                                       | 25,55,00,057                                                                                                    |
| 15 Pension                                                                   | 22,95,562                                                                                                    |
| 19 Road Transport                                                            | 1,40,28,541                                                                                                    |
| 20 Treasures                                                                 | 1,57,72,040                                                                                                    |
| iotal e-ira                                                                  | insactions 1,21,08,33,550*                                                                                                    |
| *The Court of MMUs are overlapping, so total court of all MMPs are different |                                                                                                    |
| BL-05-2016                                                                   | Sinder Sterr Tabular Data                                                                                                    |
|                                                                              | Charles Table   Laterial Visita Vi                                                                                                    |
|                                                                              | STC 21-05-2015  STC 21-05-2015  STC 21-05-2015  STC 21-05-2015  A griculture  Commercial Taxes  CCC  A DGFT  CCCurts  CCCurts CCCurts CCCurts CCC |

- Same data can be viewed in bar chart and pie chart, by selecting display-type in the drop-down list provided below the chart.
- The user can change time period for displaying data by changing From date and To Date and clicking on Submit button.
- It can be clicked to further drill-down for details.

#### 5.6.1 Drilled-down Mission Mode Projects

Mission Mode Projects can be drilled down to get the status of MMPs across various states. Following screenshot shows drilled-down view of e-District MMP.

| Mission Mede Proj         | ects > e-Oist        | et .                                                               |                                          |
|---------------------------|----------------------|--------------------------------------------------------------------|------------------------------------------|
| Central Govt Proj         | ects Sta             | te Govt Projects Standard Services Mission Mode Projects AcrossThe | Counter NOFN Categories                  |
| State under a             | e-District           | Project                                                            | Iotal no, of e-Transactions: 4,83,57,062 |
|                           | 0.01501010           |                                                                    |                                          |
| 1                         | NI                   | Serie                                                              | No. of a Transactions                    |
|                           | 1                    | Chatteran                                                          | 22 10 795                                |
|                           | 2                    | Chandigarh                                                         | 3,005                                    |
|                           |                      | Haryana                                                            | 63,04,105                                |
|                           | 4                    | Jharkhand                                                          | 7,75,437                                 |
|                           | 5                    | Kerala                                                             | 44,95,889                                |
|                           | 6                    | Maharashtra                                                        | 9,065                                    |
|                           | 7                    | Meghalaya                                                          | 4,394                                    |
|                           | 8                    | Madhya Pradesh                                                     | 30,37,470                                |
|                           | 9                    | Mizoram                                                            | 12,243                                   |
|                           | 10                   | Punjab                                                             | 6,16,078                                 |
|                           | 11                   | Tamil Nadu                                                         | 40,95,513                                |
|                           | 12                   | Tripura                                                            | 55,570                                   |
|                           | 13                   | Uttarakhand                                                        | 3,85,383                                 |
|                           | 14                   | Uttar Pradesh                                                      | 2,62,98,733                              |
|                           | 15                   | West Bengal                                                        | 53,382                                   |
|                           |                      | Total e-Transaction                                                | s 4,83,57,052                            |
|                           |                      | A1_01_201A                                                         |                                          |
| NIC                       | Mancs                | Trun" Of Sectors                                                   | Disaire Type Tabular Data                |
| Contraction of the second | CONTRACT OF CONTRACT | 10" 21-06-2016                                                     | Submit                                   |

- Same data can be viewed in bar chart and pie chart, by selecting display-type in the drop-down list provided below the chart.
- We can change time period for displaying data by changing From date and To Date and clicking on Submit button.

| Mission Mode 8 | vojects > e-Di    | strict > Haryana                                     |                                                     |                       |                  |                        |                         |
|----------------|-------------------|------------------------------------------------------|-----------------------------------------------------|-----------------------|------------------|------------------------|-------------------------|
| Central Govt F | rojects S         | tate Govt Projects                                   | Standard Services                                   | Mission Mode Projects | AcrossTheCounter | NOFN                   | Categories              |
| Standard 1     | iervice(s)        |                                                      |                                                     |                       | T                | otal no. of e-Transact | ticns: 63,04,165        |
|                | 2<br>3<br>4       | Utility Services<br>State Specific S<br>Certificates | and Dil Payment<br>ervices                          |                       |                  | 52,7<br>3,5<br>4,4     | 8,774<br>7,239<br>9,096 |
|                |                   | Orievance                                            |                                                     | Total e-T             | ransactions      | 63,04                  | ,105                    |
| NIC            | nional<br>Annahos |                                                      | Fram* 01 01 2015<br>(20.466 (777)<br>54* 21-06-2015 |                       | Singley T        | n= Tabular Data 🕑      |                         |

Standard Service-wise Details of Selected state under Mission Mode Projects

| al Govt Projects. State Gout Projects. Standard Services Mastern |                                |                              |            |
|------------------------------------------------------------------|--------------------------------|------------------------------|------------|
|                                                                  | Mode Desjects AccessTheCounter | NDEN C                       | stepsries. |
| vice(s) of Haryana under eSDistrict                              |                                | Total no. of e-Transactions: | 2,78,774   |
|                                                                  | Aug.                           |                              |            |
|                                                                  | No. of Concession, Name        | - 10                         |            |
| S1# Service Name                                                 | - Na. of e-Lransac             | tions Last Updated On        |            |
| 1 New Sewer Connection                                           | 74                             | 1,464 05 Jun 2016            |            |
| 2 New Water Connection                                           | 42                             | 2,830 05 Jun 2016            |            |
| 3 Receipts of Bill Payment                                       | 51,61                          | 1,480 11 Jun 2016            |            |
| Total e-1                                                        | ransactions 52,78,             | 774                          |            |
|                                                                  | A                              | Course of                    |            |
|                                                                  |                                |                              |            |
| North Dial 101-01-2016                                           | Digit                          | Tabular Data                 |            |
| 10 AM PORT                                                       |                                |                              |            |

Service-wise Details of Selected state under Mission Mode Projects

### 5.7 ACROSS THE COUNTER SERVICES

It includes services meeting the e-Transaction criteria or are assisted services delivered across the counter. Following screenshot shows the states providing across the counter services.

| Central Gent Project                    | ta . St  | ate Gest Projects Standard Services Mission Mole Projects AccessTheGounder | NOFN Categories                   |
|-----------------------------------------|----------|----------------------------------------------------------------------------|-----------------------------------|
| State(s) provid<br>transiti it avis rat | ling Acr | ors the Counter Services Total no.                                         | of e-Transactions: 2,33,91,59,405 |
|                                         | -        | Elate Name                                                                 | No. of a Transactions             |
|                                         | 1        | Andrea Prailesh                                                            | 5,43,19,463                       |
|                                         |          | Arunachal Pradach                                                          | 612                               |
|                                         |          | Bihar                                                                      | 1,76,097                          |
|                                         | 4        | Chandigarh                                                                 | 11,12,545                         |
| 1                                       |          | Chhattingach                                                               | 5,17,69,911                       |
|                                         |          | Dadra and Nagar Havell                                                     | 7,01,150                          |
|                                         | 7        | Destrate and Dis                                                           | 86,140                            |
|                                         |          | Delhi                                                                      | 3,57,55,807                       |
|                                         |          | Goa                                                                        | 2,77,758                          |
|                                         | 10       | Gujaren                                                                    | 24,79,85,781                      |
|                                         | 11       | Haryana                                                                    | 2,62,89,321                       |
|                                         | 12       | Himschal Pradach                                                           | 58,74,214                         |
|                                         | ы        | Jammu and Kashmir                                                          | 1,62,641                          |
|                                         | 14       | Jharkhand                                                                  | 4,62,294                          |
|                                         | -15      | Karrataka                                                                  | 1,12,47,019                       |
|                                         | 16       | Norala                                                                     | 22,14,87,224                      |
|                                         | 17       | Lakshadweep                                                                | 6,61,472                          |
|                                         | 18       | Mashya Pradash                                                             | 12,02,49,144                      |
|                                         | 19       | Maharashtra                                                                | 46,01,556                         |
|                                         | 20       | Manipur                                                                    | 1,59,419                          |
|                                         | 21       | Maghalaya                                                                  | 6,64,763                          |
|                                         | 22       | Miseram                                                                    | 3,53,636                          |
|                                         | 23       | Negsland                                                                   | 27,869                            |
|                                         | 24       | Odisha                                                                     | 1,44,32,239                       |
| 1 12                                    | 25       | Puducherry                                                                 | 5,60,143                          |
|                                         | 26       | Punjak                                                                     | 69,16,826                         |
| 1                                       | 27       | Rejetter                                                                   | 4,03,89,471                       |
|                                         | 28       | Differim                                                                   | 415                               |
|                                         | 25       | Tanti Nalu                                                                 | 6,54,01,006                       |
|                                         | 30       | Tetangana                                                                  | 1,16,02,51,960                    |
|                                         | -        | Topora<br>Disar Beatash                                                    | 1675 14 615                       |
|                                         | 33       | Uniter Products                                                            | 10,73,14,653                      |
|                                         | 34       | West Bened                                                                 | 406 55 010                        |
|                                         | -        | Total e-Transactions                                                       | 2,33,91,59,465                    |
| <b>EEG</b> MAR                          | ahes     | Register der 2010 1000 1000 1000 1000 1000 1000 100                        | Tabular Data                      |

- Same data can be viewed in bar chart and pie chart, by selecting display-type in the drop-down list provided below the chart.
- The user can change time period for displaying data by changing From date and To Date and clicking on Submit button.
- It can be clicked to further drill-down for details.

### 5.7.1. Drilled-down Across the Counter Services

Across the counter services can be drilled down to view services under particular state. Following screenshot shows services of Goa.

| AcrossTheCou  | nter > Goa<br>Projects | State Govt Projects Standard Services | Mission Mode Projects | AcressTheCounter     | NOFN                   | Categories   |
|---------------|------------------------|---------------------------------------|-----------------------|----------------------|------------------------|--------------|
| Across th     | e Counter S            | ervices provided by Goa               |                       | Tota                 | d no. of a Transaction |              |
| From: 01-01-2 | 036 To: 21.06-20       | 16                                    |                       | 1054                 | n no. or e-mansacuo    | 15. 2,17,730 |
|               | -                      |                                       |                       |                      |                        | 1            |
|               | 500                    | Service Name                          |                       | No of e-Transactions | Last Updated On        |              |
|               | 1                      | Caste e-Services North                |                       | 3,818                | 20 Jun 2016            |              |
|               | 2                      | Commercial Tax Ketum                  | 1000                  | 1,39,176             | 18 Jun 2016            |              |
|               | 3                      | Divergence e-Services North           |                       | 1,491                | 20 Jun 2016            |              |
|               |                        | Income e-Services North               |                       | 65                   | 10 Jun 2016            |              |
|               | 5                      | Online Payment of Commercial Tax      |                       | 3,683                | 18 Jun 2016            |              |
|               | 6                      | Residence e-Services North            |                       | 26,201               | 20 Jun 2016            |              |
|               | 7                      | Statutory forms of Commercial Tax     |                       | 1,03,304             | 18 Jun 2016            |              |
|               |                        | To                                    | tal e-Transactions    | 2,77,738             |                        |              |
|               | Ļ                      |                                       |                       |                      |                        | 1            |
|               |                        | 01-01-2015                            | 101                   |                      |                        |              |
|               | ATIONAL                | (De-Alus (WH)                         | 124                   | mobiles (Abe 1       | acular bata            |              |

- Same data can be viewed in bar chart and pie chart, by selecting display-type in the drop-down list provided below the chart.
- The user can change time period for displaying data by changing From date and To Date and clicking on Submit button.
#### 5.8 NATIONAL OPTICAL FIBRE NETWORK (NOFN)

It includes e-Services under National Optical Fiber Network (NOFN). It provides State wise, District wise, Block wise and Services wise e-transaction count of e-Services. Following screenshot shows State wise e-transaction count:

| Central Govt I | Projects    | State Govt Projects | Standard Services                                            | Mission Mode Projects | AcressTheCounter    | NOFN                        | Categories   |
|----------------|-------------|---------------------|--------------------------------------------------------------|-----------------------|---------------------|-----------------------------|--------------|
| State(s) pr    | roviding e- | Services through N  | IOFN                                                         |                       | E                   | Total nu, of e-Transaut     | iona, 40,633 |
|                |             |                     |                                                              | _                     |                     |                             |              |
|                | 518         | State Name          | 1                                                            | ·                     | 100                 | No. of e Transactions       |              |
|                | 1           | Andhra Pradesh      |                                                              | (200)                 |                     | 3,908                       |              |
|                | 2           | Rejesthen           |                                                              |                       |                     | 52,592                      |              |
|                | 3           | Tripura             |                                                              |                       |                     | 2,133                       |              |
|                |             |                     |                                                              | 1                     | fotal e-Transaction | s 40,633                    |              |
|                |             |                     |                                                              |                       |                     | 011 010000                  | 1            |
| NIC            | AND MALES   |                     | Ruen* 01-01-2015<br>gc=Austry<br>To* 21-05-2016<br>gc=Austry | 8                     | Display Type        | ■ Tabular Data 💟<br>Saber T |              |

State wise view of e-Services Transaction count under NOFN

- Same data can be viewed in bar chart and pie chart, by selecting display-type in the drop-down list provided below the chart.
- The user can change time period for displaying data by changing From date and To Date and clicking on Submit button.
- It can be clicked to further drill-down for details.

#### 5.8.1 Drilled-down view of NOFN

User can drill down states providing e-Services through NOFN to view District wise transactions.

| Nome e-Transactions                              | View Analysis Report            | Service Dire | ectory           | State Portal FAQs    | locolades Contact Us | Select Languag | н т<br>Т              |
|--------------------------------------------------|---------------------------------|--------------|------------------|----------------------|----------------------|----------------|-----------------------|
| NOFN Services > Andhra<br>Central Govt Projects  | Prade:h<br>State Govt Projects  | Standard Se  | rvices           | Mission Mode Project | AcressTheCounter     | NOFN           | Categories            |
| District(s) of Andi<br>from: 03-01-2036 To: 21-0 | nra Pradesh State pro<br>6-2016 | widing e-Se  | rvices           | through NOFN         |                      | Total no. of   | e-Transactions: 5,908 |
|                                                  |                                 |              |                  | -                    | _                    |                |                       |
| 5                                                | B District Name                 | -            | 1                | 1000 M               | 18                   | No. of e-Tr    | emant lines           |
|                                                  | . Visakhapatnam                 |              |                  |                      | Total a Transactio   |                | 5,908                 |
|                                                  |                                 | W.           | 4                |                      |                      |                | 3,500                 |
|                                                  |                                 |              |                  |                      |                      |                |                       |
|                                                  |                                 |              |                  |                      |                      |                |                       |
| NTR MARSHA                                       | G .                             | Front 01-0   | 1-2016<br># 0000 | <b>1</b>             | Display Ty           | Tabular Data   | 2                     |
| CENTRE .                                         |                                 | To* 21-0     | 6-2016           |                      |                      | Submit         |                       |

District wise view of e-Services Transaction count under NOFN

- Same data can be viewed in bar chart and pie chart, by selecting display-type in the drop-down list provided below the chart.
- The user can change time period for displaying data by changing From date and To Date and clicking on Submit button.
- It can be clicked to further drill-down for details.

User can drill down districts providing e-Services through NOFN to view Block wise transactions.

| NOTA Constant | os. Kaudhus Baud     |                        |                                         |                                 |                   |                             |                |      |
|---------------|----------------------|------------------------|-----------------------------------------|---------------------------------|-------------------|-----------------------------|----------------|------|
| Central Gov   | s > Anorra Prad      | State Govt Projects    | Standard Servic                         | es Mission Mote                 | Projects AcrossTh | Counter 🛛                   | XIN Catego     | ries |
|               | 510<br>1             | Block Name<br>Paravada |                                         |                                 | Total e-Tra       | ansactions                  | 5,908<br>5,908 |      |
| NIG           | Manomai<br>Politanes |                        | вная* 01-01-2<br>ролинит<br>10* 21-05-2 | 016 <b></b><br>9<br>016 <b></b> |                   | Dupley Type Tabular<br>Suba | Dota 🔽         |      |

Block wise view of e-Services Transaction count under NOFN

| MOEN Explorer S. | Kadlen Brod  | and a Mariakanakanan a Baranaka                              |                                    |                                    |   |
|------------------|--------------|--------------------------------------------------------------|------------------------------------|------------------------------------|---|
| Central Govt Pr  | ojects S     | State Govt Projects Standard Services Mission Mode Projects  | AcressTheCounter                   | NOFN Categories                    |   |
| e-Service(s)     | of Paravi    | ada Block in Visakhapatnam District of Andhra Pradesh        | itate through NOFN                 | Total no. of e-Transactions: 5.908 |   |
| From: 01.01.3036 | Te: 31.06.30 | 18                                                           | 1                                  |                                    | - |
| 10               |              | of adaptives of                                              | In the second second second second | A DEPARTMENT                       |   |
|                  | SIF          | Service Name                                                 | No. of e-Transactions              | Last Updated On                    |   |
|                  | 1            | Birth Certificate - CDMA                                     | 385                                | 21 Jun 2016                        |   |
|                  | - 2          | Child Name Inclusion - CDMA                                  | 179                                | 21 Jun 2016                        |   |
|                  | 3            | Current Adangal / Pahani                                     | 222                                | 21 Jun 2016                        |   |
|                  | 4            | DL Slot Booking with Fee Payment                             | 6                                  | 18 Jun 2016                        |   |
|                  | 5            | DTH E-Recharge                                               | 188                                | 21 Jun 2016                        |   |
|                  | 6            | Encumbrance Certificate                                      | 271                                | 21 Jun 2016                        |   |
|                  | 7            | F.M.B Copy                                                   | 6                                  | 21 Jun 2016                        |   |
|                  | 8            | Family Membership Certificate                                | 58                                 | 21.Jun 2016                        |   |
|                  | - 9          | F-Line Petitions                                             | 269                                | 21 Jun 2016                        |   |
|                  | 10           | Income Certificate                                           | 743                                | 21 Jun 2016                        |   |
|                  | 11           | Issuance of Voter ID / EPIC Card                             | 2                                  | 21 Jun 2016                        |   |
|                  | 12           | Land Conversion Application-EGD - Revenue                    | 5                                  | 21 Jun 2016                        |   |
|                  | 13           | Late Registration of Death                                   | 135                                | 21 Jun 2016                        |   |
|                  | 14           | LL Slot Booking with Fee Payment                             | 12                                 | 21 Jun 2016                        |   |
|                  | 15           | Meeseva Additional Copies                                    | 1,194                              | 21 Jun 2016                        |   |
|                  | 16           | Meeseva Application Sale                                     | 129                                | 21 Jun 2016                        |   |
|                  | 17           | Missing / Lost Documents / Articles                          | 31                                 | 21 Jun 2016                        |   |
|                  | 15           | Motor Vehicle Registration                                   | 1                                  | 21 Jun 2016                        |   |
|                  | 19           | Mutation of Entries in Revenue Records Pattadhar<br>passbook | 675                                | 21 Jun 2016                        |   |
|                  | 20           | Non Availability Eirth Certificate - CDMA                    | 10                                 | 21 Jun 2016                        |   |
|                  | 21           | Non Availability of Death Application - CDMA                 | 1                                  | 21 Jun 2016                        |   |
|                  | 22           | OBC Certificate                                              | 407                                | 21 Jun 2016                        |   |
|                  | 23           | Online Registration of Business Firms                        | 1                                  | 21 Jun 2016                        |   |
|                  | 24           | Oxigen Mobile Recharge                                       | 914                                | 21 Jun 2016                        |   |
|                  | 25           | Permissions/Bandobust For Private Functions                  | 29                                 | 21 Jun 2016                        |   |
|                  | 26           | Print Ration Card                                            | 35                                 | 21 Jun 2016                        |   |
|                  |              | Total e-Transactions                                         | 5,908                              |                                    |   |
| NIG              | TRE MAL      | From: 01-01-2016                                             | Display Type                       | Tabular Data ♥                     |   |

e-Services under NOFN Block

#### 5.9 CATEGORIES OF SERVICES

Services are classified into six categories i.e. A, B, C, D, E and F:

- 1. A-Statutory and Non Statutory Services
- 2. B-Utility Bill payments
- 3. C-Business to Citizen (B2C) Services
- 4. D-Information Services
- 5. E-Social Benefits
- 6. F-Mobile governance

Following screenshot shows transaction of categories in tabular form.

|                              |                |                                                                                                    | 10000000                    |                     |                      |                        |                    |
|------------------------------|----------------|----------------------------------------------------------------------------------------------------|-----------------------------|---------------------|----------------------|------------------------|--------------------|
| Categories<br>Control Govt I | hojects S      | itate Gout Projects Stand                                                                                                    | and Services 1              | Wissian Mode Projec | cts AcrossTheCounter | NOFN                   | Calegones          |
| Category[                    | es)            |                                                                                                    |                             |                     | Tot                  | I no. of e-Transaction | 15: 3,27,16,09,977 |
| 1000.00-41-75                | 10 10:21-00-20 |                                                                                                    |                             |                     | happened             |                        |                    |
|                              | -              | 1.000                                                                                                    | 1                           | -                   |                      |                        |                    |
|                              | 517            | Carryony State State                                                                                                    | Anna Ramaina                |                     |                      | No. of e-Trans         | 10 20A             |
|                              | -              | Lititu Sill asuments                                                                                                    | tory services               |                     |                      | 9.50                   | 40 577             |
|                              | 3              | Business to Citizen (820                                                                                                    | 1 Services                  |                     |                      | 7.09                   | 48,850             |
|                              | 4              | Informational Services                                                                                                    |                             |                     |                      | 43.97                  | 46.852             |
|                              | 5              | Social Benefits                                                                                                    |                             |                     |                      | 1,20,26                | 48,562             |
|                              | 6              | Mcbile Governance                                                                                                    |                             |                     | 1                    | 60,93                  | 96,352             |
|                              |                | and the second states of the second states of the s |                             | Total e             | -Transactions        | 3,27,16,0              | 9,977              |
|                              |                |                                                                                                    |                             |                     |                      |                        | EDGGGG             |
|                              |                | - 1                                                                                                    | 01-01-2016                  | 1000                |                      | [T11   T11]            |                    |
| NIC                          | Vional-        | From*                                                                                                    | (DD-MH-YYYY)                |                     | Display              | Type [Isbular Data V]  |                    |
|                              |                | To*                                                                                                    | 21-00-2016<br>(DM-000-FITF) | 1000                |                      | About e-Iransact       | on Categories      |

View of e-Transactions count under various categories

### 5.9.1 Drilled-down Categories of Services

Following screenshot shows prilled-down view of category B service "Utility Bill payments".

| Central Govt Projects                         | Stat              | Is Gold Projects Standard Services Mission Mole Projects AcrossTheCounter | NOFN Categories                      |
|-----------------------------------------------|-------------------|---------------------------------------------------------------------------|--------------------------------------|
| State(s) under Ca<br>Frem da. dt. 2018 Te: 25 | ategon<br>os join | y B (Utility Bill payments) Tota                                          | fino. of e-Transactions: 9,50,40,678 |
|                                               | 51.4              | State Name +                                                              | No. of a Transactions                |
|                                               | 1                 | Andaman and Noober                                                        | 18                                   |
|                                               | 2                 | Andhra Pradash                                                            | \$4,70,084                           |
|                                               | 8                 | Arunashal Prodesh                                                         | 7                                    |
|                                               | 4                 | Assam                                                                     | 292                                  |
|                                               | 5                 | Bihar                                                                     | 350                                  |
|                                               | 6                 | Chhattingarh                                                              | 9,66,178                             |
|                                               | 7                 | Chandigarh                                                                | 9,15,640                             |
|                                               |                   | Daman and Diu                                                             | 6,479                                |
|                                               |                   | Delhi                                                                     | 80,58,195                            |
|                                               | 10                | Dedra and Nagar Haveli                                                    | 5,097                                |
|                                               | 11                | Gujarat                                                                   | 2,44,13,710                          |
|                                               | 12                | Himachal Pradesh                                                          | 15,73,959                            |
|                                               | 33                | Haryana                                                                   | \$1,45,055                           |
|                                               | 14                | Jharkhand                                                                 | 766                                  |
|                                               | 15                | Jammu and Kashmir                                                         |                                      |
|                                               | 16                | Karwataka                                                                 | 1,21,68,022                          |
|                                               | 17                | Kerala                                                                    | 24,03,469                            |
|                                               | 38                | Latshadweep                                                               | 2,41,552                             |
|                                               | 19                | Maharashtra                                                               | 4,19,676                             |
|                                               | 20                | Meghalaya                                                                 | 17,170                               |
|                                               | 21                | Manipur                                                                   | 22                                   |
|                                               | 22                | Madhya Pradash                                                            | 35,35,063                            |
|                                               | 28                | Odisha                                                                    | 1,04,472                             |
|                                               | 24                | Punjah                                                                    | 4,52,652                             |
|                                               | 25                | Rajasthan                                                                 | 57,48,317                            |
|                                               | 26                | Telangana                                                                 | 80,92,730                            |
|                                               | 27                | Tanil Nodu                                                                | 1,19,20,901                          |
|                                               | 28                | Tripura                                                                   | 97                                   |
|                                               | 23                | Uttarakhand                                                               | 2,14,743                             |
|                                               | 30                | Uttar Pradesh                                                             | 19,10,832                            |
|                                               | 31                | West Bengel                                                               | 14,215                               |
|                                               | 82                | Central Project                                                           | 12,31,437                            |
|                                               |                   | Total e-Transaction                                                       | s 9,50,40,678                        |
|                                               |                   | 0.01.000                                                                  |                                      |
| NIC MER                                       | ATICS             | Remark Display Type                                                       | Tabular Data                         |
| C. FRETRIS                                    |                   | hp <sup>+</sup> 31-06-2016                                                | Submit                               |

Drilled-down view of category B service "Utility Bill payments"

Categories of services can be further drilled down to view services under the particular category. Following screenshot shows Drilled-down view of the services under category 'B' for the Chandigarh State.

| Categories > 8 Jubility               | 3 B DAVIT              | ents) > Chandigath  |                  |                       |                  |              |                |              |
|---------------------------------------|------------------------|---------------------|------------------|-----------------------|------------------|--------------|----------------|--------------|
| Central Govt Project                  | ta 54                  | ata Govt Projects   | Standard Service | Mission Mole Projects | AcrossTheCounter | NOF          | N              | alignetics . |
| Service(s) und<br>from 01-01-2014 Te: | er Categ<br>21-06-2010 | ory 8 (Utility Sill | l payments) of ( | Chandigarh            |                  | Total no. of | e-Transactions | 9,15,640     |
| 1                                     | 1                      | 19                  | _                |                       |                  | - 22         |                | 1            |
|                                       | SIF                    | Service Name        | -                |                       | No. of e-Transac | ionis La     | est Updated On |              |
|                                       | 1                      | Payment Of Ele      | etricity Bill    |                       | 4,59             | 605          | 21 Jun 2016    |              |
|                                       | 2                      | <b>BSNL Payment</b> |                  |                       | .73              | 569          | 21 Jun 2016    |              |
|                                       | 3                      | Water Bill Payn     | nent             |                       | 8,13             | ,261         | 21 Jun 2016    |              |
|                                       | 4                      | HFCL Telephone      | • Bill           |                       | 28               | 630          | 21 Jun 2016    |              |
|                                       | 5                      | Airtel Talephon     | ie Bill          |                       | 21               | 375          | 21 Jun 2016    |              |
| 1                                     | 6                      | Airtel Landline     |                  |                       |                  | ,200         | 21 Jun 2016    |              |
| 1                                     |                        |                     | -                | Total e-Transactions  | 9,15,            | 540          |                |              |
| -                                     |                        |                     | -                |                       | -                |              |                | 1            |
| CTTT NATIO                            | TAL                    |                     | Avon* 01 01 2    | 516 🔛                 | Displa           | Tabular      | oara 🗸         |              |
| CINTON CINT                           | REATICS                |                     | a+ 21-06-2       | 016                   |                  | Subm         |                |              |

• Same data can be viewed in bar chart as well as pie chart, by selecting display-type in the dropdown list provided below the chart.

#### 5.10 OTHER GRAPHICAL VIEWS

| NATIONAL | from* | 01-01-2016   | Display Type Tabular Data |
|----------|-------|--------------|---------------------------|
| CENTRE   | To*   | 21-06-2016   | Bar Chart<br>Pie Chart    |
|          |       | (00-MM-1111) |                           |

In addition to Tabular view, the User has an option to view the e-Transactions count data under following types of graphical view:

- 1. Bar Chart
- 2. Pie Chart

This graphical view is available under all the following categories of e-Transactions view as explained above in details:

- 1. Central Govt Projects
- 2. State govt Projects
- 3. Standard Services
- 4. Mission Mode Projects
- 5. Across The Counter
- 6. NOFN
- 7. Categories

Bar Chart: Following screenshot illustrates the graphical representation of e-transaction count for State govt. Projects in Bar Chart form.

| standard Services Mit | ssion Mode Projects                                                                                                    | cressTheCounter                                                                               | NOFN                                                                                                    | Categories                                                                |
|-----------------------|----------------------------------------------------------------------------------------------------|-----------------------------------------------------------------------------------------------|----------------------------------------------------------------------------------------------------|---------------------------------------------------------------------------|
|                       |                                                                                                    | Total no.                                                                                     | of e-Transactions                                                                                                    | : 2,42,20,42,351                                                          |
|                       |                                                                                                    |                                                                                               |                                                                                                    |                                                                           |
|                       |                                                                                                    |                                                                                               |                                                                                                    |                                                                           |
|                       |                                                                                                    |                                                                                               |                                                                                                    |                                                                           |
|                       |                                                                                                    |                                                                                               |                                                                                                    |                                                                           |
|                       |                                                                                                    |                                                                                               |                                                                                                    |                                                                           |
|                       |                                                                                                    |                                                                                               | 100                                                                                                    |                                                                           |
|                       |                                                                                                    |                                                                                               |                                                                                                    |                                                                           |
|                       | Water.                                                                                                    |                                                                                               |                                                                                                    | , a <u>s</u>                                                              |
| 1                     | 100                                                                                                    | 12.                                                                                           |                                                                                                    |                                                                           |
| From* 01-01-2016      |                                                                                                    | Display Type Bar (                                                                            | Shait 🗸                                                                                                    |                                                                           |
|                       | Standard Services         Mr           4         2         8         8         6         8         9         1         1           8         2         8         8         6         8         9         1         1         1 | Standard Services     Massion Mode Projects     J       Image: 101-2016     Image: 11-01-2016 | Standard Services     Mission Mode Properts     AcressTheCounter       Total no.         Image: 01-01-2016         Image: 01-01-2016 | Standard Services     Massion Mode Projects     AcressTheCounter     NOFN |

- Each 3D column bar depicts states identified by different color.
- Height of each column bar shows total transactions occurred in that State, during the period specified by user.
- Each state can be clicked to further drill-down for details.

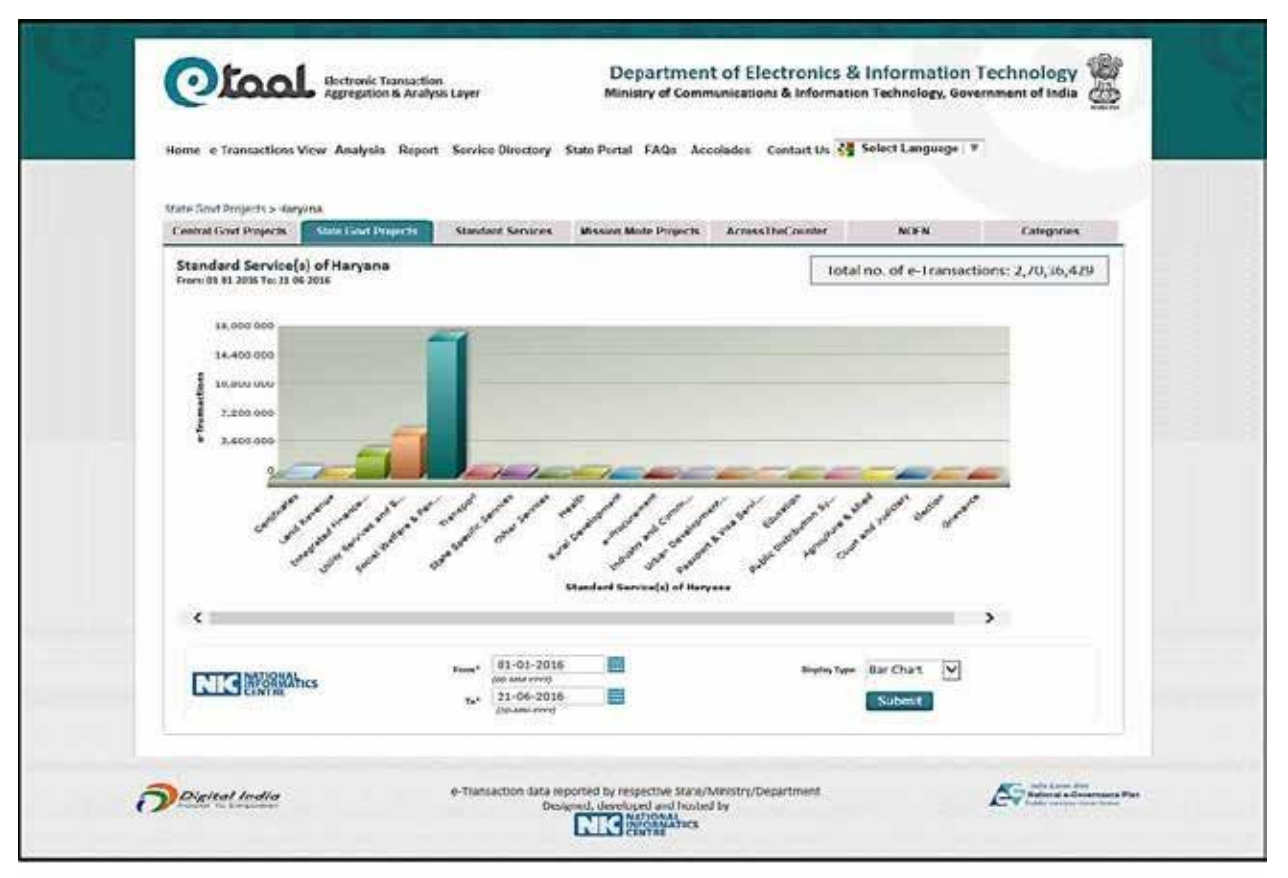

Drilled-down Bar chart of Standard Services of Haryana

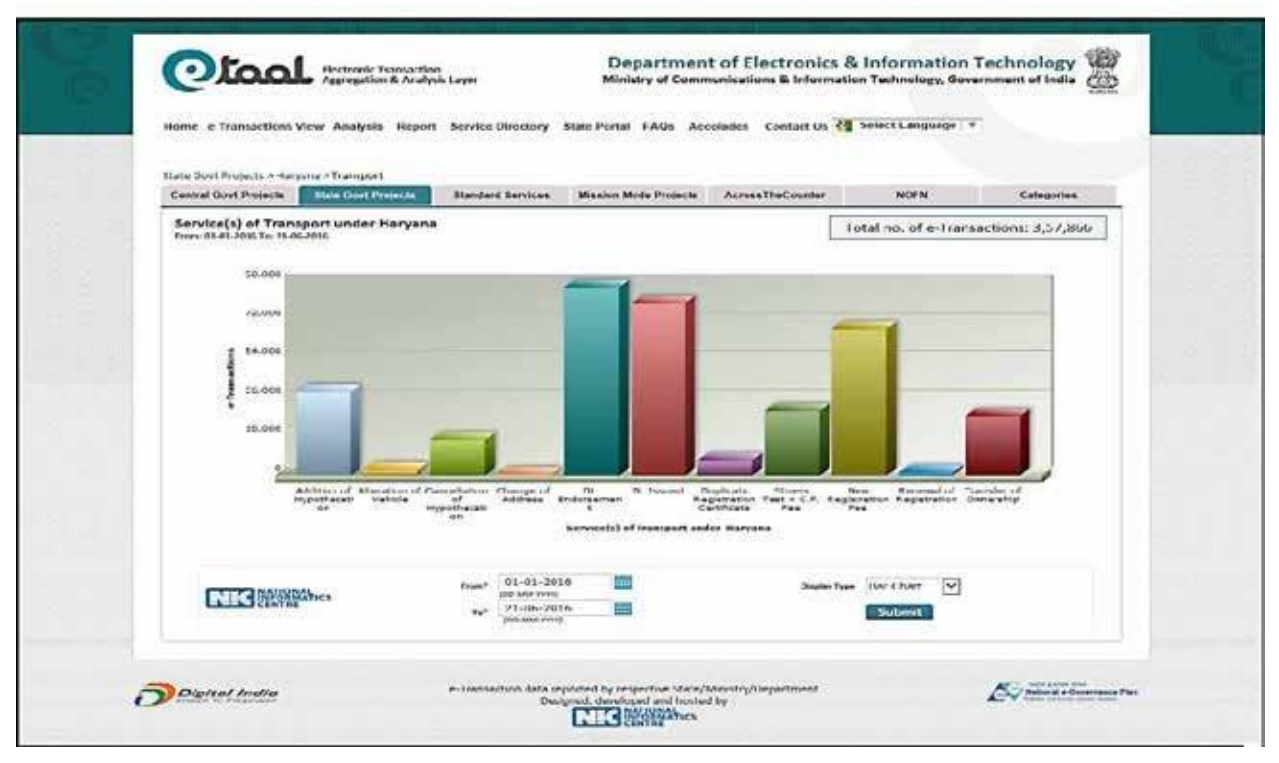

Drilled-down Bar Chart of Transport Services under Haryana

Pie Chart: Following screenshot shows transactions (Sate govt. Projects) in Pie Chart form.

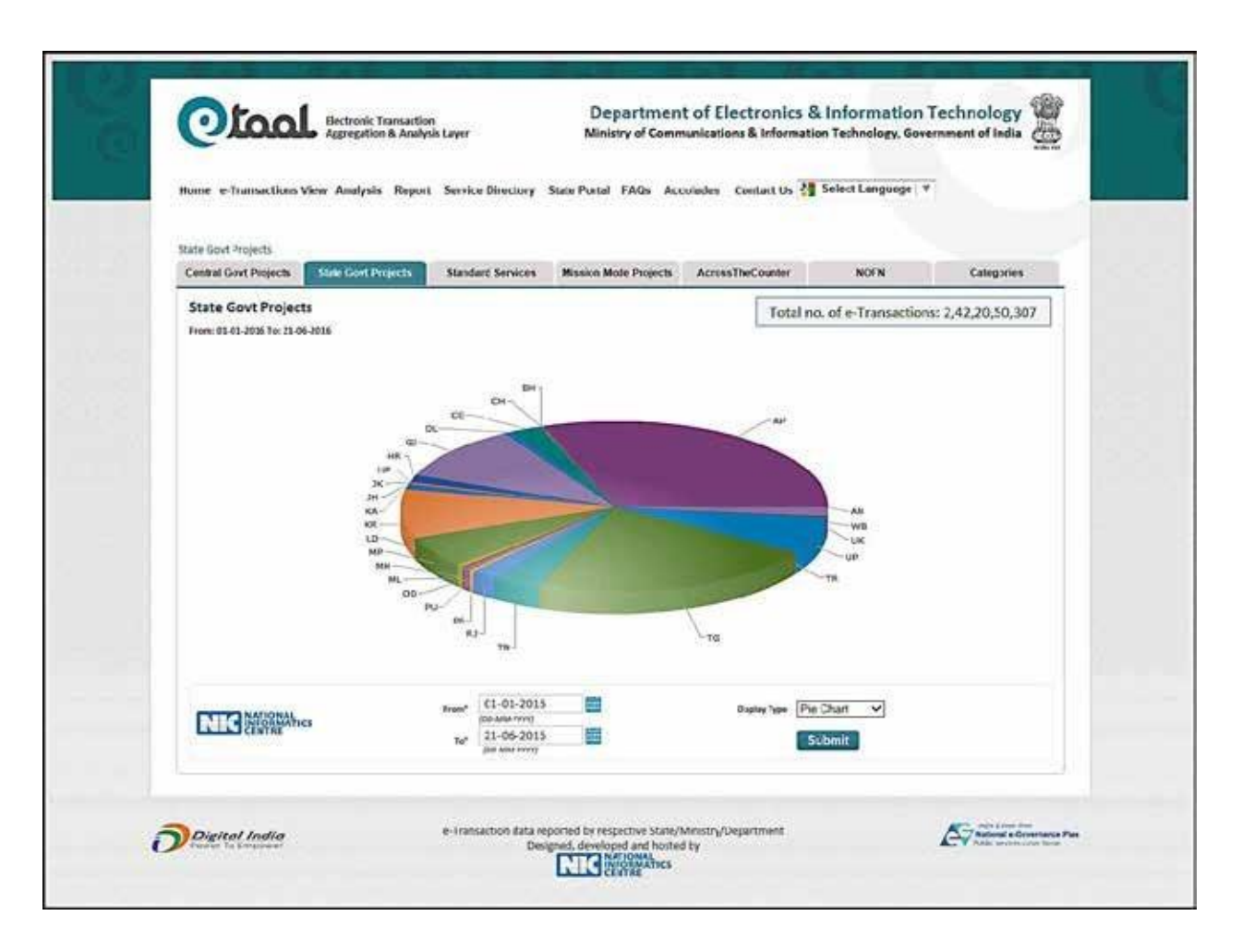

- Each 3D Pie piece depicts states identified by different color.
- Size of each Pie Piece shows total e-Transactions recorded in that State, as compared to the total number of e-Transactions recorded for all the states during the period specified by user.
- Each Pie Piece can be clicked to further drill-down for details.

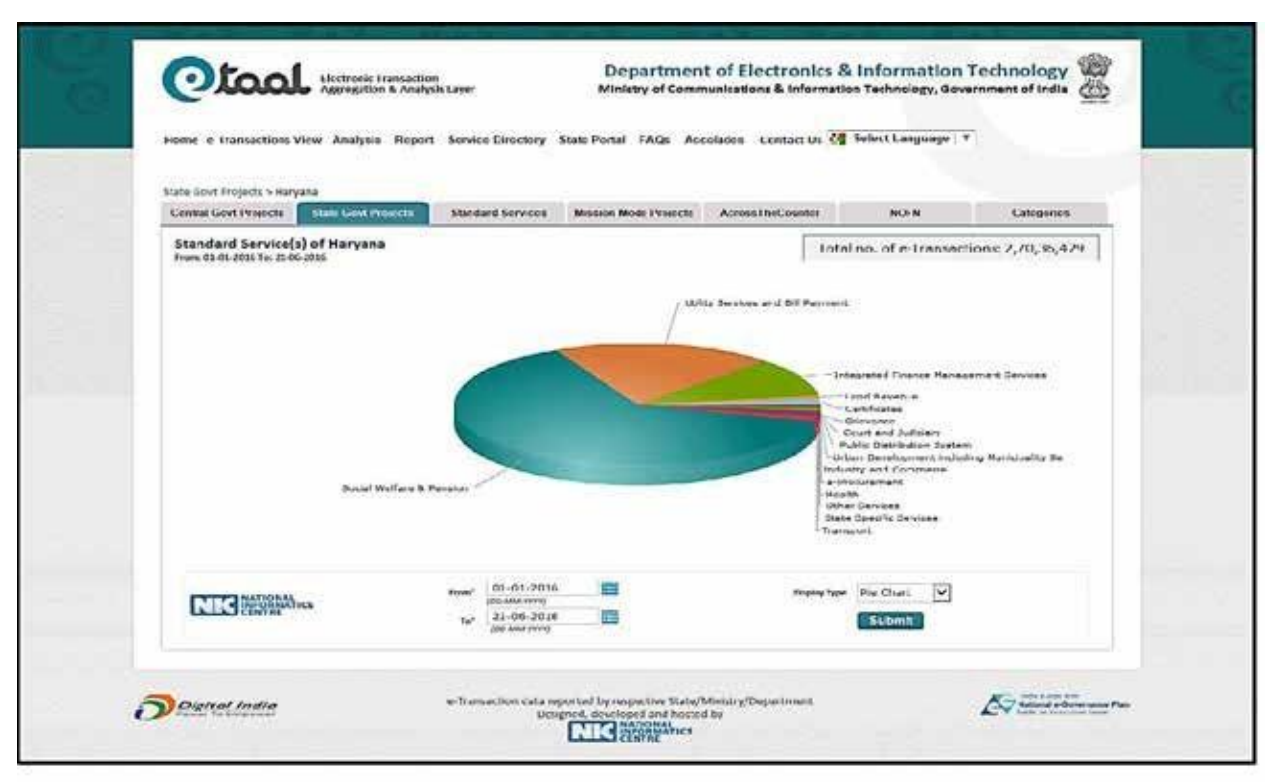

Drilled-down Pie Chart of Standard Services of Haryana

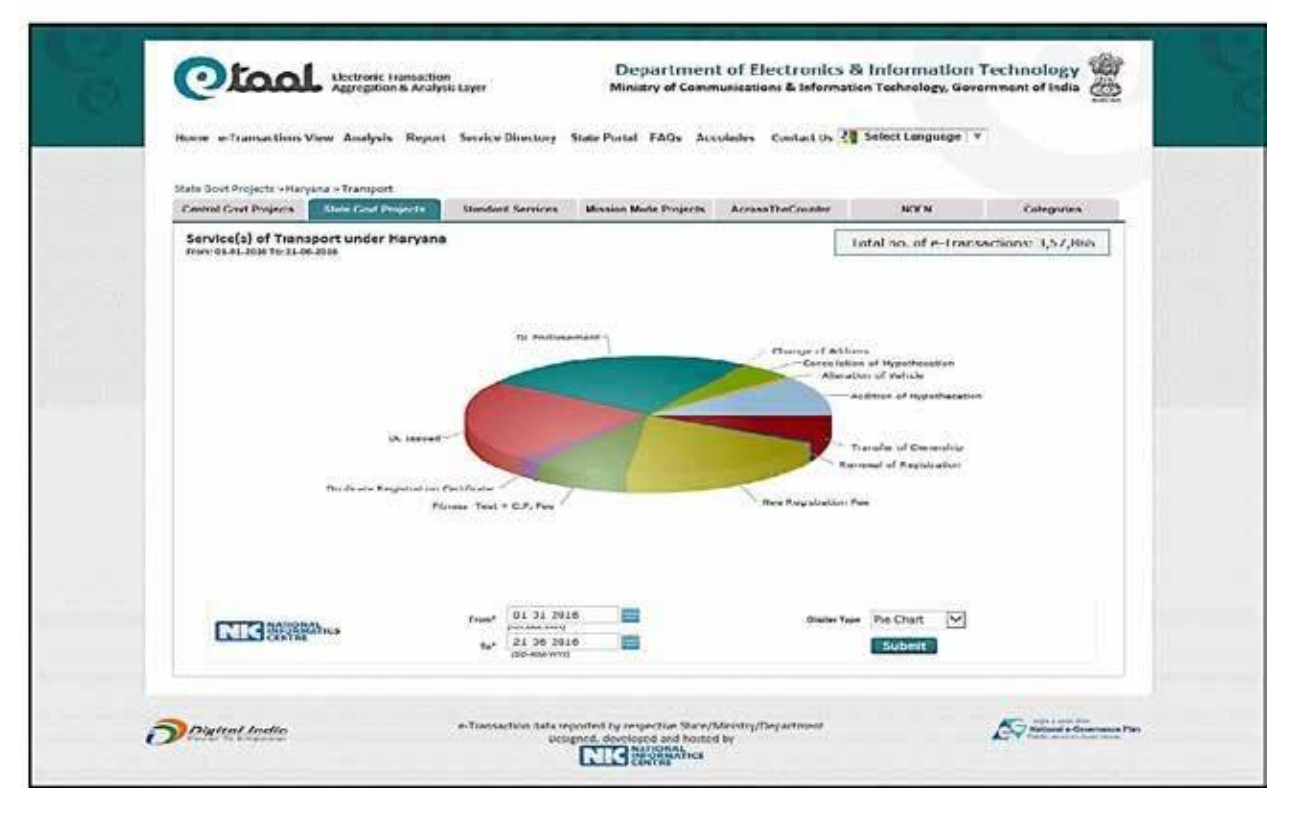

Drilled-down Pie Chart of Services of Transport under Haryana

## 6. Analysis: Analytical Charts

The user can access various analytic charts on eTaal portal for the review of e-Transactions under the following categories:

- 1. Time Line Analysis
- 2. Comparative Analysis
- 3. Line Chart Analysis
- 4. Analysis of Services

The relevant screenshot for the same is shown as below:

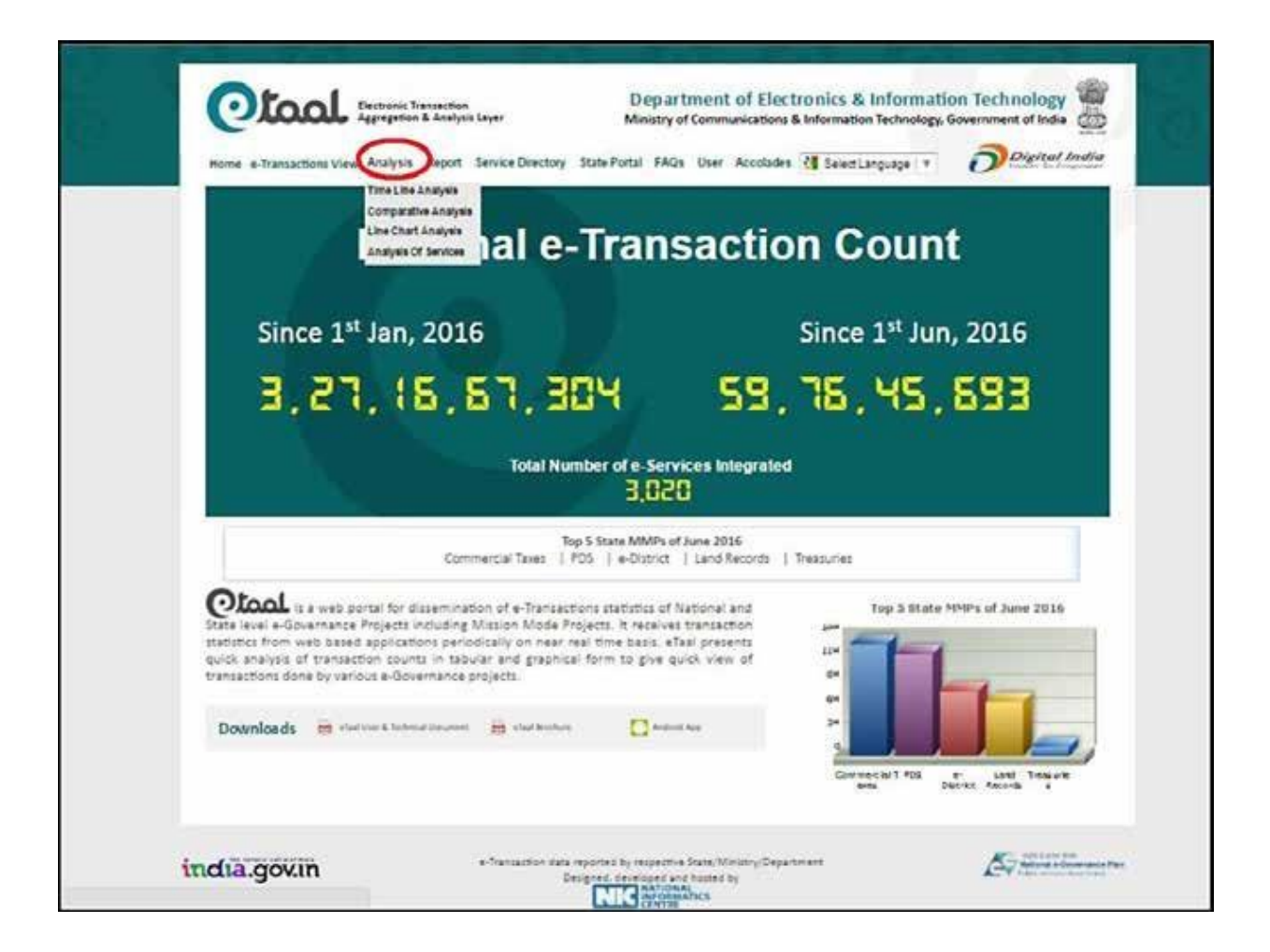

#### 6.1 Time-line Analysis

This option enables the user to view the e-Transactions count over a period of time. Following screenshot shows details of e-Transactions in tabular form.

| Time-line Ar | nalysis |      |   |                      | Total no. of e-Transactions: 16,00,96,50 | ,217 |
|--------------|---------|------|---|----------------------|------------------------------------------|------|
|              |         |      |   |                      |                                          |      |
|              | 51.4    | Year | - |                      | No. of a-Transactions                    |      |
|              | 1       | 2013 |   |                      | 2,41,76,58,057                           |      |
|              | 2       | 2014 |   |                      | 3,57,69,47,944                           |      |
|              | 3       | 2015 |   |                      | 6,74,33,74,315                           |      |
|              | 4       | 2016 |   |                      | 3,27,16.69,901                           |      |
|              |         |      |   | Total e-Transactions | 16,00,96,50,217                          |      |
| 1            |         |      |   |                      | 1000                                     |      |

Tabular view of Time-line analysis

- This table can be further viewed in detail by drilling down as:
  - o Months of particular year.
  - o Weeks of a particular month.
  - o Services in selected week of a particular month of a particular year.
- Same data can be viewed under following types of graphical display views for all the above mentioned drill down views by selecting display-type in the drop- down list provided below the chart.
  - 1. Bar chart,
  - 2. Pie chart,
  - 3. Line Chart

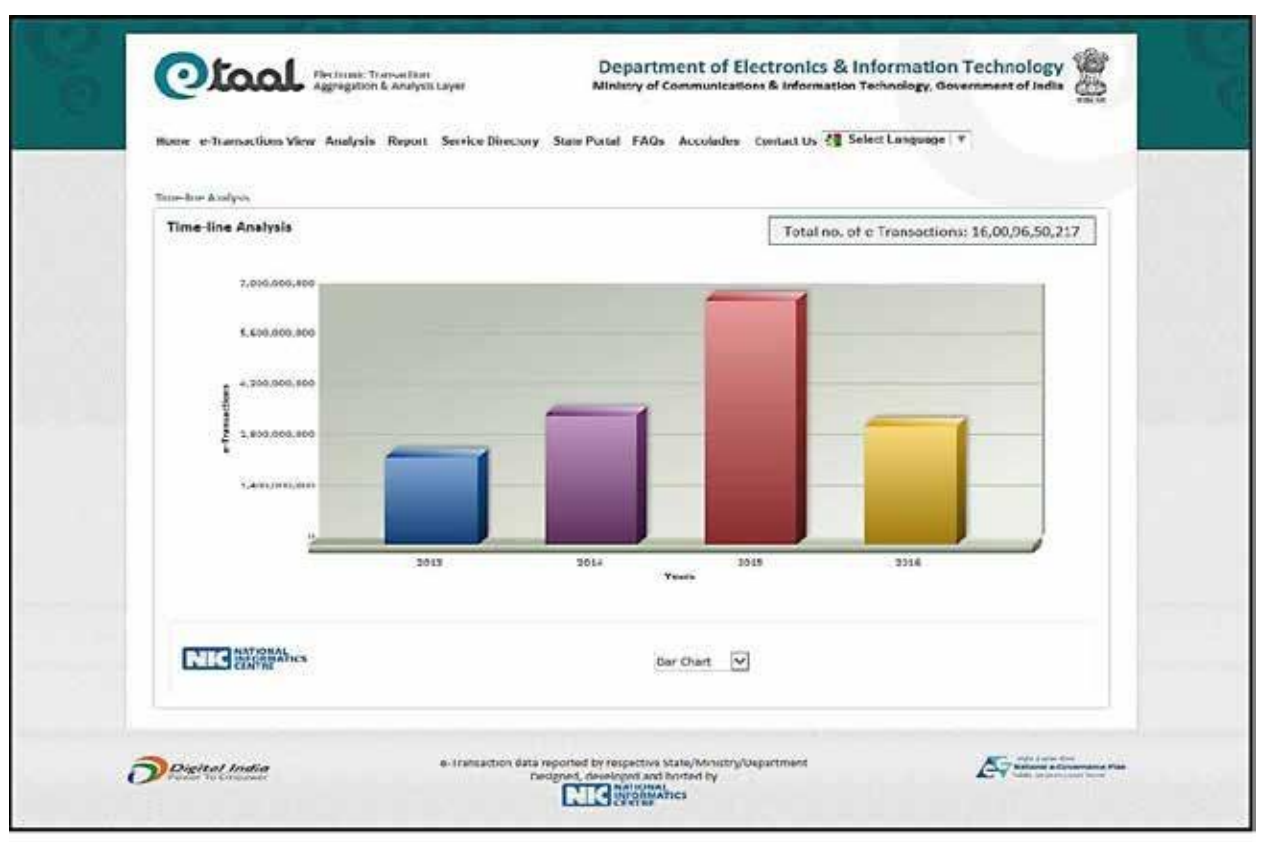

Bar Chart view of Time-line analysis

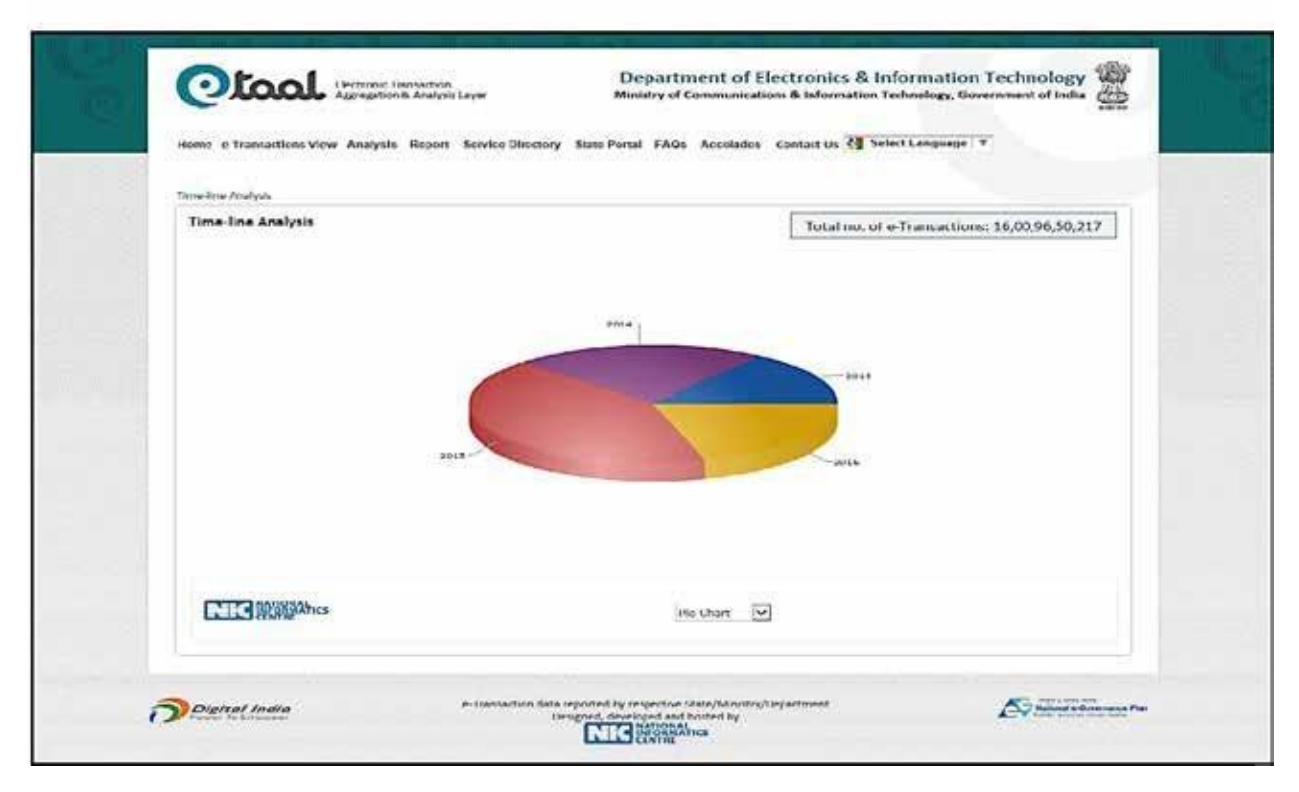

Pie Chart view of Time-line analysis

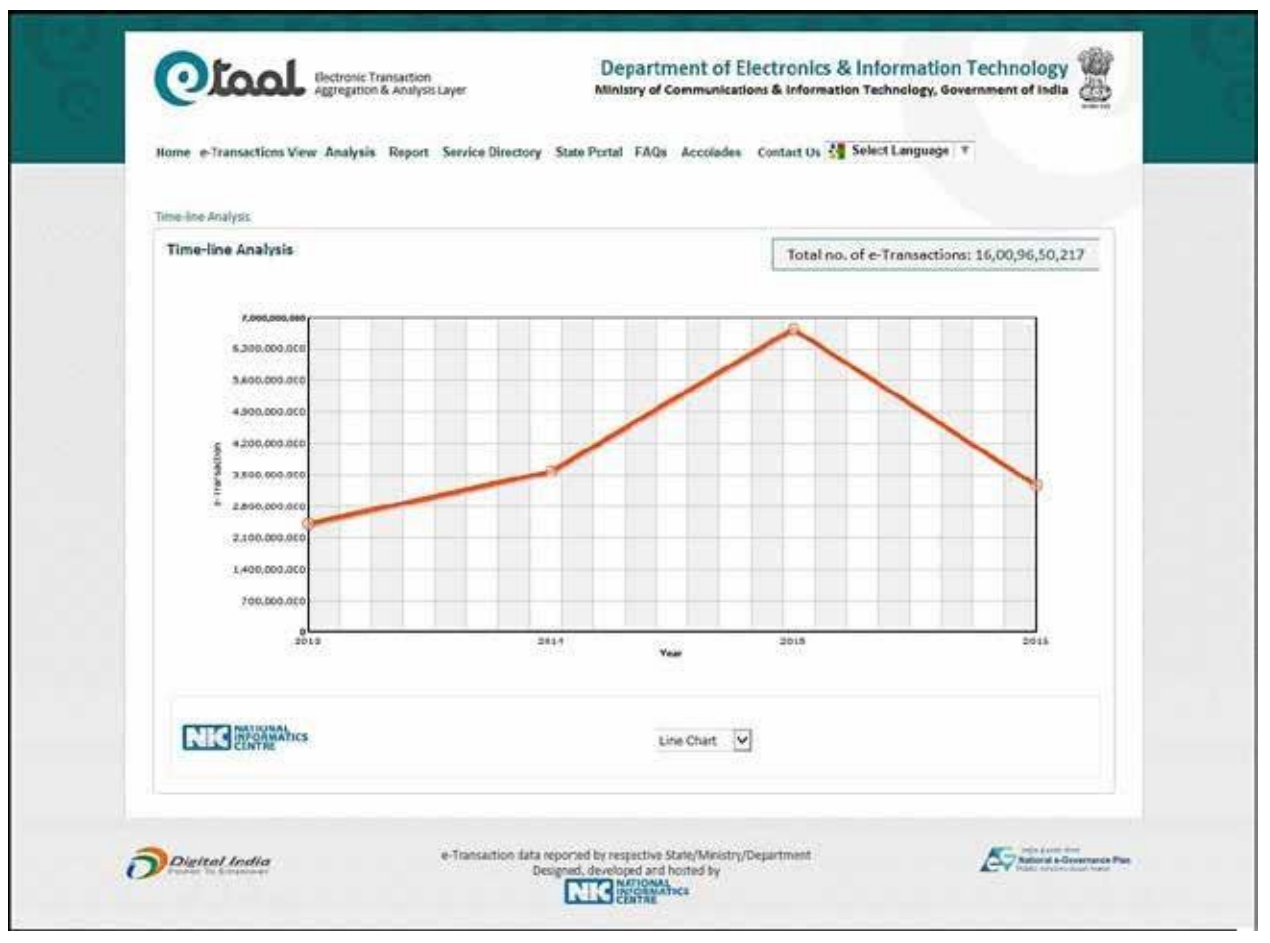

Line Chart view of Time-line analysis

| the second second second | 2016     |         |                      |                                            |
|--------------------------|----------|---------|----------------------|--------------------------------------------|
| Monthly Trans            | sactions |         |                      | Total no. of e-Transactions: 3,27,16,82,97 |
|                          |          |         |                      |                                            |
| 1                        |          | 10      |                      |                                            |
|                          | SI.      | Month   |                      | No. of a Transcious                        |
|                          |          | Fahruny |                      | AA 45 03 345                               |
|                          | 3        | March   |                      | 46.77.62.420                               |
|                          | 4        | Anril   |                      | 50.78.27.957                               |
|                          | 5        | May     |                      | 71.03.11.558                               |
|                          | 6        | June    |                      | 59,76,61,364                               |
|                          |          |         | Total e-Transactions | 3 27 16 82 975                             |
|                          |          |         | Total C Handleton    |                                            |
|                          |          |         |                      | · · · · · · · · · · · · · · · · · · ·      |
|                          |          |         |                      |                                            |

Drilled-down Time-line Analysis to view Monthly Transactions

| Time-line Analys | u > 2016 > Ju              |             |   |                                                     |                                   |          |
|------------------|----------------------------|-------------|---|-----------------------------------------------------|-----------------------------------|----------|
| Weekly Tran      | nsactions                  |             |   |                                                     | Total no. of e-Transactions: 59,7 | 6,66,378 |
|                  |                            |             |   |                                                     |                                   |          |
|                  | 51.0                       | Week        |   |                                                     | No. of e-Transactions             |          |
|                  | 1                          | First Week  | 1 | 1                                                   | 24,92,64,408                      |          |
|                  | 2                          | Second Week |   | 1                                                   | 23,08.65.576                      |          |
|                  | 3                          | Third Week  |   |                                                     | 11,75,36,394                      |          |
|                  |                            |             |   | Total e-Transactions                                | 59,76,66,378                      |          |
|                  | _                          | 1           |   |                                                     | 11                                |          |
| NIG              | TIONAL<br>ORMATICS<br>NTRE |             |   | Technish data<br>Bar Chart<br>Pa Chart<br>Une Chart |                                   |          |

Drilled-down Time-line Analysis to view Weekly Transactions

| d Service Name     Na: of #Transaction       rtes     11,79,015       and Permits     87,877       venue     37,12,408       ad Finance Management Services     2,55,352       rcial Tax     69,27,142       envices and Bill Payment     20,79,371       felfare & Pension     4,11,293       rt     1,92,841       an     23,800                                                                                                    | Standard Service Name       1     Certificates       2     Licenses and Permits       3     Land Revenue       4     Integrated Finance Management Services       5     Commercial Tax       6     Utility Services and Bill Payment       7     Social Welfare & Pension       8     Transport                                                                 |
|----------------------------------------------------------------------------------------------------|----------------------------------------------------------------------------------------------------|
| Asercice Name         No. of e-Transactionerse           stet         11,79,015           s and Permits         87,877           venue         87,877           venue         37,12,408           ad Finance Management Services         2,55,552           rcial Tax         69,27,342           ervices and Bill Payment         20,79,371           reifare & Pension         4,11,293           rt         3,92,841           rn         23,800 | Standard Service Name           1         Certificates           2         Licenses and Permits           3         Land Revenue           4         Integrated Finance Management Services           5         Commercial Tax           6         Utility Services and Bill Payment           7         Social Welfare & Pension           8         Transport |
| 11,79,015           a and Permits         87,877           venue         37,12,408           ad Finance Management Services         2,55,552           rcial Tax         69,27,342           ervices and Bill Payment         20,79,371           /elfare & Pension         4,11,293           rt         3,92,841           an         28,800                                                                                                    | 1     Certificates       2     Licenses and Permits       3     Land Revenue       4     Integrated Finance Management Services       5     Commercial Tax       6     Utility Services and Bill Payment       7     Social Welfare & Pension       8     Tansport                                                                                              |
| a and Permits 87,877<br>venue 37,12,408<br>ad Finance Management Services 2,55,352<br>rcial Tax 65,27,342<br>ervices and Bill Payment 20,79,371<br>reffare & Pension 4,11,293<br>rt 1,92,841<br>on 23,800                                                                                                    | Licenses and Permits     Land Revenue     Longrated Finance Management Services     Commercial Tax     Utility Services and Bill Payment     Social Welfare & Pension     Tansport                                                                                                    |
| venue         37,12,408           red Finance Management Services         2,55,352           relat Tax         69,27,342           envices and Bill Payment         20,79,371           reffare & Pension         4,11,293           rt         3,92,841           on         28,800                                                                                                    | Land Revenue     Land Revenue     Land Revenue     Longrated Finance Management Services     Commercial Tax     Utility Services and Bill Payment     Social Welfare & Pension     Torsport                                                                                                    |
| ed Finance Management Services 2,55,552<br>rcial Tax 65,27,142<br>ervices and Bill Payment 20,79,371<br>/effare & Pension 4,11,293<br>vt 1,92,841<br>m 23,800                                                                                                    | A Integrated Finance Management Services     Commercial Tax     Utility Services and Bill Payment     Social Welfare & Pension     Torresport                                                                                                    |
| rcial Tax 69,27,142<br>ervices and Bill Payment 20,79,371<br>/elfare & Pension 4,11,293<br>rt 1,92,841<br>m 23,800                                                                                                    | 5 Commercial Tax<br>6 Utility Services and Bill Payment<br>7 Social Welfare & Pension<br>8 Transport                                                                                                    |
| ervices and Bill Payment 20,79,371<br>/elfare & Pension 4,11,293<br>vt 1,92,541                                                                                                    | 6 Utility Services and Bill Payment<br>7 Social Welfare & Pension<br>8 Transport                                                                                                    |
| Velfare & Pension 4,11,293<br>vt 1,92,841<br>un 23,800                                                                                                    | 7 Social Welfare & Pension<br>8 Transport                                                                                                    |
| vit 1,92,841<br>hn 23,800                                                                                                    | 8 Transport                                                                                                    |
| 23,500                                                                                                    |                                                                                                    |
|                                                                                                    | 9 Education                                                                                                    |
| istribution System 16,78,394                                                                                                    | 10 Public Distribution System                                                                                                    |
| ure & A'lled 1,17,14,032                                                                                                    | 11 Agriculture & Allied                                                                                                    |
| ed Judiciary 4,71,98,678                                                                                                    | 12 Court and Judiciary                                                                                                    |
| 15,55,776                                                                                                    | 13 Election                                                                                                    |
| 22,023                                                                                                    | 14 Police                                                                                                    |
| el and Admin 1,90,409                                                                                                    | 15 Personnel and Admin                                                                                                    |
| te 1,25,255                                                                                                    | 16 Grievance                                                                                                    |
| 282                                                                                                    | 17 RTI                                                                                                    |
| y Registration & House Tax 1,81,882                                                                                                    | 18 Property Registration & House Tax                                                                                                    |
| 4,89,922                                                                                                    | 19 Health                                                                                                    |
| svelopment 5,10,11,609                                                                                                    | 70 Buest Developing and                                                                                                    |
| 0.477                                                                                                    | av nursi bevelopment                                                                                                    |
| ment 13,385                                                                                                    | 21 Employment                                                                                                    |
| ment 13,385<br>rement 47,320                                                                                                    | 21 Employment<br>22 e-Procurement                                                                                                    |
| ment 13,385<br>rement 47,520<br>rand Commerce 8,76,759                                                                                                    | 21 Employment 22 e-Procurement 23 Industry and Commerce                                                                                                    |
| ment 13,385<br>rement 47,320<br>r and Commerce 3,76,759<br>evelopment including Municipality Services 9,281                                                                                                    | 21 Employment     22 e-Procurement     23 Industry and Commerce     24 Urban Development including Municipality Services                                                                                                    |
| ment 13,385<br>rement 47,320<br>r and Commerce 3,76,739<br>levelopment including Municipality Services 9,281<br>t & Visa Services 7,62,461                                                                                                    | 21 Employment     22 e-Procurement     23 Industry and Commerce     24 Urban Development including Municipality Services     25 Passport & Visa Services                                                                                                    |
| ment 13,385<br>rement 47,320<br>r and Commerce 3,76,759<br>levelopment including Municipality Services 9,281<br>t & Visa Services 7,62,661<br>Inclusion 23,028                                                                                                    | 20 narai development     21 Employment     22 e-Procurement     23 Industry and Commerce     24 Urban Development including Municipality Services     25 Passport & Visa Services     26 Finacial Indusion                                                                                                    |
| ment 13,385 rement 47,320 r and Commerce 3,76,759 levelopment including Municipality Services 9,281 t & Vita Services 7,62,461 Inclusion 23,028 ecific Services 32,66,527                                                                                                    | 20 narai development     21 Employment     22 e-Procurement     23 industry and Commerce     24 Urban Development including Municipality Services     25 Passport & Visa Services     26 Finacial Inclusion     27 State Specific Services                                                                                                    |
| ment 13,385 rement 47,320 r and Commerce 8,76,759 levelopment including Municipality Services 9,281 t & Visa Services 7,62,461 inclusion 23,028 ecific Services 32,66,527 srvices 339,355,902                                                                                                    | 20 naras development     21 Employment     22 e-Procurement     23 industry and Commerce     24 Urban Development including Municipality Services     25 Passport & Visa Services     26 Finadial Inclusion     27 State Specific Services     28 Other Services                                                                                                |
| al and Admin 1,90,40<br>te 1,25,25<br>28<br>y Registration & House Tax 1,01,65<br>4,83,32<br>20velopment 3,10,1,60                                                                                                    | 15 Personnel and Admin     16 Grievance     17 RTI     18 Property Registration & House Tax     19 Health     10 Rest Descinance                                                                                                    |

Drilled-down Time-line Analysis to view Standard Service Wise Transactions

#### 6.2 Comparative Analysis

This menu item enables the user to perform an analysis of the variation in e-Transaction count over a period of time e.g. number of e-Transactions in the current year as compared to the number of e-Transactions recorded in a selected year. Or comparison between number of e-transactions recorded in a particular month this year with respect to the number of e-Transactions recorded in the specified year for the same month.

| Analysis > Comparativ | e Analysis                                                                       |                         |                           |                                   |            |               |   |
|-----------------------|----------------------------------------------------------------------------------|-------------------------|---------------------------|-----------------------------------|------------|---------------|---|
| Comparative Analysi   |                                                                                  | Yeari 2016 VC           | onpaison in Tau Yea       | Silant                            |            |               | 1 |
|                       | 3 -01<br>-120,000,003<br>-240,000,003<br>-600,000,003<br>-600,000,003<br>January | -63 750,497<br>February | Comparativ<br>-36.564.834 | ee Analysis<br>03,787,519<br>Kerl | 131.D0.730 | -992.0452.296 |   |

The above graph shows the variation in e-Transactions recorded over months of the year 2016.

The user may perform an analysis of number of e-Transactions recorded between two different years (Month Wise) by selecting the years amongst which the comparison is to be made through the drop down lists.

| Home e-Transactions View Ana    | lysis Report Service Directory | State Portal FAQs Acc | olades Contact Us 🚮 Sel                                                                                                    | ect Language   Y   Back To | Main Site |
|---------------------------------|--------------------------------|-----------------------|----------------------------------------------------------------------------------------------------|----------------------------|-----------|
| Analysis > Comparative Analysis |                                |                       |                                                                                                    |                            |           |
| Comparative ready is            | Year: 2016 ~ 20                | иб 🗸                  | Submit                                                                                                    |                            |           |
|                                 |                                | Comparative Analy     | and the second second se |                            |           |
| 1,306,000,000                   | _                              |                       | 555                                                                                                    | 1                          | 0         |
| 1.042.000.000                   |                                |                       |                                                                                                    |                            |           |
| 785,000.000                     |                                |                       |                                                                                                    |                            |           |
| 525,000,000                     | 777                            |                       | -                                                                                                    | -                          |           |
| 250,000,000                     |                                |                       |                                                                                                    |                            |           |
| 2                               |                                |                       |                                                                                                    |                            | ٥         |
| January -                       | invest react yes as            | Roath                 | August September Course                                                                                                    | Noterior Cectrope          |           |
|                                 |                                | 1 2016 d 2015         |                                                                                                    |                            |           |

#### 6.3 Line Chart Analysis

User can perform Year Wise, State Wise and Service Wise analysis of no. of e-Transactions by selecting desired year from the drop down list. Following screenshot shows the Year Wise analysis for the year 2016.

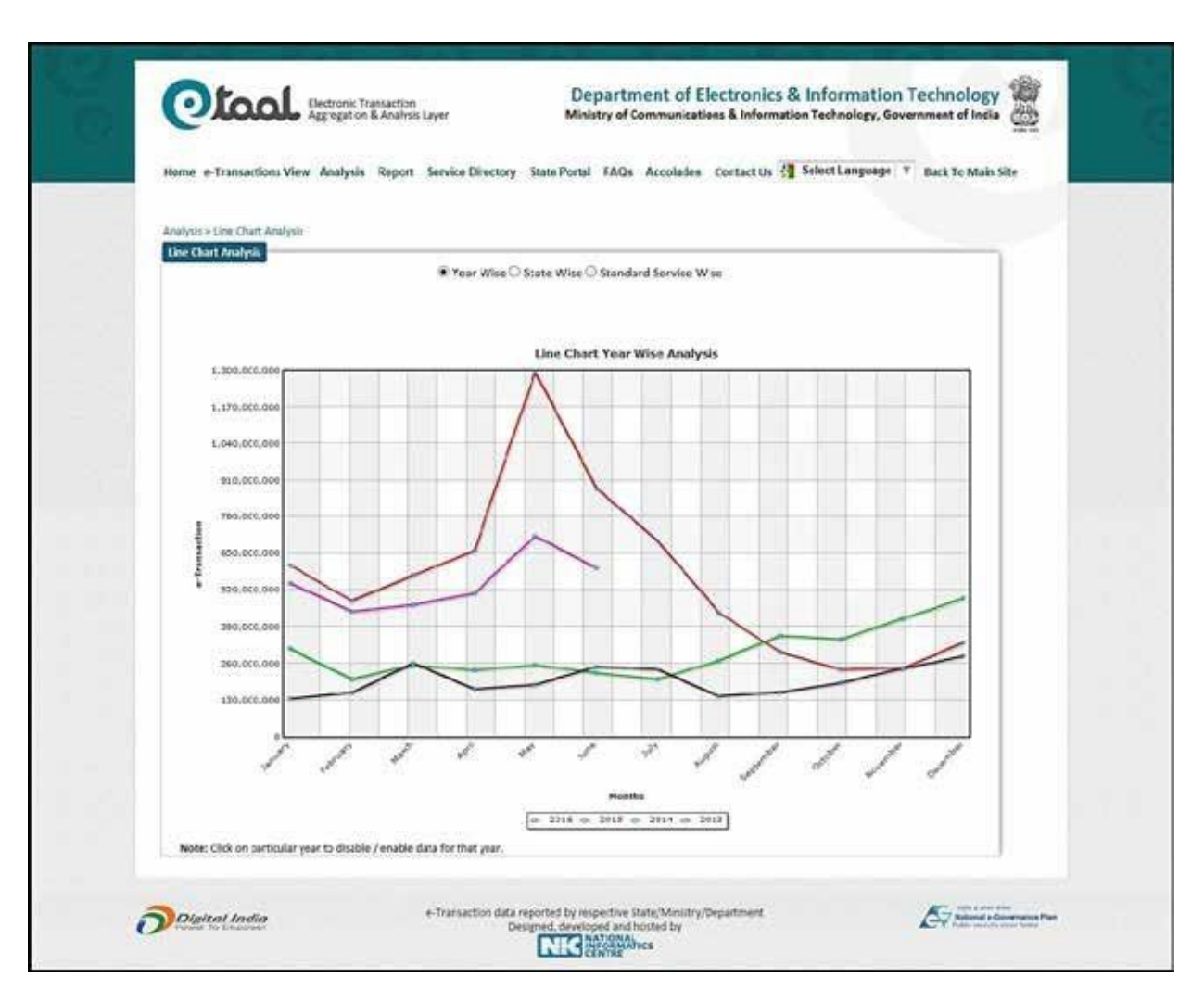

Following screenshot shows the State Wise analysis for the year 2016.

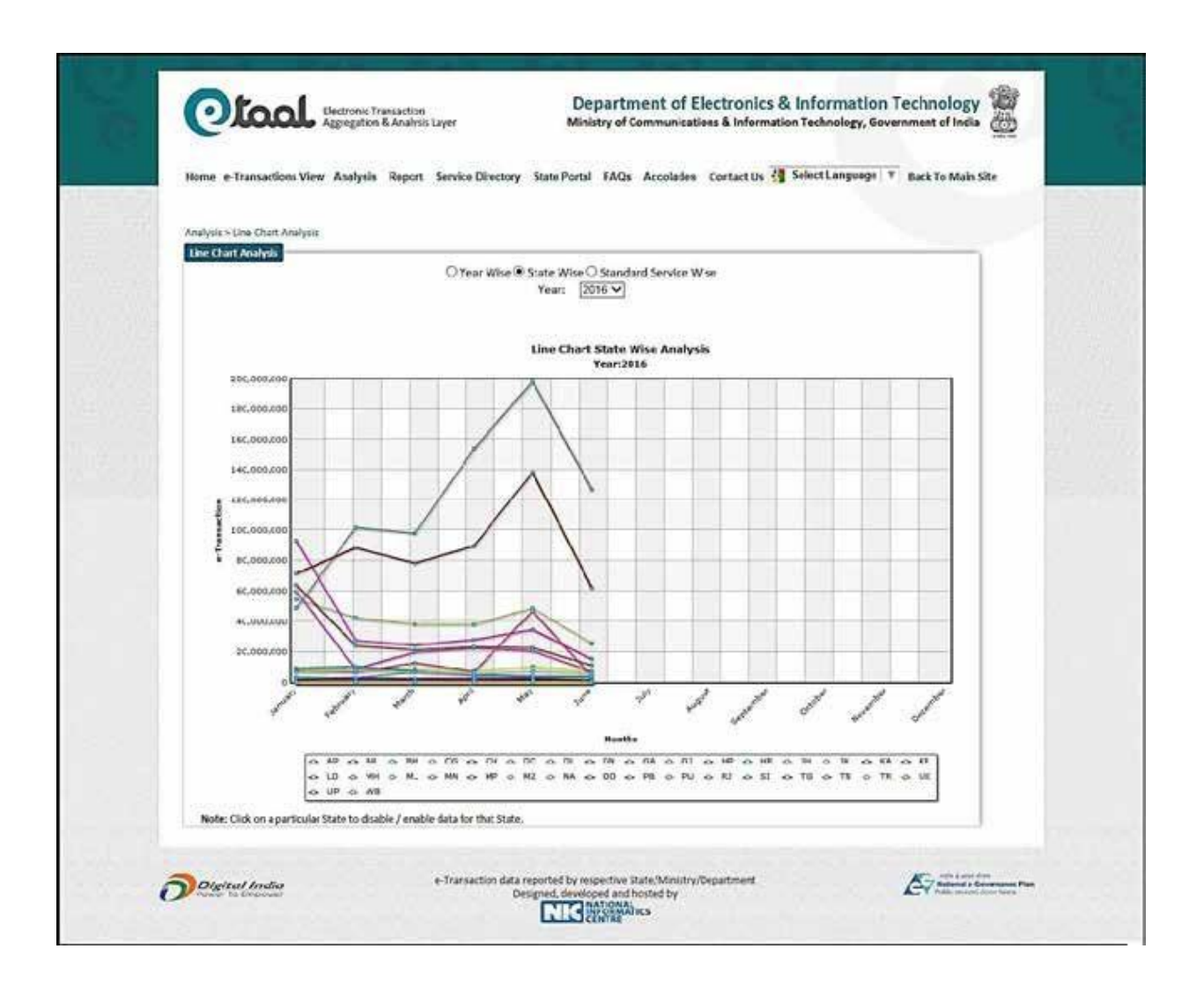

Following screenshot shows the Standard Service Wise analysis for the year 2016.

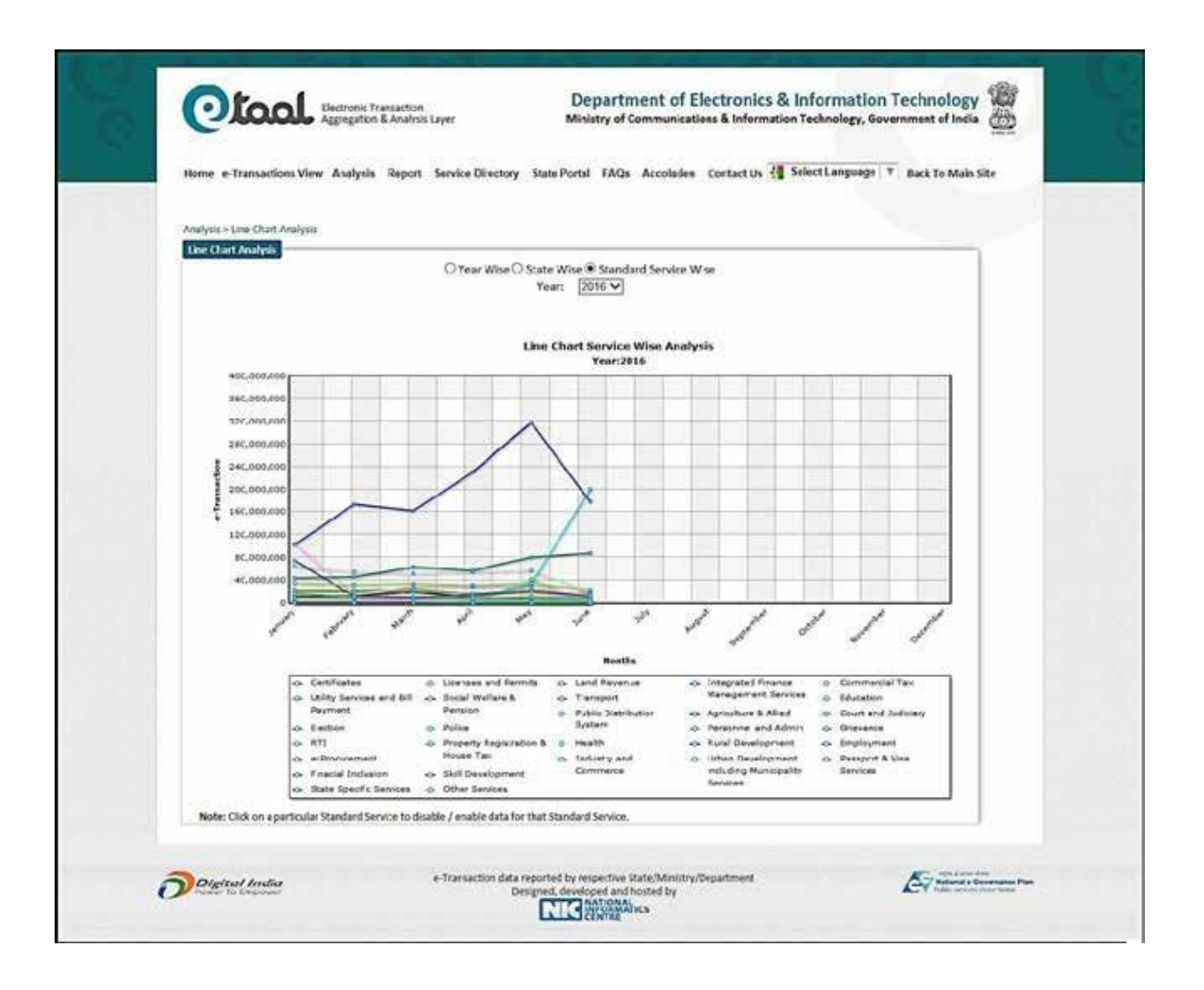

#### 6.4 Analysis of Services

User can perform Service Wise analysis of no. of e-Transactions by selecting desired year from the drop down list. On opening the screen for Analysis of services, the user will see by default the bubble chart/analysis for the Standard Service "Certificate" during the year 2016.Following screenshot shows the Analysis of services for the year 2016 with the default service as "Certificate".

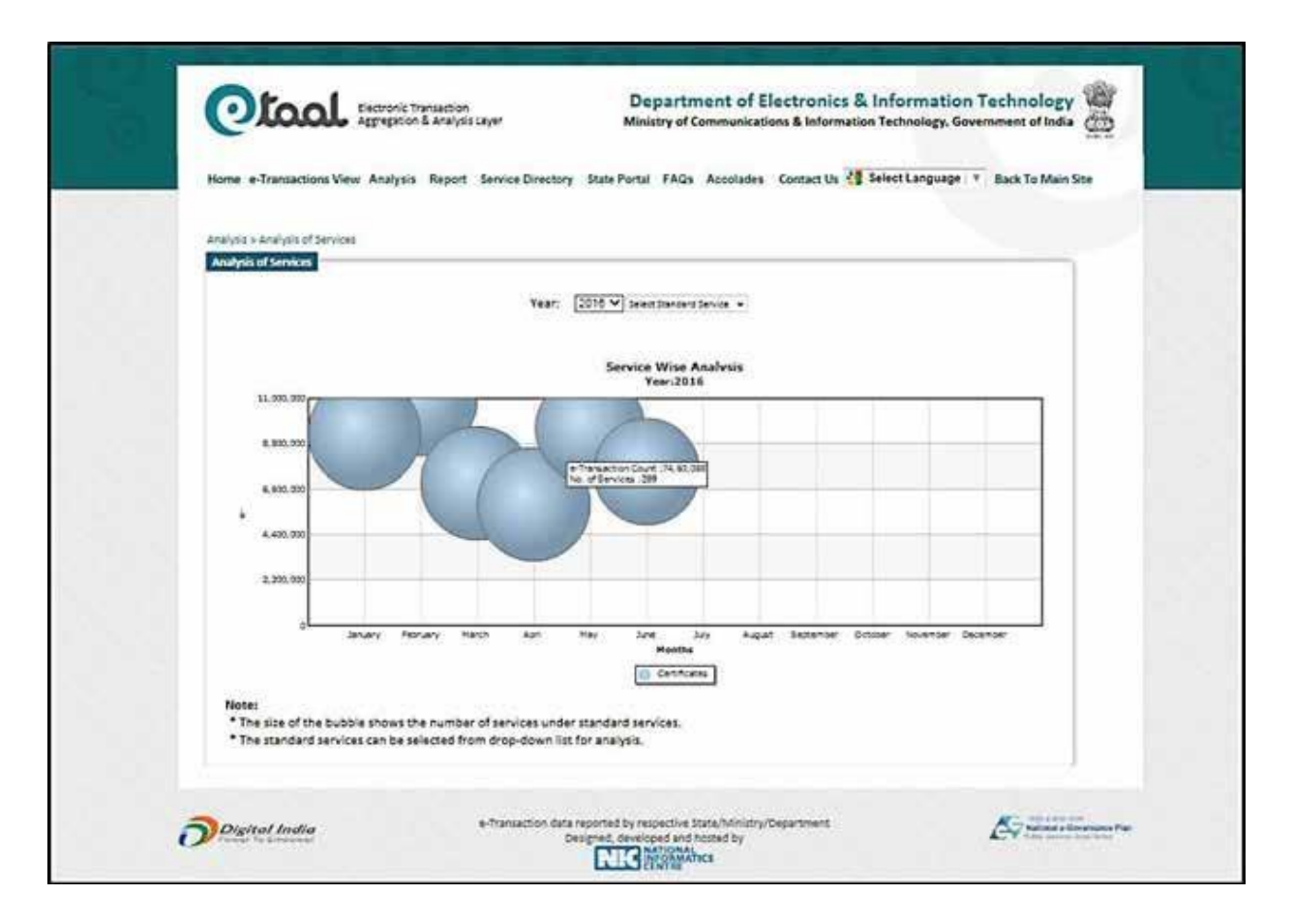

The User can further select specific services from the drop down menu for the comparison and analysis among specific number/type of services. The size of a bubble displays the total number of projects under a particular standard service. The screenshot for the same is attached as below:

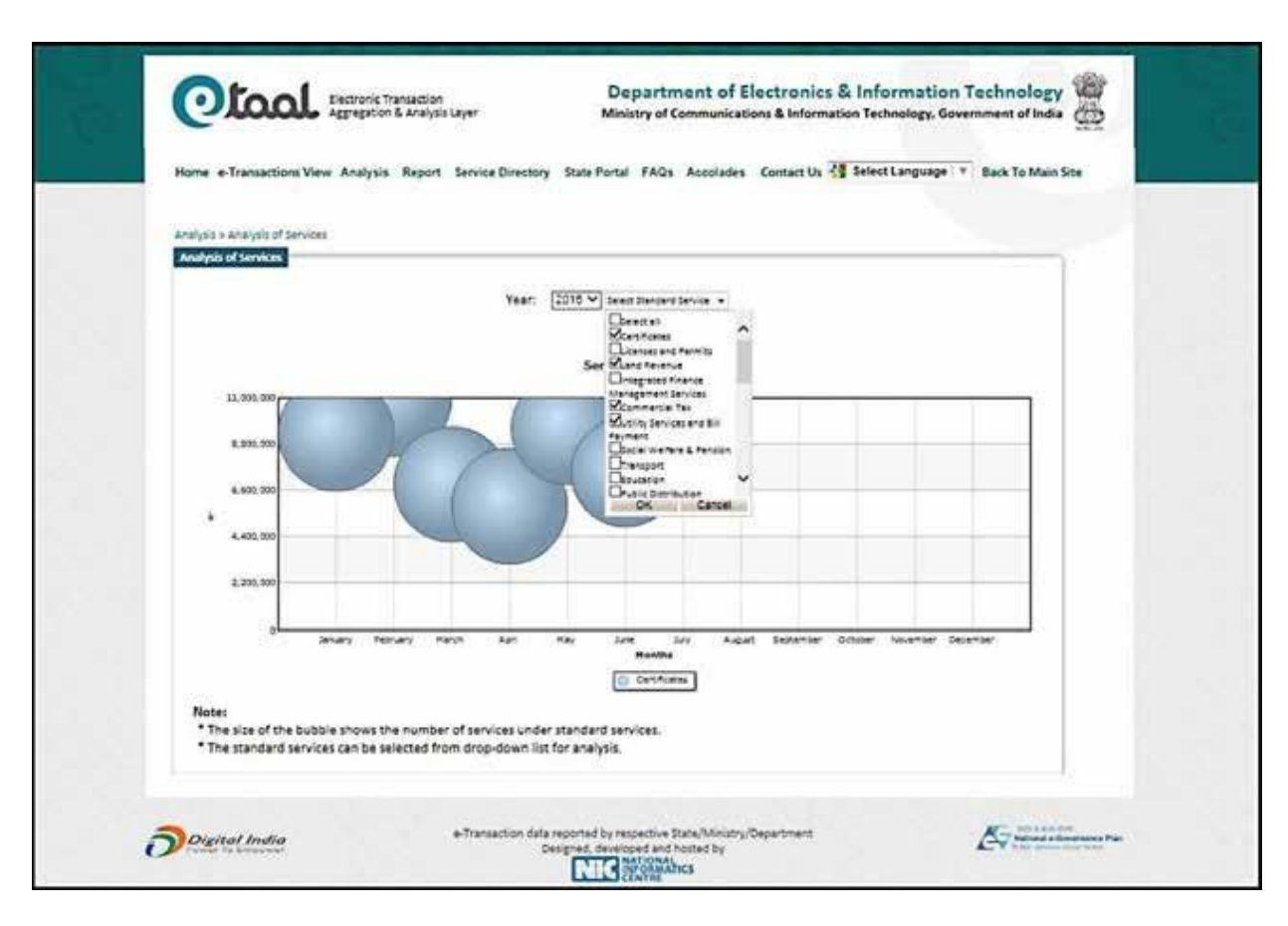

On selection of the multiple services from the drop down the data for only the selected services would be displayed as bubble chart for the analysis. The reference screenshot is attached below.

| <br>fome e-Transactions View Analysis Report Service Directory         | State Portal FAQs Accolades Cont  | act Us 🚦 Select Language 🔻 Back To M | ela Site |
|------------------------------------------------------------------------|-----------------------------------|--------------------------------------|----------|
| valyes + Analysis of Services                                          |                                   |                                      |          |
| Year: [2011                                                            | V 4 10 Stantard Levices Deather • |                                      |          |
|                                                                        | Service Wise Analysis             |                                      |          |
| 70.000.000                                                             | Tear/2016                         |                                      |          |
| N-000.000 RTHONE SHI                                                   |                                   |                                      |          |
| 42.00.00                                                               |                                   |                                      |          |
| * 31.500 OOO                                                           |                                   |                                      |          |
|                                                                        |                                   |                                      |          |
| al Anna Maria Anna A                                                   |                                   | Nett Disc. Brown Datart              |          |
| Centrales el Land Asiana                                               | Roethy<br>B Continetta Tax        | Utity Services and Bill Reymant      |          |
| Note:<br>• The size of the bubble shows the number of services under a | tandard services.                 |                                      |          |

# 7. Report

| National General                                                                                                    | saction Count                                                                                 |
|----------------------------------------------------------------------------------------------------|-----------------------------------------------------------------------------------------------|
| Since 1 <sup>st</sup> Jan, 2016                                                                                                    | Since 1 <sup>st</sup> Jun, 2016                                                               |
| 860,60,05,75,6                                                                                                    | 59, 79, 81, 427                                                                               |
| Total Number of e-5<br>3,0<br>Top 5 Central Proj<br>Judiciary   Agriculture   Rahnay Reservado                                                                                                    | Services Integrated<br>BCO<br>lects of June 2016<br>Int Enrough IRCTC   Passport   Income Tax |
| Otool is a web portal for dissemination of e-Transactions statistics                                                                                                    | t of National and<br>eves transaction<br>t. sTasi presents                                    |
| statistics from web based applications periodically on near real time basi<br>quick analysis of transaction counts in tabular and graphical form to giv<br>transactions done by various e-Governance projects. | 824<br>40 QUICK VIEW, 07<br>404                                                               |

The user can access the following types of reports on eTaal portal:

- 1. State Wise Transaction Per 1000 Population
- 2. Central/State Wise Transaction Per Services
- 3. Category Wise Transaction

#### 7.1 State Wise Transaction Per 1000 Population

This report provides the details of number of e-Transactions captured for per 1000 population of each of the 36 States/UTs as per the format shown in the attached screenshot. The user has the provision to select the date range for the period for which the report needs to be generated.

| Hone eTr     | Bectronic Transaction<br>Aggregation & Analysis Layer<br>assactions View Analysis Report Service Direct | Department of<br>Ministry of Communic<br>tory State Portal FAQs Accolad | Electronics & Information<br>ations & Information Technology, Gov<br>es Contact Us 付 Select Language 1 | Back To Main Site                |
|--------------|----------------------------------------------------------------------------------------------------|-------------------------------------------------------------------------|----------------------------------------------------------------------------------------------------|----------------------------------|
| Expert > Or  | te Wise Transaction Der 1555). Vopulation<br>Stati                                                      | e Wise Transaction Per 1995 Pois                                        | dation                                                                                                 |                                  |
|              | From Date 01-C1-2016                                                                                    | Generate Report                                                         | Te Date \$1-06-2016                                                                                    | l Pig                            |
| Doynu        | Analise e Transaction d                                                                                 | interresorted by respective Stabe/Arinoid                               | rs/Department                                                                                          | Contract of Contract of Contract |
| C Prover Rod | 17500001                                                                                                | NIC INFORMATICS                                                         |                                                                                                    |                                  |

| From Date 01-C1-2016     |                 |                        |                                   |  |  |  |  |  |
|--------------------------|-----------------|------------------------|-----------------------------------|--|--|--|--|--|
|                          |                 | To Date S1-0           | 6-2016                            |  |  |  |  |  |
|                          | Generate        | keport                 |                                   |  |  |  |  |  |
| SI # State Name +        | Population      | No of a Transactions a | e-Transaction Per 1000 Population |  |  |  |  |  |
| 1 Andaman and Nicobar    | 1,79,444        | 14,646                 | 38.50                             |  |  |  |  |  |
| 2 Andhra Pradesh         | 4.94,71.555     | 73,75,97,716           | 14909.50                          |  |  |  |  |  |
| 3 Arunachal Pradesh      | 13,82,611       | 25,418                 | 18.40                             |  |  |  |  |  |
| s Assam                  | 5,11,05,272     | 8,83,010               | 28.50                             |  |  |  |  |  |
| 6 Chandinarh             | 10, 38, 09, 837 | 11.83.211              | 1121.90                           |  |  |  |  |  |
| 7 Chhattiseach           | 7.55.40.196     | 5.62.01.520            | 2200.50                           |  |  |  |  |  |
| 8 Dadra and Nazar Hazeli | 1.42.853        | 7.21.334               | 2104.10                           |  |  |  |  |  |
| 9 Daman and Dig          | 2.42.911        | 1.13.577               | 467.60                            |  |  |  |  |  |
| 10 Delhi                 | 1,67,53,235     | 1,45,64,493            | 869.40                            |  |  |  |  |  |
| 11 Goa                   | 14,57,723       | 3,62,990               | 249.00                            |  |  |  |  |  |
| 12 Gojarat               | 6,03,83,628     | 25,03,79,827           | 4146.50                           |  |  |  |  |  |
| 13 Haryana               | 2,53,53,081     | 2,70,36,429            | 1066.40                           |  |  |  |  |  |
| 14 Himachal Fradesh      | 68,56,509       | 72,26,910              | 1054.00                           |  |  |  |  |  |
| 15 Jammu and Kashmir     | 1,25,48,926     | 9,21,450               | 73.40                             |  |  |  |  |  |
| 16 Jhackhand             | 3,29,66,238     | \$1,18,840             | 155.30                            |  |  |  |  |  |
| 17 Kernataka             | 6,11,30,704     | 2,62,97,328            | 430.20                            |  |  |  |  |  |
| 18 Kerala                | 3,33,87,677     | 22,47,23,813           | 6730.70                           |  |  |  |  |  |
| 15 Lakshadweep           | 64,429          | 6,63,437               | 10297.20                          |  |  |  |  |  |
| 20 Madhya Pradesh        | 7,25,97,565     | 14,26,99,035           | 1965.60                           |  |  |  |  |  |
| 21 Maharashtra           | 11,23,72,972    | 1,25,07,335            | 111.30                            |  |  |  |  |  |
| 22 Manipur               | 27,21,756       | 2,06,739               | 75.90                             |  |  |  |  |  |
| 23 Neghalaya             | 29,64,907       | 30,54,330              | 1030.50                           |  |  |  |  |  |
| 24 Mizoram               | 10,91,014       | 4,51,258               | 413.60                            |  |  |  |  |  |
| 25 Nagalarid             | 19,80,502       | 58,749                 | 29.70                             |  |  |  |  |  |
| Ze Odisha                | 4,19,47,358     | 1,52,81,213            | 364.30                            |  |  |  |  |  |
| 27 Pudatieny             | 12,44,464       | 5,59,035               | 481.40                            |  |  |  |  |  |
| 24 Pulper                | 6.66.31.013     | 75,02,390              | 275.00                            |  |  |  |  |  |
| 10 Skkin                 | 5,00,21,012     | 10.455                 | 17.00                             |  |  |  |  |  |
| 31 Tamil Nadu            | 7,21,30,958     | 8,74.95.956            | 1212.90                           |  |  |  |  |  |
| 32 Teloneona             | 1,51,93,978     | \$2,96,30,145          | 15048.30                          |  |  |  |  |  |
| 31 Tripura               | 36,71,012       | 5,61,554               | 153.00                            |  |  |  |  |  |
| 34 Uttar Pradesh         | 10,05,81,277    | 17,29,78,782           | 866.70                            |  |  |  |  |  |
| 35 Ittarakhand           | 1,01,16,752     | 18,78,314              | 185.20                            |  |  |  |  |  |
| 36 West Bengal           | 9,11,47,736     | 4.25,63,855            | 466.00                            |  |  |  |  |  |
|                          |                 |                        |                                   |  |  |  |  |  |

The report can be further sorted by the user in ascending and descending order to view the ranking of the States on the basis of e-Transaction % share.

| Report > State | Wise Transaction Per 1000 Population. | State Wise Transaction | Per 1000 Population |                               |
|----------------|---------------------------------------|------------------------|---------------------|-------------------------------|
|                | From Date 01-01-2016                  |                        | Te Date 1-06-2016   | <b>2</b>                      |
|                |                                       | Generale               | Report              |                               |
|                |                                       |                        |                     |                               |
| 51             | Telancana                             | 2.51.93.978            | 52 96 10 145        | saction Per 1900 Populations- |
|                | Andhua Pradesh                        | 4.94 71 555            | 73,75,97,716        | 14109.50                      |
|                | Lakshadweep                           | 64.429                 | 6.63.438            | 10297.20                      |
|                | Kerala                                | 3,33,87,677            | 22,47,23,813        | 6730.70                       |
|                | Gujarat                               | 6,03,83,628            | 25,01,79,877        | 4146.50                       |
| 6              | Chhattisgarh                          | 2,55,40,196            | 5,62,01,529         | 2200.50                       |
| 7              | Dadra and Nagar Haveli                | 3,42,853               | 7,21,384            | 2104.50                       |
|                | Madhya Pradesh                        | 7,25,97,565            | 14,26,99,095        | 1965.60                       |
|                | Tamil Nadu                            | 7,21,38,958            | 8,74,95,956         | 1212.90                       |
| 30             | 0 Chandigarh                          | 10,54,586              | 11,83,231           | 1121.90                       |
| 33             | Haryasa                               | 2,53,53,081            | 2,70,36,429         | 1066.40                       |
| 32             | Himachal Fradesh                      | 68,56,509              | 72,26,910           | 1054.00                       |
| 3.             | Meghalaya                             | 29,64,007              | 30,54,300           | 1030.50                       |
| 34             | t Delhi                               | 1,67,53,235            | 1,45,64,493         | \$69,40                       |
| 19             | 5 Uttar Pradesh                       | 19,95,81,477           | 17,29,78,782        | 866.70                        |
| 34             | : Kajasthan                           | 0,86,21,912            | 4,92,00,453         | 737.00                        |
| 13             | Puducherry                            | 12,44,464              | 5,99,035            | 481,40                        |
| 1.0            | Daman and Dia                         | 2,42,911               | 1,13,577            | 467,60                        |
| 35             | i West Bengal                         | 9,13,47,736            | 4,25,03,855         | 465.00                        |
| 20             | 6 Kernataka                           | 6,11,30,704            | 2,62,97,528         | 430.20                        |
| 21             | Mizoram                               | 10,91,014              | 4,51,250            | 413.60                        |
| 23             | 2 Odisha                              | 4,19,47,158            | 1,52,81,218         | 364.30                        |
| 21             | 1 Punjab                              | 2,77,04,236            | 75,62,330           | 273.00                        |
| 24             | Goa                                   | 14,57,723              | 1,62,930            | 249.00                        |
| 24             | 5 Uttarakhand                         | 1,01,16,752            | 18,78,314           | 185.70                        |
| 71             | t thankhand                           | 3,29,66,238            | 51,18,840           | 155.30                        |
| 23             | 7 Tripura                             | 36,71,032              | 5,61,554            | 153.00                        |
| 22             | Maharashtra                           | 11,23,72,972           | 1,25.07,305         | 111.30                        |
| 25             | e Maniput                             | 27,21,756              | 2,06,739            | 75.90                         |
| 34             | Jamma and Kashmir                     | 1,25,48,926            | 9,21,450            | 73.40                         |
| 31             | Andaman and Nicobar                   | 3,79,944               | 14,646              | 38,50                         |
| 3.             | Nagaland                              | 19,80,602              | 58,749              | 29.70                         |
| 3              | a Assam                               | 3,11,69,272            | 8,83,030            | 28.30                         |
| 34             | Autorial Dead-th                      | 10,58,04,637           | 20,57,798           | 25.60                         |
| 31             | Animachal Pradesh                     | 11,82,611              | 25,418              | 18.40                         |
| 30             | SAU                                   | 6,07,688               | 10,455              | 17.20                         |
|                | Total                                 | 1,21,01,93,422         | 2,42,34,13,504      | 69398.6                       |

#### 7.2 Central/State Wise Transaction Per Services

This report provides the details of number of e-Transactions captured per services and also the e-Transaction % share for the Central and State Projects.

The User has the option to select and generate the report under following two categories:

- 1. Central Wise Report
- 2. State Wise Report

The following screenshot provides the search parameters available to Users for the generation of report for Central Wise and State Wise Transaction Per Services. The user has the provision to select the date range for the period for which the report needs to be generated.

| Home e-Transa     | ctions View Analysis Report S       | iervice Directory State Portal   | FAQs Accolades Contact Us 付 S                          | ielect Language   Y   Back To M | ain Site                |
|-------------------|-------------------------------------|----------------------------------|--------------------------------------------------------|---------------------------------|-------------------------|
| Report a Central/ | Unite Write Transaction Der Genüres | Central/State Wise.)             | Transaction Fer Services                               |                                 |                         |
|                   | From Date 01-01-2016                | CCentral Wise Réport C           | To Date 21-06-2016<br>State Wee Report                 |                                 |                         |
| Deiginal la       | dia c                               | Transaction data reported by re- | spective State-Meistru/Department<br>and and hosted by | <b>E</b>                        | en las<br>Colorenas Pia |

## **Report for Central Wise Project**

|            | Central/State Wise Transaction Per Services                                   |                 |                         |                           |                 |  |  |
|------------|-------------------------------------------------------------------------------|-----------------|-------------------------|---------------------------|-----------------|--|--|
|            | From Delay D1-05                                                              | -2616           | <b>#</b>                | Tu Dale 2 -56-2015        |                 |  |  |
|            |                                                                               | #Centra         | d Was Report Office Wee | Report                    |                 |  |  |
| SL.        | Project                                                                       | No. of Services | No. of Transactions     | • Transaction PerServices | * Transaction % |  |  |
| -          | AGMARKNET                                                                     | 1               | 3,38,026                | 331026.00                 | 0.04            |  |  |
| ( <b>.</b> | Central Public<br>Works Department<br>(CPWII)                                 | 1               | 7,95,861                | 793401.00                 | 0.09            |  |  |
|            | Centralised Visa                                                              | 12              | 8,96,134                | 21036-00                  | 0.3.0           |  |  |
| 4          | Centralized Public<br>Orlevance Redress<br>And Monitoring<br>System (CPGRAMS) |                 | 12.74.728               | 1274728.00                | 0.38            |  |  |
| 5          | CONFONET                                                                      |                 | 20,98,470               | 524617.50                 | 0.25            |  |  |
| 0          | Dialgev                                                                       | 1               | 7,860                   | 7850.00                   | 00.0            |  |  |
| 2          | e-Crunts                                                                      | 7               | 24,41,89,828            | 36861258.29               | 28.57           |  |  |
| . 8        | Employment<br>Exchange                                                        | 1               | 1,11,814                | 111834.00                 | 0.01            |  |  |
| 9          | eSangarn                                                                      | 1               | 71,162                  | 71132.00                  | 0.01            |  |  |
| 10         | Farmers Web<br>Registration                                                   | 1               | 18,28,587               | 1823687.00                | 0.21            |  |  |
| 11         | FORM C Services                                                               | - 1             | 40,27,592               | 4027592.00                | 0.47            |  |  |
| 52         | HURM 5 Services<br>Identity Card<br>Management                                | 1               | 33,598<br>6,170         | 11598.00<br>\$170.00      | 00.0<br>10.0    |  |  |
| 14         | Seosan Framaan :<br>Life Lertificate for                                      |                 |                         |                           | п.ю.            |  |  |
| 15         | Ihunhand Project                                                              | 2               | 450                     | 240.00                    | 00.0            |  |  |
| 10         | Kisam SMS Purtal                                                              | L               | 37,51,65,494            | 375165414.00              | 43.90           |  |  |
| 17         | MCA21                                                                         | 66              | 11,18,726               | 16950.39                  | 0.11            |  |  |
| 18         | MGSREGA                                                                       | 1               | 13,83,663               | 1383653.00                | 9.16            |  |  |
| 29         | NCCPR of TRAI                                                                 |                 | 1,49,57,156             | 14957356.00               | 1.75            |  |  |
| 21         | Online FRRO and<br>FRO Services                                               | 10              | 27,738                  | 1541.00                   | 00.0            |  |  |
| 22         | Overseas Citzenship<br>of India (OCII                                         | •               | 26,77,962               | 645317.00                 | 0.31            |  |  |
| 21         | Passport                                                                      | 17              | 3,58,62,010             | 2168371.71                | 4.31            |  |  |
| 24         | Pendoners Fortal                                                              | 2               | 24,226                  | 12113.00                  | 00.0            |  |  |
| 25         | Postal Services<br>Public Financial<br>Management                             | 2               | 25,28,701               | 1204350.50                | 0.30            |  |  |
| 21         | System<br>Rollway<br>Keservations                                             |                 | 11.80.80.809            | 54040439,50               | 12.85           |  |  |
|            | through IBCTC                                                                 |                 | 100511                  |                           |                 |  |  |
| 28         | Right To Information                                                          |                 | 17,436                  | 4350.00                   | 0.0             |  |  |
| 29         | NETWORK                                                                       | 2               | 2,51,08,241             | 12554120.50               | 2.94            |  |  |
| 30         | UPS"                                                                          | 5               | 44,35,196               | 887023 20                 | 0.52            |  |  |
| 11         | Visa Self Service                                                             | 81              | 58,96,157               | 197172.81                 | 08.0            |  |  |
|            | Total                                                                         | 222             | 85,46,63,179            | 512592645.95              |                 |  |  |

The report can be further sorted by the user in ascending or descending order to view the ranking of the Central Projects on the basis of e-Transaction % share.

|      | (and the second second                                  | 2010            |                            | 10 Date 21-06-2016       | 1000            |
|------|---------------------------------------------------------|-----------------|----------------------------|--------------------------|-----------------|
|      |                                                         | (#Central)      | Wise Raport OState Wae Rap | ort                      |                 |
|      |                                                         | -               | Comercator Reiport         |                          |                 |
| SL   | Project                                                 | No. of Services | No. of Transactions        | Transaction Per Services | e-Transaction % |
| 1    | Kitaan SMS Portal                                       |                 | 17,51,65,494               | 175165494.00             | 41.90           |
| 3    | #-Courts                                                | 7               | 24,43,89,878               | \$4884268.29             | 28.57           |
| 3    | Railway<br>Reservations                                 | 2               | 10,80,80,899               | 54040449.50              | 12.65           |
|      | Passport                                                | 17              | 1,68,62,319                | 2168371.71               | 4.11            |
| 1.   | TAXINFORMATION                                          | 24              | 2 63 68 341                | 13554136.60              | 2.04            |
|      | NETWORK<br>Public Financial                             |                 | 1.74.84.050                | 2914005.33               | 2.05            |
| 100  | System                                                  | 107             | an an an an                |                          | 1778            |
| 7    | NCCPR of TRAI                                           | 8               | 1,49,57,356                | 14957356.00              | 1.75            |
| *    | Visa Sell Service                                       | 31              | 58,95,357                  | 190172.81                | 0.69            |
|      | UPSC                                                    |                 | 44,35,116                  | 887021.20                | 0.52            |
| - 10 | Centralized Public                                      |                 | -40,27,052                 | 9027652.00               | 58,42           |
| **   | Grievance Redress<br>And Monitoring<br>System (CPGFAM5) |                 | 32,74,728                  | 3274725.00               | 0.38            |
| t2   | Overseas Citizenship<br>of India (OCI)                  |                 | 26,77,902                  | 446312.00                | 0.31            |
| 13   | Postal Services                                         | 2               | 25,28,701                  | 1264350.50               | e.30            |
| 14   | CONFONET                                                | 4               | 20,98,470                  | 524017.50                | 0.25            |
| 15   | Farmers Web<br>Registration                             | 1               | 18,28,687                  | 1828587.00               | 0.21            |
| 16   | MGNREGA                                                 | 1               | 133,661                    | 1183661.00               | 8.16            |
| 17   | MCA21                                                   | 90              | 11,18,720                  | 16950.39                 | 0.53            |
| 18   | Issuance System                                         | 31              | 8,96,114                   | 28906.90                 | 0.10            |
| 19   | Nikshay                                                 | 3               | 8,44,027                   | 281342.33                | 0.10            |
| 20   | Central Public<br>Works Department<br>(CPWD)            | 1               | 7,93,461                   | 793461.00                | 0.09            |
| 21   | Jeenan Pramaan :<br>Life Certificate for<br>Pemioners   |                 | 3,95,862                   | 395862.00                | 0.05            |
| 22   | AGMARENET                                               | 1               | 3,38,026                   | 330026.00                | 0.04            |
| 22   | Employment                                              |                 | 1.11.894                   | 111494.00                | 6.01            |
|      | Exchange                                                | ]               |                            | 00000000                 |                 |
| 24   | esangam<br>Dial.nou                                     |                 | 73,302                     | 71102.00                 | 0.03            |
| 26   | FORM 5 Services                                         | 1               | 11,599                     | 11599.00                 | 0.00            |
| 21   | Identity Card<br>Management                             | - <b>a</b>      | 6,170                      | 6170.00                  | e.00            |
| 28   | Ibuikland Project                                       | ,               | 450                        | 240.00                   | 0.00            |
|      | Online FRRO and                                         |                 |                            |                          |                 |
| 29   | FRO Services                                            | 18              | 27,738                     | 1541.00                  | 0.00            |
| 30   | Pensioners Portal                                       | 2               | 24,226                     | 12113.00                 | 0.00            |
| 31   | night To information                                    | -               | 17,436                     | 4355.00                  | 0.00            |
|      | Total                                                   | 222             | 85,46,63,179               | 517597645.96             |                 |

## **Report for State Wise Project**

| 1.   |                   | Central/State Wise Transaction Per Services |                                             |                           |                          |  |  |  |  |
|------|-------------------|---------------------------------------------|---------------------------------------------|---------------------------|--------------------------|--|--|--|--|
|      | From Date D1-03   | 2016 📰                                      | Wise Report ®State Wae F<br>Cenerate Toport | To Date 21-06-2016        |                          |  |  |  |  |
| SL.S | State             | No. of Service                              | No. of Transactions                         | e Transaction Per Service | * Transaction %<br>Share |  |  |  |  |
| 4    | Andames and       | 25                                          | 14,646                                      | 585.84                    | 6.00                     |  |  |  |  |
| 2    | Andhra Bradesh    | 115                                         | 73 75 47 716                                | 3228212.07                | 23.50                    |  |  |  |  |
|      | Arunachal Pradesh | 29                                          | 25.418                                      | 876.48                    | 6.00                     |  |  |  |  |
| 4    | Assam             | 42                                          | 8,83,090                                    | 21025.95                  | 0.03                     |  |  |  |  |
| 5    | Bihar             | 52                                          | 26,57,781                                   | 51111.17                  | 0.08                     |  |  |  |  |
| 6    | Chaedigath        | 54                                          | 11,83,231                                   | 21911.69                  | 0.04                     |  |  |  |  |
| . 8  | Chhattingarh      | \$37                                        | 5,62,03,618                                 | 525267.46                 | 1.71                     |  |  |  |  |
| 8    | Dadra and Nagar   | 35                                          | 7,21,384                                    | 20610.97                  | 0.02                     |  |  |  |  |
|      | Dames and thu     |                                             | 151522                                      | 3641.33                   | 6.00                     |  |  |  |  |
| 13   | Delki             | 50                                          | 1.45.44.662                                 | 211082.05                 | 6.44                     |  |  |  |  |
| 11   | Goa               | 25                                          | 3,42,990                                    | 14519.60                  | 0.01                     |  |  |  |  |
| 12   | Gojarat           | 191                                         | 25,03,81,761                                | 1310899.27                | 7.64                     |  |  |  |  |
| 11   | Haryana           | 85                                          | 2,70,36,429                                 | 318075.64                 | 6.82                     |  |  |  |  |
| 3.4  | Himacha: Pradesh  | 76                                          | 72.26.944                                   | 95091.37                  | 6.22                     |  |  |  |  |
| 15   | Jammu and Kashmir | 52                                          | 9,21,460                                    | 17720.38                  | 0.03                     |  |  |  |  |
| 15   | Jharkhand         | 76                                          | 51,18,840                                   | 67353.16                  | 0.16                     |  |  |  |  |
| 17   | Kamataka          | 81                                          | 2,62,97,350                                 | 324658.64                 | 0.80                     |  |  |  |  |
| 18   | Kerala            | 175                                         | 22,47,25,914                                | 1284148.08                | €.86                     |  |  |  |  |
| 17   | Lakshadweep       | 18                                          | 6,63,441                                    | 36857.83                  | 6.02                     |  |  |  |  |
| 23   | Machya Pradesh    | 185                                         | 14,26,99,095                                | 771346.46                 | 4.35                     |  |  |  |  |
| 21   | Maharashtra       | 119                                         | 1,25,07,450                                 | 105104.62                 | 0.38                     |  |  |  |  |
| 22   | Maripur           | 54                                          | 2,06,709                                    | 1827.94                   | 0.01                     |  |  |  |  |
| 25   | Meghalaya         | 10                                          | 50,54,305                                   | 54541.16                  | 0.09                     |  |  |  |  |
| 26   | Naraland          | 41                                          | 58 749                                      | 1412.00                   | 6.00                     |  |  |  |  |
| 25   | Odisha            | 81                                          | 1.52.81.479                                 | 188660.23                 | 6.47                     |  |  |  |  |
| 22   | Puducherry        | 45                                          | 5,99,015                                    | 11311.89                  | 0.02                     |  |  |  |  |
| 28   | Punjab            | 153                                         | 75,62,390                                   | 46395.03                  | 6.23                     |  |  |  |  |
| 29   | Rajasthan         | 118                                         | 4,92,00,854                                 | 416956.39                 | 1.50                     |  |  |  |  |
| 33   | Sikkim            | 25                                          | 10,455                                      | 418.20                    | 0.00                     |  |  |  |  |
| 31   | Tamil Nadu        | 94                                          | 8,74,95,956                                 | 930808.04                 | 2.67                     |  |  |  |  |
| 32   | Telangana         | 202                                         | 52,96,13,736                                | 2621850.18                | 16.16                    |  |  |  |  |
| 33   | Tripura           | 65                                          | 5,41,586                                    | 8639.78                   | 0.02                     |  |  |  |  |
| 34   | Uttar Pradesh     | 100                                         | 17,29,78,782                                | 1729787.82                | 5.28                     |  |  |  |  |
| 35   | Uttarakhand       | 56                                          | 18,78,314                                   | 28459.30                  | 0.06                     |  |  |  |  |
| 35   | West Bengal       | 108                                         | 4,25,66,449                                 | 394133.79                 | 1.30                     |  |  |  |  |
|      | Total             | 3,020                                       | 2,42,34,26,869                              | 14930198.33               |                          |  |  |  |  |

The report can be further sorted by the user in ascending or descending order to view the ranking of the States on the basis of e-Transaction % share.

|     |                                                                                                    |                 | port > Central/State Wise Transaction Per Services Central/State Wise Transaction Per Services                                                                                                    |                                                                                                    |                          |  |  |  |  |  |  |
|-----|----------------------------------------------------------------------------------------------------|-----------------|----------------------------------------------------------------------------------------------------|----------------------------------------------------------------------------------------------------|--------------------------|--|--|--|--|--|--|
|     | From Date 01-01-2016. To Date 21-06-2016 III<br>CCentral Wise Report #State Wise Report<br>Centerale Recort |                 |                                                                                                    |                                                                                                    |                          |  |  |  |  |  |  |
| SL  | Sizie                                                                                                    | No. of Services | No. of Transactions                                                                                                    | * Transaction Per Services                                                                                                    | e Tratsaction %<br>Share |  |  |  |  |  |  |
| 1   | Andamaa and                                                                                                 | 25              | 14,646                                                                                                    | 585.84                                                                                                    | 0.00                     |  |  |  |  |  |  |
|     | Nicobar<br>Annabal Desdach                                                                                  | 10              | 16 410                                                                                                    |                                                                                                    | 6.00                     |  |  |  |  |  |  |
| - 4 | Arunachal Prodess                                                                                           | 19              | 25,418                                                                                                    | 8/6.48                                                                                                    | 0.00                     |  |  |  |  |  |  |
| -   | Nagaland                                                                                                    | 45              | 58 749                                                                                                    | 1432.90                                                                                                    | 0.00                     |  |  |  |  |  |  |
|     | Sikkim                                                                                                    | 5               | 10,455                                                                                                    | 418.20                                                                                                    | 6.00                     |  |  |  |  |  |  |
| 6   | Goa                                                                                                    | 15              | 3,62,990                                                                                                    | 14515.60                                                                                                    | 0.01                     |  |  |  |  |  |  |
| 87  | Maripur                                                                                                    | 54              | 2,06,709                                                                                                    | 3827.94                                                                                                    | 0.01                     |  |  |  |  |  |  |
|     | Mizoram                                                                                                    | 28              | 4,51,278                                                                                                    | 11875.61                                                                                                    | 6.0X                     |  |  |  |  |  |  |
|     | Dadra and Nagar                                                                                             | 35              | 7.21.384                                                                                                    | 20610.97                                                                                                    | 0.02                     |  |  |  |  |  |  |
|     | Haveli                                                                                                    |                 |                                                                                                    | Carlanta la s                                                                                                    | 2000 C                   |  |  |  |  |  |  |
| 10  | Lakshadweep                                                                                                 | 18              | 0.03.441                                                                                                    | 38857.83                                                                                                    | 0.02                     |  |  |  |  |  |  |
|     | Talaura                                                                                                    | 45              | 5,99,035                                                                                                    | 8630 78                                                                                                    | 6.02                     |  |  |  |  |  |  |
|     | Assam                                                                                                    | 12              | 8 \$3,090                                                                                                    | 21025.95                                                                                                    | 6.03                     |  |  |  |  |  |  |
| 18  | Jammu and Kashmir                                                                                           |                 | 9 21 460                                                                                                    | 17720.38                                                                                                    | 6.03                     |  |  |  |  |  |  |
| 15  | Chandlearth                                                                                                 | 14              | 11,51,211                                                                                                    | 21911.69                                                                                                    | 0.04                     |  |  |  |  |  |  |
| 15  | Uttarakhand                                                                                                 | 56              | 18,78,314                                                                                                    | 28459.30                                                                                                    | 0.06                     |  |  |  |  |  |  |
| 17  | Bihar                                                                                                    | 52              | 26,57,781                                                                                                    | 51111.17                                                                                                    | 0.08                     |  |  |  |  |  |  |
| 11  | Meghalaya                                                                                                   | 56              | 30,54,305                                                                                                    | 54541.16                                                                                                    | C.09                     |  |  |  |  |  |  |
| 13  | Iharkhand                                                                                                   | 76              | 51,18,840                                                                                                    | 67353.16                                                                                                    | 0.16                     |  |  |  |  |  |  |
| 23  | Himacha' Pradesh                                                                                            | 76              | 72,26,944                                                                                                    | 95091.37                                                                                                    | 0.22                     |  |  |  |  |  |  |
| 21  | Punjab                                                                                                    | 153             | 75,62,390                                                                                                    | 46395.03                                                                                                    | 0.23                     |  |  |  |  |  |  |
| 22  | Maharashtra                                                                                                 | 119             | 1,25,07,450                                                                                                    | 105104.62                                                                                                    | 0.38                     |  |  |  |  |  |  |
| 21  | Delhi                                                                                                    | 59              | 1,45,64,662                                                                                                    | 211082.06                                                                                                    | 6.44                     |  |  |  |  |  |  |
| 24  | Odisha                                                                                                    | 81              | 1,52,81,479                                                                                                    | 188660.23                                                                                                    | 0.47                     |  |  |  |  |  |  |
| 25  | Karnataka                                                                                                   | 81              | 2,62,97,350                                                                                                    | 324658.64                                                                                                    | ¢.80                     |  |  |  |  |  |  |
| 25  | Haryana                                                                                                    | 85              | 2,70,36,429                                                                                                    | 318075.64                                                                                                    | 0.82                     |  |  |  |  |  |  |
| 27  | West Sengal                                                                                                 | 108             | 4,25,66,449                                                                                                    | 394133.79                                                                                                    | 1.30                     |  |  |  |  |  |  |
| .25 | Chhatticeach                                                                                                | 118             | 4,92,00,854                                                                                                    | 416956.39                                                                                                    | 1.50                     |  |  |  |  |  |  |
|     | Trail trade                                                                                                 |                 | 5,02,05,018                                                                                                    | 020202.01                                                                                                    | 1.63                     |  |  |  |  |  |  |
| 31  | Machwa Bradesh                                                                                              | 110             | 14,26,90,005                                                                                                    | 773346.46                                                                                                    | 4.35                     |  |  |  |  |  |  |
| 32  | Uttar Pradesh                                                                                               | 100             | 17,29,79,792                                                                                                    | 1729787.82                                                                                                    | 5.28                     |  |  |  |  |  |  |
| 31  | Kerala                                                                                                    | 125             | 22,47,25,914                                                                                                    | 1284148.08                                                                                                    | 6.85                     |  |  |  |  |  |  |
| 31  | Gujarat                                                                                                    | 191             | 25,05,81,761                                                                                                    | 1310899.77                                                                                                    | 1.64                     |  |  |  |  |  |  |
| 35  | telangana                                                                                                   | 202             | 57,96,13,730                                                                                                    | 26/1850.18                                                                                                    | 10.10                    |  |  |  |  |  |  |
|     | Andhra Pradesh                                                                                              | 225             | 73,75,97,716                                                                                                    | 3278212.07                                                                                                    | 22.50                    |  |  |  |  |  |  |
| 35  |                                                                                                    |                 | and the second second sec | and the second second se |                          |  |  |  |  |  |  |

#### 7.3 Category Wise Transaction

This report provides the details of number of e-Transactions captured under various categories of e-Services (A,B, C, D, E, F) for the Central and State Projects.

The User has the option to select and generate the report under following two categories:

- 1. Central Wise Report
- 2. State Wise Report

The following screenshot provides the search parameters available to Users for the generation of report for Category Wise Transaction for Central and State Projects. The user has the provision to select the date range for the period for which the report needs to be generated.

| Contraction of the state              | on a Analysis Layer Munistry of C                                      | communications & Information Technology | Government of india    |
|---------------------------------------|------------------------------------------------------------------------|-----------------------------------------|------------------------|
| Home e-Transactions View Analys       | is Report Service Directory State Portal FAQs                          | Accolades Contact Us 付 Select Langue    | ge 🔻 Back To Main Site |
| Report > Central/State Category Wise. | subsective wind strain                                                 | nectron                                 |                        |
| From Dat                              | # 01-01-2016                                                           | To Date 21-06-2016                      | 122                    |
|                                       | OCentral Wise Report OSta                                              | te Wise Report                          |                        |
|                                       | Contrast repo                                                          |                                         |                        |
|                                       |                                                                        |                                         |                        |
| Digital India                         | e-Trainaction data reported by respective 3<br>Obsigned, developed and | Nate/Ministry/Department<br>hosted by   | EV Shine Comments      |
|                                       | Contra Contra                                                          |                                         |                        |
### **Central Wise Report**

|     |                                                                                        |              |            | CALLER HOLES | CALINECTICAL | 1          | icer CSE Scritce | Wise Transoction |
|-----|----------------------------------------------------------------------------------------|--------------|------------|--------------|--------------|------------|------------------|------------------|
|     | from De                                                                                | e 01 31 3016 |            | 1            | To D         | late 21.06 | 2016             |                  |
|     |                                                                                        |              | . Centra   | Ganarath Ros | ort          |            |                  |                  |
| 54  | Projects.                                                                              | Caligory A   | Category B | Calegory C   | Califying ID | Calegory   | Colugary E       | Tend             |
|     | ACMANNET                                                                               |              |            | •            | 1,14,920     | 0          |                  | 1,38,920         |
| 2   | Central Public<br>Works<br>Department<br>(CPWD)                                        |              | n          |              | 7,91,845     | 0          | a                | 7,91,461         |
| 1   | Contractional Vision<br>Insurance System                                               | 8,95,114     | 0          |              | 0            | ø          | 0                | 8,96,114         |
|     | Centralized Public<br>Sciences And<br>Rodross And<br>Monitoring<br>System<br>(CPURAMS) | 12,74,772    | a          |              | c            | P          |                  | 83,74,772        |
| 5   | CONFORMET                                                                              | 1,30,324     | 0          |              | 19,50,146    | 0          | 0                | 20,98,470        |
| -6  | Tital gov                                                                              |              | n          |              | 7,590        | n          |                  | 7,810            |
| 7   | e Courts                                                                               | 0            | 0          |              | 19,00,66,288 | 0          | 5,41,23,590      | 24,41,99,878     |
|     | Employment<br>Exchange                                                                 | 1,11,894     | 0          |              | 0            | 0          | 0                | 1,11,894         |
|     | eSangarn<br>Laimais Wah                                                                | 83,449       | . O        |              | 0            | 0          | 0                | 71,132           |
| 10  | Registration                                                                           | 18,28,667    | .0         | •            | ¢            | .0         | 0                | 10,39,697        |
| 11  | FORM C Services                                                                        | 40,27,708    | 0          |              | 0            | 0          | 0                | 40,27,708        |
| -11 | FORM S Services                                                                        | 18.599       | 0          |              | 0            | Ð          | 0                | 11,599           |
| 13  | Kentity Card<br>Management<br>System                                                   | 6.170        | a          | •            | ¢            | 0          | 0                | 6,170            |
| 14  | Cite centificate for<br>Pensioners                                                     | 5,95,804     | . in       |              | n            |            |                  | 3,45,308         |
| 35  | in Archand Project                                                                     | \$7,527      | a          |              | 0            | 0          | ø                | 480              |
| 10  | Kissen SMS Purtal                                                                      | .0           | 0          |              | 0            | 0          | 37,51,65,694     | 37,51,55,494     |
| -17 | MCA21                                                                                  | 3,59,972     |            |              | 1,51,754     | 0          |                  | 11,18,726        |
| 10  | NCCER of TRAL                                                                          | TCALMAL      |            | 1.43.57.156  | 0            | 0          | 6                | 1.45.52.156      |
| 2   | Nikshay                                                                                | 8.64.042     |            | 4,49,57,595  | c            | 0          |                  | 8.84.012         |
| -   | Online FERD and<br>FIRD Services                                                       | 27,784       |            |              | u            | U          | v                | 11,158           |
| 77  | Overseas<br>Citizenship of<br>Italia (001)                                             | 24,57,458    |            |              | 2,20,246     | .0         | 0                | 26,77,902        |
| 23  | Paisport                                                                               | 82,81,776    | à          |              | 2,85,28,543  | 0          | Ó                | 1,68,62,119      |
| 24  | Pensioners Portal                                                                      | 11,773       | n          |              | 12,453       | . 0        |                  | 24,726           |
| 25  | Postal Services                                                                        | 25,28,701    | 0          |              | C            | 0          | 0                | 25,29,705        |
| 26  | Public Pinancial<br>Managemant<br>System                                               | 1,78,84,055  | 0          |              | ٥            | ø          | 0                | 1,74,84,056      |
| 20  | Railway<br>Reservations<br>through Dictic                                              | 10,80,88,899 | 0          |              | 0            | 0          | 0                | 10,80,80,80      |
| 28  | Right Tu<br>Information                                                                | 17,439       |            | •            | 0            | 0          | 0                | 17,438           |
|     | TAX<br>INFORMATION<br>NETWORK                                                          | 67,56,007    | 9          | 3,93,52,214  |              | .0         | v                | 2,53,36,281      |
| ×   | UPSC                                                                                   | 2,95,194     | 12,20,822  | 45,334       | 26,07,706    | 0          |                  | 44,35,116        |
| -   | Visa Self Service                                                                      | \$8,95,257   | .0         |              | u            | U          |                  | 58,05,757        |
|     | Total                                                                                  | 16,58,88,378 | 12,26,822  | 3.33,54,924  | 22,50,03,543 | 0          | 42,92,89,084     | 83,46,63,337     |

There is a provision for users to sort the report in ascending or descending order to view the ranking of the Central Projects on the basis of the total count of e-Transactions inclusive of all the categories.

|                                        |                                                                                                    |                                       |           | And the second second sec | analistics.     |             |                  |                |
|----------------------------------------|----------------------------------------------------------------------------------------------------|---------------------------------------|-----------|----------------------------------------------------------------------------------------------------|-----------------|-------------|------------------|----------------|
|                                        |                                                                                                    |                                       |           |                                                                                                    |                 |             | few OC Service.) | Nie Dunautiko  |
|                                        | HORED                                                                                                    | E 01411-2016                          |           |                                                                                                    | 301             | Pate 21-Pa- | 2014             |                |
|                                        |                                                                                                    |                                       | Certy     | el Wise Report CS                                                                                                    | tate Wae Report |             |                  |                |
|                                        |                                                                                                    |                                       |           | <b>Fierwale Re</b>                                                                                                    | vit _           |             |                  |                |
| 52.                                    | rajen.                                                                                                    | Calegory A                            | Camputy B | Caragory C                                                                                                    | Calagorer D     | Category    | Campiny T        | teni           |
| 1.0                                    | duan SNO Portal                                                                                                    | 0                                     | 0         | 0                                                                                                    | u               |             | 17,51,05,494     | \$7,51,85,494  |
| 2 .                                    | e Conarto                                                                                                    | 9                                     | 0         | ó                                                                                                    | 10,03.44,288    | 0           | 5,41,23,590      | 24,41,89,678   |
|                                        | Rationay<br>Reservations                                                                                           | 10,00,80,899                          | 0         | o                                                                                                    | 0               | o           |                  | 10,80,89,899   |
| 4 1                                    | Pessoort                                                                                                    | E2.83.775                             | 0         | 0                                                                                                    | 2,85,78,543     | 0           |                  | 3,58,67,319    |
| . 1                                    | IAX<br>NEORMATION                                                                                                  | 67,56,887                             | 6         | 1,01,02,214                                                                                                    | 6               | n           |                  | 2,51,08,761    |
| . ;                                    | Public Financial<br>Management                                                                                     | 1,14,54,955                           | e         |                                                                                                    | v               | U           |                  | 2,/4,84,656    |
|                                        | lystem                                                                                                    | 1 1 1 1 1 1 1 1 1 1 1 1 1 1 1 1 1 1 1 |           | 10                                                                                                    |                 |             |                  |                |
|                                        | visa fell fervire                                                                                                  | 48,44,357                             | 0         | 1,00,57.255                                                                                                    | 0               | 0           | 4                | 60,96,97,959   |
| 5.0                                    | OPSC .                                                                                                    | 2,95,191                              | 1.76,832  | 15.324                                                                                                    | 26,67,768       | U           | .0               | 11,55,318      |
| 10 1                                   | IORM C Services                                                                                                    | 40,27,771                             |           |                                                                                                    |                 | n           |                  | 80,27,771      |
| 11 11 11 11 11 11 11 11 11 11 11 11 11 | contrained Public<br>Diference<br>Indexes And<br>Musilouring<br>System<br>(Chemanns)<br>Overseas<br>Citizanship of | 32,74,773                             | 0         |                                                                                                    | 0<br>2.30,346   | 0           | •                | 82,74,772      |
|                                        | milla (OCI)<br>Dealaí Sarairas                                                                                     | 25.20.201                             |           |                                                                                                    |                 |             |                  | 25.24.301      |
| 14 0                                   | CONFENET                                                                                                    | 1,38,324                              | 0         | 0                                                                                                    | 19.60,146       | 0           | 0                | 20.98,478      |
| 15 1                                   | farmers Web                                                                                                    | 18,28,687                             |           |                                                                                                    |                 | 0           | 10               | IS2ACA7        |
|                                        | teghtiation                                                                                                    | 12 62 655                             |           |                                                                                                    |                 |             | (A)              | 11 12 10 10 10 |
| 17 1                                   | MCA21                                                                                                    | 9,59,972                              | 0         | 0                                                                                                    | 1.58,254        | 0           |                  | 11.18.726      |
|                                        | centralised Visa                                                                                                   | 1.05.114                              |           |                                                                                                    |                 |             | 2                | 8.05.114       |
|                                        | sseance System                                                                                                    |                                       |           |                                                                                                    |                 | - 0         |                  |                |
|                                        | Central Public                                                                                                    | \$79,000                              |           |                                                                                                    |                 |             |                  | B/44/0-2       |
| 20 10                                  | Works<br>Department<br>(CrWU)                                                                                      | 0                                     |           |                                                                                                    | 7,91,461        | 0           | ٥                | 7,93,461       |
| 4                                      | Inexan Pramous ;<br>Uto Contillicato for<br>Petislanetis                                                           | 3,05,854                              | e         |                                                                                                    | e               | 0           |                  | 3,95,264       |
| 22 1                                   | AGMARINET                                                                                                    |                                       | U         | ø                                                                                                    | 4,18,4126       | U           |                  | 4.28.024       |
| 23                                     | /wwplaysorm)<br>Dechange                                                                                           | 1.11.094                              | o         | 0                                                                                                    | 0               | ٥           | 0                | 1,11,894       |
| 24 ,                                   | thermon                                                                                                    | 85,440                                | 0         |                                                                                                    | 0               | 0           | 0                | 71,102         |
| 1.                                     | Dealine FIRQ and                                                                                                   | 20,000                                | U         | U                                                                                                    |                 | u           | u                | 21,100         |
| 25 1                                   | Pensioners Portal                                                                                                  | 11,771                                | 0         |                                                                                                    | 12,451          | 0           |                  | 24.226         |
| 37                                     | Right Tu                                                                                                    | 17,435                                | 0         |                                                                                                    | 0               | 0           |                  | 17,414         |
| 70 1                                   | FORM 5 Services                                                                                                    | 11.593                                |           |                                                                                                    |                 | 0           |                  | 11,504         |
| 29 1                                   | Dial.gov                                                                                                    | 0                                     | 0         | 0                                                                                                    | 7,660           | 0           | 6                | 7,560          |
| 30                                     | dentity Card<br>Management                                                                                         | 6.179                                 | e         | o                                                                                                    | ø               | o           |                  | 6,570          |
|                                        | harkhand Project                                                                                                   | 67.577                                | e         |                                                                                                    | e               |             | 34               | 460            |
|                                        | Total                                                                                                    | 16 58 00 270                          |           |                                                                                                    |                 |             | *****            |                |

### StateWise Report

| From                     |                 |             |                   |                                |                | view CSC-Servic | e Wise transaction |
|--------------------------|-----------------|-------------|-------------------|--------------------------------|----------------|-----------------|--------------------|
|                          | Date 01-01-3036 |             | entral Wise Repor | t ®State Wise Rep<br>• Risport | To Date 2:-06- | 1018            |                    |
| SL. States               | Category A      | Calogory II | Calegory C        | Category D                     | Category I.    | Category F      | Tetal              |
| 1 Andaman and<br>Nicobar | 14,625          | 18          | 1                 | 2                              | 0              | 3               | 14,646             |
| 2 Andhra Pradesh         | 3,37,64,057     | 54,70,126   | 10,20,402         | 26,45,745                      | 66,90,96,057   | 2,61,01,123     | 73,75,97,716       |
| Arunachal                | 21.888          |             | 1.194             | 415                            | 1              |                 | 25,418             |
| Pradesh                  |                 |             | 10.123            |                                |                |                 |                    |
| 5 filhar                 | 25,52,203       | 293         | 20,233            | 69.105                         | 102            |                 | 26 57 784          |
| 6 Chendigarh             | 2,39,050        | \$,17,308   | 0                 | 26,285                         | 0              |                 | 11,83,231          |
| 7 Chhattligarh           | 2,66,88,147     | 5,67,591    | 43,11,661         | 49,85,033                      | 4,46,882       | 1,86,04,658     | 5,62,03,973        |
| B Dadra and Nagar        | 7.14.461        | 6.007       | 1.530             | 397                            | 0              |                 | 7.21.284           |
| Haveli                   |                 |             |                   | 1 1000                         |                |                 |                    |
| 9 Daman and Diu          | 1,06,724        | 6,479       | 160               | 14                             | 0              | 2               | 1,11,577           |
| 10 Gen                   | 41,78,049       | 80,67,017   | 1,619             | 24,66,046                      | 7              |                 | 1,45,64,776        |
| 11 Goa                   | 1.02,188        | 2 24 16 165 | 24.748            | B 45 29104                     | 0              | N / N1 /41      | 25 114 103 1044    |
| 12 Guginan               | 45,89,308       | \$1.05.255  | 32.400            | 73.674                         | 1 7: 75 997    |                 | 2 30 36 4 39       |
| 14 Himachal Pradesh      | 54,25,592       | 15.82.524   | 90,514            | 1,28,204                       | 54             |                 | 72.26.948          |
|                          |                 |             |                   | 1000                           |                |                 |                    |
| 15 Kashmir               | 8,41,110        |             | 11,170            | 69,169                         | 3              | 3               | 9,21,461           |
| 16 Jharkhand             | 40,66,850       | 796         | 0,02,790          | 58,360                         | 34             | 2               | \$1,18,841         |
| 17 Kamataka              | 1,25,38,204     | 1,21,75,844 | 9,88,917          | 3,09,948                       | 84,358         | 9               | 2,62,97,365        |
| 18 Kerala                | 11,47,71,221    | 24,10,262   | 20,996            | 1,05,55,704                    | 31,70,726      | 9,37,88,015     | 22,47,25,014       |
| 19 Takshadweep           | 29,042          | 3,42,187    | 90                | USCO                           | 0              | 45,642          | 6,63,441           |
| 20 Madhya Pradesh        | 10,23,96,539    | 35,48,850   | 2,04,80,056       | 34,80,186                      | 21,55,750      | 40, 37, 709     | 14,26,99,095       |
| 21 Manarashtra           | 1.06,10,102     | 4,19,576    | 2,97,422          | 11,77,546                      | 2,780          |                 | 1.25,07,529        |
| 22 Manipur               | 4.15.280        | 17.170      | 4,008             | 4,303                          | 1,17,194       | 1 65 985        | 2,06,709           |
| 24 Misoran               | 4.51.104        | 17,170      | 26                | 57                             |                | x,09,960        | 4.51.222           |
| 25 Noceland              | 55,415          | 0           | 2.623             | 711                            | 0              |                 | 58,749             |
| 26 Odisha                | 01,05,348       | 1,04,553    | 41,165            | 60,30,005                      | 160            |                 | 1,52,81,621        |
| 27 Puducherry            | 5,89,001        | 0           | 421               | 8,623                          | 0              | 0               | 5,90,035           |
| 28 Purjab                | 18,49,290       | 4,52,365    | 12,472            | \$1,68,510                     | 50,253         |                 | 75,62,390          |
| 29 Rajasthan             | 2,11,76,767     | \$7,48,317  | 1,47,687          | 10,22,551                      | 2,08,99,486    | 6,273           | 4,42,01,031        |
| 30 Sikkim                | 9,558           | 0           | 594               | 303                            | 0              | 0               | 10,455             |
| 31 Tamil Nadu            | 1,82,53,144     | 1.19.54.327 | 29,695            | 4.19.90,033                    | 34,71,770      | 1,17,95,987     | 8.74,95.956        |
| 52 telangana             | 1,78,25,689     | 81,06,505   | \$.25.775         | 23,040                         | 48,54,06,833   | 1,/9,2/,534     | 52.90,13,730       |
| 33 Tripura               | 3,08,347        | 97          | 1,700             | 1,41,144                       | 7              | 1,19,291        | 5,61,588           |
| 34 Ultar Pradesh         | 12,95,25,863    | 19,10,832   | 1,90,759          | 3,83,00,894                    | 100            | 30,50,334       | 17,29,78,782       |
| 35 Uttarakhand           | 14,59,452       | 2,14,743    | 30,475            | 17,545                         | 1,56,099       | 9               | 18,78,314          |
| 36 West Dengal           | 1,12,89,653     | 14,309      | 56,488            | 3,12,07,087                    | 341            | 5               | 4,25,67,878        |
|                          | 68 86 37 600    | 9.39.20.569 | 3 76 37 467       | 21.51.72.676                   | 1.20.26.53.606 | 18.54.17.295    | 2.42.34.29.222     |

There is a provision for users to sort the report in ascending or descending order to view the ranking of the State Projects on the basis of the total count of e-Transactions inclusive of all the categories.

|                | Mars Chr. Lander |                 | e fransaction     | Lategory Wis       |                       | WILE.           | Central/Trate Category      | eport - |
|----------------|------------------|-----------------|-------------------|--------------------|-----------------------|-----------------|-----------------------------|---------|
| wise manadow   | Vite CC Service  | 10 Uate 21 06-2 | 1 State Wise Rept | entral Wile Report | <br>Cr                | Date 01-01-2016 | From                        |         |
| Total          |                  | -               |                   | in the second      | and the second second | -               |                             | SU      |
|                | Cargory F        | Carginy L       | Calegory D        | Campary C          | Calegory B            | Calegory A      |                             |         |
| 14,646         | 0                | 0               | 303               | 1                  | 18                    | 14,625          | Andaman and<br>Nicobar      | 2       |
| 25,418         | 0                | 1               | 415               | 3,207              | <b>.7</b>             | 23,655          | Annachal<br>Praskola        | 3       |
| 58,749         | 0                | 0               | 711               | 2,623              | 20                    | 55,415          | Nagaland                    | 4       |
| 1,13,577       | 0                | 0               | 14                | 860                | 5,479                 | 1,06,774        | Daman and Du                | 5       |
| 2,06,709       | 0                | 1.17,194        | 4,303             | 4,608              | 22                    | 80,582          | Maripur                     | 6       |
| 1,62,990       | 0                | 0               | 802               | 0                  | 0                     | 3,62,188        | Gea                         | 7       |
| 4,51,277       | 0                | 0               | 57                | 26                 | 0                     | 4,51,194        | Mizeram                     | 0       |
| 5,61,596       | 1,10,291         | 7               | 1,41,144          | 1,700              | 97                    | 3,08,347        | Tripura                     | -9      |
| 5,99,035       | 0                | 0               | 8,623             | 421                | 0                     | 5,89,991        | Puducherry                  | 10      |
| 6,65,448       | 40,092           | U               | 3,45,53/          | 90                 | 2.42,087              | 29,042          | Lakshadweep                 | 33      |
| 7,21,384       | 0                | o               | 287               | 1,589              | \$,097                | 7,14,461        | Fisidia and Nagar<br>Haveli | 12      |
| 8,83,090       | 0                | 102             | 28,539            | 20,233             | 203                   | 8,38,923        | Assam                       | \$3     |
| 9,21,451       | ø                | a               | 60,160            | 11,170             | ಾ                     | 8,41,110        | Jamma and<br>Kashmir        | 14      |
| 11,83,231      | 0                | 0               | 26,285            | 0                  | 9,17,888              | 2,39,058        | Chandigesth                 | 35      |
| 18,78,314      | 0                | 1.56,099        | 17,545            | 30,475             | 2,14,745              | 14,59,452       | Uttarakhand                 | 10      |
| 26,57,781      | 0                | 100             | 89,105            | 35,483             | 890                   | 25,52,703       | 6lbar                       | 17      |
| 30,54,317      | 1,66,980         | 2               | 13,092            | 22,41,783          | 17,170                | 6,15,280        | Meghalaya                   | 18      |
| 51,18,801      | 3                | 34              | \$8,360           | 9,92,799           | 706                   | 40,66,850       | Thankhand                   | 19      |
| 72,26,918      | 0                | 51              | 1,28,264          | 90,514             | 15,02,524             | \$4,25,592      | Himschal Pradech            | 20      |
| 75,62,390      |                  | 59,253          | 51,68,510         | 32,472             | 4,52,865              | 18,49,290       | Punjeb                      | 21      |
| 1,25,07,631    | e                | 2,780           | 11,77,540         | 2,97,422           | 4,19,676              | 1,06,10,207     | Maharashtra                 | 22      |
| 1,45,64,720    | 0                | 21              | 23,46,046         | 3,608              | 80,67,012             | 41,28,039       | Delti                       | 23      |
| 1.57.81.6/1    | U                | 160             | 60.10,055         | 41,305             | 3,09,654              | 91,05,348       | Udisha                      | 24      |
| 2,62,97,351    | . 0              | 84,358          | 7,09,948          | 9,88,917           | 1,21,75,844           | 1,28,38,294     | Karnataka                   | 25      |
| 2,70,35,429    | 0                | 1,71,75,992     | 73,674            | 22,400             | 51,65,055             | 45,89,308       | Haryana                     | 26      |
| 4,25,69,313    |                  | 241             | 1,12,98,522       | 56,488             | 34,309                | 1,12,89,953     | West Bengal                 | 21      |
| 4,92,01,031    | 6,223            | 2,08.99,486     | 10,22,551         | 3,47,687           | 57,48,317             | 2,11,76,767     | Rejection                   | 28      |
| 5,67,04,124    | 1,86,64,681      | 6,40,883        | 49,85,033         | 43,13,663          | 9,67,591              | 2,66,88,272     | Chinattinganle              | 26      |
| 8,74,95,950    | 1,17,96,987      | 34.71,770       | 4,19,90,033       | 29,095             | 1,19,54,327           | 1,82,53,144     | Tamii Nadu                  | 30      |
| 14,26,99,095   | 40,37,708        | 23.55,756       | 38,80,186         | 2,64,80,056        | 35,48,850             | 10,23,96,539    | Machya Pradesh              | 31      |
| 17,29,78,782   | 30,50,334        | 190             | 3,83,00,894       | 1,90,759           | 19,10,832             | 12,95,25,863    | Uttar Pradesh               | 32      |
| 22,47,25,914   | 9,37,88,015      | 31,79,736       | 1,05,55,704       | 20,986             | 24,13,262             | \$1,47,73,221   | Kersla                      | 33      |
| 25,03,81,848   | 97,80,741        | 495             | 8,46,29,034       | 24,248             | 2,44,15,165           | 15,15,31,165    | Gujerat                     | 34      |
| 52,96,13,730   | 1,79,27,534      | 48,54,06,833    | 23,040            | 3,23,775           | 81,05,865             | 1,78,25,589     | Telangana                   | 35      |
| 73,75,97,716   | 2,61,91,129      | 68,90,96,057    | 20,45,745         | 10,20,402          | 54,70,324             | 3,32,64,057     | Andlese Prodesh<br>Total    | 36      |
| 2,92,39,29,222 | 18,54,17,295     | 1,20,26,53,605  | 21,51,72,675      | 3,76,37,467        | 9,39,20,569           | 68,86,27,609    | e-Transactions              |         |

### 8. Service Directory

In order to facilitate the view of services being under taken across the country, a Service directory has been developed. Service directory helps citizen in finding state level services grouped in a particular standard service. It provides the details of e-Governance application delivering the service such as name of dept., description of service etc., also provides the details of spatial spread for a given service. The user can view the service directory and search for relevant information for the services.

|                                                                                                    | Nationa                                                                                    | al e-Tr                           | ansac                                                                          | tion                                                                                                    | Coun                                                    | t                                                            |          |
|----------------------------------------------------------------------------------------------------|--------------------------------------------------------------------------------------------|-----------------------------------|--------------------------------------------------------------------------------|----------------------------------------------------------------------------------------------------|---------------------------------------------------------|--------------------------------------------------------------|----------|
|                                                                                                    |                                                                                            |                                   |                                                                                |                                                                                                    |                                                         |                                                              |          |
|                                                                                                    |                                                                                            |                                   |                                                                                |                                                                                                    |                                                         | a de como antes a                                            | 1900     |
| Otaal :                                                                                              | ectronic Transaction<br>ggregation & Analysis Layer                                        |                                   | Department of<br>Ministry of Communic                                          | Electronics<br>ations & Inform                                                                                                    | & Informat                                              | ion Technolog<br>Government of Ind                           | y W      |
| Ctool %                                                                                              | ectronic Transaction<br>ggregation & Analysis Layer<br>Analysis Service Directory          | State Portal Rep                  | Department of<br>Ministry of Communic                                          | Electronics<br>ations & Informations                                                                                                    | & Informat<br>tion Technology,                          | Government of Ind                                            | al India |
| Cotool RA                                                                                            | ertronic Transaction<br>ggregation & Analysis Layer<br>Analysis Service Director<br>tory   | State Portal Rep                  | Department of<br>Ministry of Communic<br>port FAQs Accoled                     | f Electronics<br>ations & Informations<br>as defined to the second second seco | & Informat<br>tion Technology.                          | Government of Ind                                            | y W      |
| Cotool take<br>Home e-Transactions View J<br>Admin > Search on Service Direct<br>Type State State Al | extronic Transaction<br>ggregation & Analysis Layer<br>Analysis Service Directory<br>tiony | State Portal Rep<br>Category AI 💽 | Department of<br>Ministry of Communic<br>port FAQs Accoled<br>Standard Service | F Electronics<br>ations & Inform<br>us 🔄 Select La<br>All                                                                                                    | & Informat<br>tion Technology,<br>nguage   *<br>Service | On Technolog<br>Government of Ind<br>OPiglight<br>Production |          |

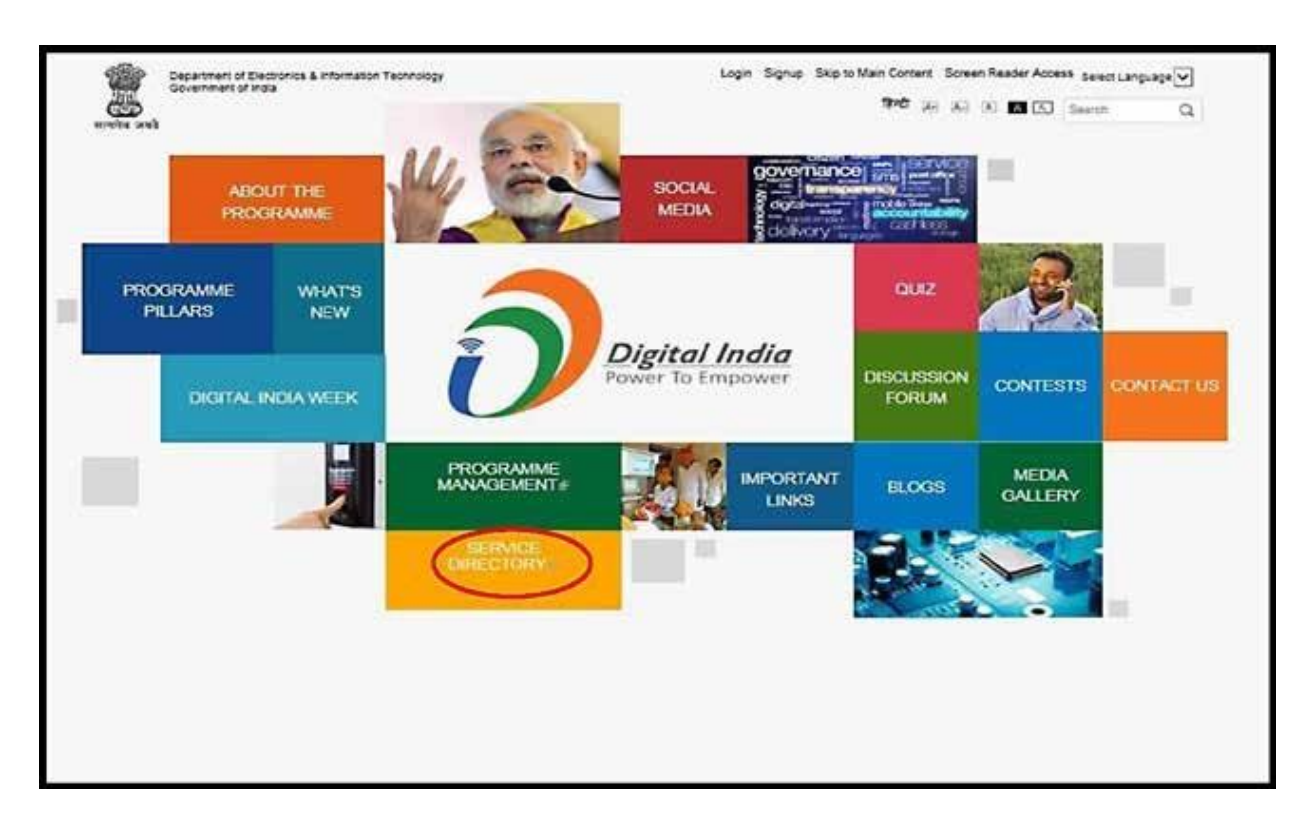

An external link to eTaal Service directory has been added on digital India Homepage.

# 9. State Portal

A personalized portal for states and union territories by the name of "State Portal" is implemented on the eTaal website. It helps citizen in finding state level services grouped in a particular standard service.

| Nat                                                                                                    | ional e-Tran                                                                                                    |                                                                                                    |                                                                                                    |
|----------------------------------------------------------------------------------------------------|----------------------------------------------------------------------------------------------------|----------------------------------------------------------------------------------------------------|----------------------------------------------------------------------------------------------------|
|                                                                                                    |                                                                                                    | saction Co                                                                                                    | unt                                                                                                    |
| Interest Lieutronic Tra                                                                                                    | insaction Dep<br>kAnalysis Layer Ministr                                                                                                    | ry of Communications & Information 1                                                                                                    | lechnology, Government of India                                                                                                    |
| Dictool Electronic Tra<br>Agregation 8                                                                                                    | visaction Dep<br>& Analysis Layer Ministr<br>Report Service Directory State Portal                                                                                                    | FAGs Accolades Contact Us 3                                                                                                    | fechnology, Government of India                                                                                                    |
| Dictions Liectronic Tre<br>Aggregation 2<br>mme e-Transactions View Analysis<br>mm > State Portal<br>Acclaman and Nicobar                                                                              | Analysis Layer Directory State Portal                                                                                                    | Accessible Protects                                                                                                    | fechnology, Government of India                                                                                                    |
| Electronic Tra<br>Aggregation 8<br>mm = e-Transactions View Analysis<br>mm > State Purtar<br>Andaman and Nicobar<br>Rhar                                                                               | Analysis Layer Minists Report Service Directory State Portal Analysis Product Chinatticearts                                                                                                    | FACIs Accolades Contact Us Sel                                                                                                    | fechnology, Government of India                                                                                                    |
| Electronic Transactions View Analysis min > State Portal Andeman and Nicobae Bibar Dethi                                                                                                    | Analysis Layer Ministr<br>Report Service Directory State Portal<br>Andrea Pradesh<br>Chihattogerh<br>Dadra and Nagar Havel                                                                      | Arunachal Prodech<br>Chandigath<br>Gos                                                                                                    | fect Language   T<br>Assam<br>Daman and Dia<br>Gujerat                                                                                                    |
| Electronic Tra<br>Agregation 3<br>mm e-Transactions View Analysis<br>min > State Portar<br>Andaman and Nicobar<br>Bihar<br>Delhi<br>Humachal Pradesn                                                   | Instaction Dep<br>Ministr<br>Report Service Directory State Portal<br>Andrea Pradeah<br>Chhattogarh<br>Dadre and Nagar Havel<br>Haryana                                                         | FACIs Accolates Contact Us 1 Sel<br>Anunachal Prodech<br>Chandigarh<br>Gos<br>Jhanhand                                                         | fechnology, Government of India                                                                                                    |
| Electronic Tra<br>Aggregation 8<br>mme e-Transactions View Analysis<br>mmin > State Portal<br>Andernan and Nicobar<br>Sibar<br>Delhi<br>Humachal Pradesn<br>Kamasaka                                   | Instaction Dep<br>S Analysis Layer Ministr<br>Report Service Directory State Portal<br>Anshra Pradeah<br>Chhattogarh<br>Dadre and Nagar Havel<br>Haryana<br>Kerala                              | Arunachal Prodech<br>Arunachal Prodech<br>Chandigath<br>Gos<br>Jharshand<br>Lakshadweep                                                        | fect Language   *<br>Assam<br>Demait and Diu<br>Gujarat<br>Jammu and Kashmir<br>Maharahtre                                                                                 |
| Electronic Tra<br>Agregation 2<br>mm e-Transactions View Analysis<br>min > State Portal<br>Andaman and Nicobae<br>Sibar<br>Dethi<br>Himachai Pradesn<br>Kamataka<br>Meghalaya                          | Instaction Dep<br>RAnalysis Layer Ministr<br>Report Service Directory State Portal<br>Andrea Pradesh<br>Chhattogerh<br>Dadra and Nagar Havel<br>Haryana<br>Kerela<br>Manipur                    | Arunachal Prodech<br>Chandigath<br>Gos<br>Jhanhand<br>Cakshadweep<br>Madhys Fradesh                                                            | fect Language   T<br>Assam<br>Demai and Diu<br>Gujerat<br>Jammu and Kathmir<br>Meharsuhtre<br>Mitoram                                                                      |
| Electronic Tra<br>Aggregation 3<br>mm e-Transactions View Analysis<br>mm > State Portal<br>Andernan and Nicobar<br>Sibar<br>Delhi<br>Humachal Pradest<br>Karmateka<br>Meghelaya<br>Nicobard            | Instaction Dep<br>KAnalysis Layer Ministr<br>Report Service Directory State Portal<br>Andrea Pradesh<br>Chilattogerh<br>Dadra and Nagar Havel<br>Haryana<br>Kerala<br>Manbur<br>Odsha           | FACIs Accolades Contact Us Se<br>Arunachail Prodech<br>Chandigarh<br>Gos<br>Jitarkhand<br>Lakshadweep<br>Madhya Prodesh<br>Punjab              | fechnology, Government of India<br>fect Language   *<br>Assam<br>Daman and Dia<br>Gujarat<br>Jammu and Kashmir<br>Maharashtra<br>Maharashtra<br>Maharashtra<br>Maharashtra |
| Electronic Tra<br>Aggregation 3<br>mm e-Transactions View Analysis<br>mm > State Portar<br>Andaman and Nicobar<br>Sibar<br>Delhi<br>Humachal Pradesn<br>Kamaraka<br>Meghalaya<br>Negoland<br>Rajasthan | Instaction Dep<br>KAnalysis Layer Ministr<br>Report Service Directory State Portal<br>Andrea Pradesh<br>Chihattogarh<br>Dadreand Nagar Havel<br>Haryana<br>Kerela<br>Manisor<br>Odisha<br>Sakim | FACIs Accolades Contact Us 1 Se<br>Arunschal Prodech<br>Chandigarh<br>Gos<br>Jharkhand<br>Lakshadweep<br>Madhya Prodech<br>Punjeb<br>Telongana | fechnology, Government of India<br>fect Language   *<br>Assem<br>Damait and Dia<br>Gujenat<br>Jammu and Kashmir<br>Maharashtre<br>Mitoram<br>Fuducherry<br>Tamil Nada      |

The link "State Portal" on the eTaal dashboard, allows the users of different states to view the transaction counts. It is internally managed and allows a comparable analysis of the states on the basis of the transaction counts available on eTaal.

This interface contains separate links for all the 36 states and union territories. The link of individual states further redirects the user to the individual state portal from where a user can view the total transaction count and the e-Transaction count of the various standard services integrated with the specific state.

### The below screenshot shows the State Portal of Delhi:

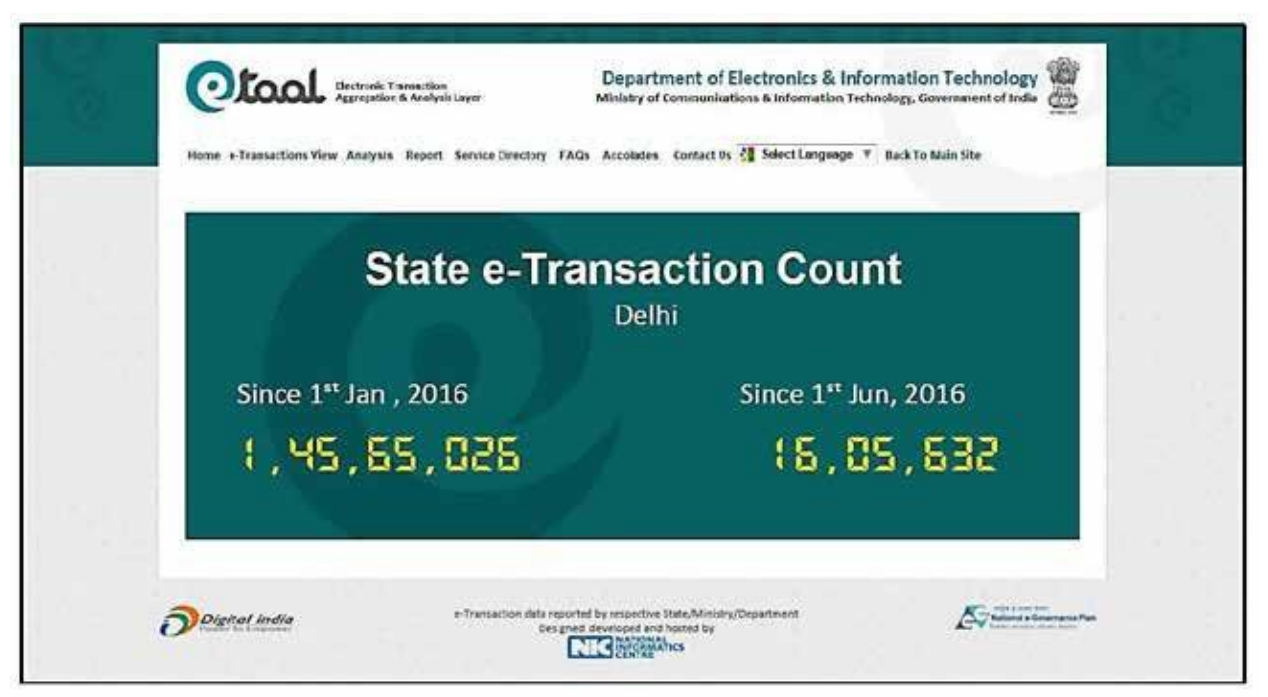

The User can click on e-Transaction View to further view the drilled down view of Standard Services of Delhi

| tandard Services |                                    |                      |                                   |         |
|------------------|------------------------------------|----------------------|-----------------------------------|---------|
| Standard Service | (a)<br>ne zorie                    |                      | Iotal no. of e Transactions: 1.45 | .65,026 |
|                  | The second second second second    |                      | North Number                      |         |
|                  | 1 e Procerement                    |                      | 80.711                            |         |
|                  | A EDUCATION                        |                      | 51                                |         |
|                  | 1 USBITY Services and Bill Payment |                      | 1,00.09,841                       |         |
|                  | 4 Pessport & Visa Services         |                      | 63                                |         |
|                  | s Israi Levelopment                |                      | 26                                |         |
|                  | 8 Sectal Welfare & Pendem          |                      | 21                                |         |
|                  | 7 Certificates                     |                      | 1,420                             |         |
|                  | Industry and Commerce              |                      | 9,177                             |         |
|                  | 9 Commercial Tax                   |                      | 24,42,934                         |         |
|                  | 10 Other Services                  |                      | 1,92,847                          |         |
|                  | 11 Licenses and Permits            |                      | 5,46,922                          |         |
| 9                | 12 Apriculture & Alled             |                      |                                   |         |
|                  | as establish                       |                      | 6,12,195                          |         |
| 3                | 14 Transport                       | Total e-Transactions | 1,45,65,026                       |         |
| DATE DATE DATE   | 91-01-20<br>(01-01-20              | 18 📕                 | Division Tabular Data             |         |

# **10. FAQs**

The "FAQs" Menu on the eTaal homepage provides responses to Users on few of the general queries pertaining to eTaal application.

The screenshots of FAQ section are attached as below:

|      | National e-mansaction Count                                                                                                    |
|------|----------------------------------------------------------------------------------------------------|
| -    |                                                                                                    |
|      |                                                                                                    |
|      |                                                                                                    |
| -    |                                                                                                    |
|      |                                                                                                    |
|      | Department of Electronics & Information Technology                                                                                                    |
|      | Department of Electronics & Information Technology Ministry of Communications & Information Technology, Government of India                                                                                                    |
| C    | Department of Electronics & Information Technology &<br>Ministry of Communications & Information Technology, Government of India                                                                                                    |
|      | Department of Electronics & Information Technology & Ministry of Communications & Information Technology, Government of India                                                                                                    |
| Home | Encreasic Transaction     Aggregation & Analysis Layer     Department of Electronics & Information Technology     Ministry of Communications & Information Technology, Government of India     e-Transactions View Analysis Report Service Directory     State Porta     FACe Collades Contact Us      Select Language   T                                                                                                    |
| Home | Extension Transaction Schwalysis Layer     Entransactions View Analysis Report Service Directory State Ports FAGs Contact Us Select Language (*)                                                                                                    |
| Home | Department of Electronics & Information Technology Ministry of Communications & Information Technology Ministry of Communications & Information Technology, Government of India     e-Transactions View Analysis Report Service Directory State Ports FAGe Contact Us Select Language (*)                                                                                                    |
| Home | Department of Electronics & Information Technology Ministry of Communications & Information Technology Ministry of Communications & Information Technology Government of India Communications & Information Technology Government of India Communications & Information & Information & Information & Informa |
| Home | Department of Electronics & Information Technology Ministry of Communications & Information Technology Ministry of Communications & Information Technology Government of India                                                                                                    |
| Home | Extransic Transaction Agregation & Analysis Layer     Department of Electronics & Information Technology Ministry of Communications & Information Technology Ministry of Communications & Information Technology, Government of India     e-Transactions View Analysis Report Service Directory State Port FACs Contact Us Select Language T  rd Services     Frequently Asked Questions     L What is e-Transaction?     L What are the e-Transaction Categories?                                                                                                    |
| Home | Beconsic Transaction Agregation & Analysis Layer      Department of Electronics & Information Technology     Ministry of Communications & Information Technology     Ministry of Communications & Information Technology     ministry of Communications & Information Technology     ministry of Communications     ministry of Communications     minis |
| Home | Department of Electronics & Information Technology Ministry of Communications & Information Technology Ministry of Communications & Information Technology Ministry of Communications & Information Technology, Government of India     Transactions View Analysis Report Service Directory State Ports FAQs collades Contact Us Select Language T                                                                                                    |
| Home | Department of Electronics & Information Technology Ministry of Communications & Information Technology, Government of India     Transactions View Analysis Report Service Directory State Ports FAGe colades Contact Us Select Language (*)                                                                                                    |
| Home | Department of Electronics & Information Technology Ministry of Communications & Information Technology, Government of India     or Transactions View Analysis Report Service Directory State Ports FAGe colades Contact Us Select Language (*)                                                                                                    |
| Home | Department of Electronics & Information Technology Ministry of Communications & Information Technology, Government of India     Transactions View Analysis Report Service Directory State Ports FAGe colades Contact Us Select Language (*)                                                                                                    |

## **11. User Sign Up and Login**

|                                                                                                    | ulysis Layer                                                                              | Ministry of Communications & Information Technolog                                                                                                    | y, Government of India |
|----------------------------------------------------------------------------------------------------|-------------------------------------------------------------------------------------------|----------------------------------------------------------------------------------------------------|------------------------|
| Home e-Transactions View Analysis Re                                                                                                    | port Service Directory S                                                                  | itate Portal FAQ User colades 🗿 Select Language                                                                                                    | Delgital India         |
|                                                                                                    |                                                                                           | Sign Up<br>Login                                                                                                    |                        |
| Natio                                                                                                    | onal e-7                                                                                  | Fransaction Cour                                                                                                    | nt                     |
|                                                                                                    | Carl Contraction                                                                          |                                                                                                    |                        |
|                                                                                                    |                                                                                           |                                                                                                    |                        |
| <b>A b b</b>                                                                                                    |                                                                                           | Department of Electropics & Information                                                                                                    | Tachaology Br          |
|                                                                                                    |                                                                                           | a second second s                                                                                                    | ICCIIIOIOKY YAN        |
| Cloal Gettorie To                                                                                                    | eroaction<br>& Analysis Layor                                                             | Ministry of Communications & Information Technology, Gov                                                                                                    | errment of India       |
| Unter e-Transatilars View Analysis                                                                                                    | ensection<br>& Analysis Layer<br>FACs Contact Us 🛃 Sele                                   | Ministry of Communications & Information Technology, Gov                                                                                                    | errment of India       |
| Home e-Transatilars View Analysis                                                                                                    | ensection<br>& Analysis Layer<br>FACs Contact Us 👬 Sele                                   | Ministry of Communications & Information Technology, Gov                                                                                                    | errment of ladia       |
| Hume e-Transations View Analysis                                                                                                    | emociSie<br>& Analysis Layer<br>FACs Contact Us 🏭 Sele<br>@ Sa                            | CLanguage V                                                                                                    | errment of ladia       |
| Color Color  | emocition<br>& Analysis Layor<br>FACs Contact Us 🏭 Sele                                   | CLanguage V                                                                                                    | errment of ladia       |
| Concern Programmer Concern Programmer Concern Programmer Concerns Programmer Concerns Programmer Programmer Programmer Concerns Programmer Programmer Programmer Programmer Programmer Programmer Programmer Programmer Programmer Programmer Programmer Programmer Progra | emaction<br>& Analysis Layer<br>FACs: Contact Us 👬 Sele<br>(* Si<br>Nace —Select—         | Attack of Communications & Information Technology, Gov<br>ct Language V<br>atta O Ministry O Other                                                                                                    | errment of ladia       |
| Color Color                                                                                                    | emacitien<br>& Analysis Layer<br>FACs Contact Us 🏭 Sele<br>(# Sa<br>Agog — Select-<br>ame | Cl Language  Cl Language  Cl L | errment of ladia       |
| Color Color  | A Analysis Layor<br>FACs Contact Us 24 Sele<br>(* Sa<br>lagg -Select-<br>anee             | Department of Electronics on information Ministry of Communications & Information Technology, Gov et Language                                                                                                    | errment of ladia       |
| Rome e-Transactions View Analysis                                                                                                    | A Analysis Layor<br>FACs Contact Us 🚰 Sele<br>(# 5)<br>1402 - Select-<br>ame              |                                                                                                    | eroment of ladia       |

The new user needs to sign up on eTaal portal to create the login details before proceeding to the service enrolment page. Once the user has successfully created the login credentials, he may click on the login link as provided under the "User" Tab of eTaal homepage. User Login

| Registered Email | 1D |
|------------------|----|
| Password         |    |
| Enter below cod  | e  |
| MIZG             | TY |

## **12. Service Enrolment**

Service Enrolment is reserved for administrator for approving the Project entry, Service entry and Enrolment of web services by owner of the project. This option could be invoked only after login through Admin Login.

|                                            | eTaal Admin Login                                                                                                    |                                                           |                                                                   |
|--------------------------------------------|----------------------------------------------------------------------------------------------------|-----------------------------------------------------------|-------------------------------------------------------------------|
|                                            | Registered Email ID                                                                                                    |                                                           |                                                                   |
|                                            | Password                                                                                                    |                                                           |                                                                   |
|                                            | Enter below code                                                                                                    |                                                           |                                                                   |
|                                            | NZGZX                                                                                                    |                                                           |                                                                   |
|                                            | Marza                                                                                                    |                                                           |                                                                   |
|                                            | Earnet Decourd                                                                                                    |                                                           |                                                                   |
|                                            | Cogn Forgot Passwords                                                                                                    |                                                           |                                                                   |
|                                            | Logn Forgot Password                                                                                                    |                                                           |                                                                   |
|                                            | Logn Porgot Passworder                                                                                                    |                                                           |                                                                   |
|                                            | Login Forgot Passworder                                                                                                   |                                                           |                                                                   |
| Otool :                                    | Tronk Transaction<br>Person Department of Electron                                                                        | ics & Informat                                            | tion Technology                                                   |
| Otaal Her                                  | ronk Transaction<br>egation & Analysis Layer<br>Department of Electron<br>Ministry of Communications & Info               | Ics & Informat                                            | tion Technology<br>y, Government of India                         |
| Cotool Rest<br>Home e-Transactions View Ar | ronic Transaction<br>epition & Analysis Layer<br>subjest Service Encolment Approval Report Audit Trails Service Directory | ics & Informat<br>rmation Technology<br>State Portal FAQs | tion Technology<br>y, Government of India<br>Accolades Contact Us |

### **12.1** Sector/Project Entry

Entry of the project is done by the owner of the project. The owner needs to specify the Project name along with the person who has requested for the entry of it. Screenshot of the project entry page is shown below:

| Advention | Language   T             |                                |                     | Lingsut<br>Change Password |
|-----------|--------------------------|--------------------------------|---------------------|----------------------------|
| 8         | ector/Project Entry      | ● State ○ Central Projects ○ G | thers               |                            |
|           | State *                  | Select                         | Sector/Project Name | E 4                        |
|           | Contact Person Name*     | Project Admin                  | Designation *       | Admin                      |
|           | Email 1D *               | projadnir@ric.in               | Contact No *        | 9999888811                 |
|           | Request For Fort Opening |                                |                     |                            |
|           |                          | Save Show                      | List Clear          |                            |

Once all the details of the person along with the Project name are entered, it can be saved by clicking on the Save Button. Complete list of the projects can be viewed by clicking on the 'Show List' Button. Clear Button is used to clear the details already entered in the current screen. The Approve Button is used to approve the list and save it permanently in the database.

### **12.2** Service Entry

Entry of service is done by the owner of the project. He/she needs to specify the Service name along with the person who has requested for the creation of it. Screenshot of the service creation page is shown below:

| 2 Select Language V                                                             |                                                                            |                   |                                                                                                    |                                                            | Logout<br>Change Password |
|---------------------------------------------------------------------------------|----------------------------------------------------------------------------|-------------------|----------------------------------------------------------------------------------------------------|------------------------------------------------------------|---------------------------|
| Admin Corner > Service Entry                                                    |                                                                            |                   |                                                                                                    |                                                            |                           |
| Name                                                                            | Project Admin                                                              | 1                 | Designation *                                                                                              | Admin                                                      |                           |
| Contact No. *                                                                   | 9995878ALL                                                                 |                   | Consil ID *                                                                                                | projadningmic.in                                           |                           |
| Sector / Project                                                                | - Kalart                                                                   | NI Add New        | Columna *                                                                                                  | Falart                                                     | 101                       |
| Standard Service Name *                                                         | -Select-                                                                   | ()                | Minor Service Name *                                                                                       | -Delect-+                                                  | Add Nev                   |
| Local/Regional Service<br>Name *                                                |                                                                            |                   | Brief Description<br>(Please indicate how this<br>service is meeting all the<br>four benchmarks or 'Across |                                                            | 0                         |
| Is Across Counter                                                               | - 3                                                                        |                   | Countar) *                                                                                                 | Note:Brief descript                                        | ion shoud be between      |
| service type                                                                    | Coze Ooza Oaze                                                             |                   |                                                                                                    | 100 to 250 charate                                         | ur.                       |
| Mission Node Project                                                            | -                                                                          |                   |                                                                                                    |                                                            |                           |
| Contraction Franchmurk     Service is requested the     Database is electronic/ | rough electronic means inclu<br>digitized<br>71, hereby, declare that info | ding mobile devic | es. Uvorkflow/<br>Service del                                                                              | sprova process is<br>verγ is electronic.<br>fmy knowledge. | electronie.               |
|                                                                                 |                                                                            | ter Store         | tal Gw                                                                                                    | 2.2.3 <b>4</b> 99.969.969.967.866                          |                           |

Service creation consists of two sub-sections:

1. 'Service Reported By and Service details' Section: In this section, details of the person who is reporting the service is entered. The name, designation, contact no. and email id is captured.

Also, details of services are entered in following format:

- a. Select Project, Category (A, B, C, D, E, F), Major Service (Standard Service), Minor Service (Sub Standard Service).
- b. Enter local name of service to be added and brief description of the service.
- c. Check whether the service is across counter or mission mode project.
- 2. 'e-Transaction Benchmark' Section: All the benchmark are required to be fulfilled by the e-Service to participate in eTaal which are as follows:
  - a. Service is requested through electronic means including mobile devices.
  - b. Workflow/approval process is electronic.
  - c. Database is electronic/digitized.
  - d. Service delivery is electronic.

### **12.3 Modify Service**

After the successful creation of service by the owner under the "Service Entry" link as explained above, if required, the owner can modify the service details under the "Modify Service" link of Service Enrolment. The screenshot of the Modify Service screen is shown as below:

| Home e-Fransactions View Analy                 | sis Service Excolment App                 | roval Report Service D  | rectory Stats Portal Audit Iralis FAQs Accolades C | ontact Us   |
|------------------------------------------------|-------------------------------------------|-------------------------|----------------------------------------------------|-------------|
| 2 succession                                   |                                           |                         | Char                                               | ge Password |
| Admin Corner > Service Entry                   |                                           |                         |                                                    |             |
| Service Details                                |                                           |                         |                                                    |             |
|                                                | Service Code                              |                         | Submit                                             |             |
| Sector/Project *                               | -Select-                                  | ~                       | Category * -Select                                 |             |
| Standard Service Name *                        | - Salect -                                | ~                       | Minor Service Name * Salact-                       |             |
| Locat/Regional Service<br>Name *               | 1                                         |                         |                                                    |             |
| Brief Description<br>(Please indicate how this | 1                                         |                         | Is Across Counter                                  |             |
| service is meeting all teh                     |                                           |                         | 1                                                  |             |
| Counter') *                                    | Note:Brief description shou<br>charaters. | ld cortain at least 100 | Service type: OG2C OG2B OB2C                       |             |
| Mission Mode Project                           | D                                         |                         |                                                    |             |
| 6                                              |                                           | e Transaction Bench     | sark                                               |             |
| Service is requisted thre                      | sugh electronic means includ              | ing mobile devices.     | □ Workflow/approval process is electronic.         |             |
| D Detabase is electronic/d                     | lgitised.                                 |                         | 🗆 Service delivery is electronic.                  |             |
| R                                              | I, hereby, declare that infor             | mation provided above i | correct to the best of my knowledge.               |             |
|                                                |                                           | Unclus                  |                                                    |             |
| 1                                              |                                           | Openie                  |                                                    |             |

### 12.4 Web Service Enrolment

Web service can be registered by owner of the project. He/she needs to register the Web Service along with the details. This module is smart enough to identify and verify the correctness of the input parameter and output parameter.

| Admin Comer > Enrolmen | 5                |                    |           |                 |                                           | Charge Password |
|------------------------|------------------|--------------------|-----------|-----------------|-------------------------------------------|-----------------|
| RAdd Web               | b Reference OAdd | Web URLOAdd WCF    | Reference | State O Central | Projects O Others                         |                 |
|                        | State* (-        | Salact-            | 9         |                 |                                           |                 |
| Sector                 | /Project Name*   |                    |           |                 | Note 4                                    |                 |
| 2.00<br>2.00           | eb Service URS*  |                    |           |                 | Place need the sout                       |                 |
| Wet                    | Service Name*    |                    |           | 1               | of web service from<br>IP:164.103.128.139 |                 |
| 2040                   | of Application   |                    |           |                 | to your server IP                         |                 |
|                        | Reywords         | Pulling Street and | Sec. 1    |                 |                                           |                 |
|                        |                  | rand reduced       | - Council |                 |                                           |                 |

Data exchange in eTaal is based on web service. This page is used to add new web services/URLs in following steps:

- 1. Select type of web service: Whether it is Web Reference Based or Web URL based.
- 2. Select State and Project Name.
- 3. Enter the complete URL of web service.
- 4. Enter 'Web Service Name' (Name of the class used in web service) and press 'Invoke Service'.
- 5. System will show all the methods available under selected web service.
- 6. Select the desired method name, system will show all the input parameters available under that selected web method. At the same time, it shows Return type of the method.
- 7. It provides Test Area which accepts the value of the input parameter and tests the output of the service using 'Get Data' button.
- 8. Click on 'Save URL' button to save the web service in eTaal application.

Once the entire process as stated above is complete, the service is ready for integration with eTaal. Before integration, the e-Service is subject to validation and approval by the National Level Project Management Committee (PMC). Similar Committees exist at the level of States and UTs.

# **13. Approval**

#### **Steps for Service Approval by State Project Management Committee**

For the Approval/Rejection/Modification of the service as enrolled by the User, the State Admin needs to login to eTaal using its login credentials. The login screenshot is shown as below.

| Cotool Heatmak Transaction<br>Aggregation & Assalytis Layer               | Department of Electronics & Information Technology                                            |
|---------------------------------------------------------------------------|-----------------------------------------------------------------------------------------------|
| National e                                                                | eTaal Admin Login<br>HRAdmin                                                                  |
| Since 1 <sup>st</sup> Jan, 2016<br><b>2 , 40 , 36 , 58 ,</b> <sup>–</sup> | Forkof         Since 1 <sup>st</sup> May, 2016           Forgot Password7         588,88,4100 |
| Total Nur                                                                 | nber of e-Services Integrated<br>3,002                                                        |
| Agriculture 1 = C                                                         | s 5 Gentral MMPs of May 2016<br>parts    Pserport   CSC    Income Tax (7)                     |

Once logged in, the State Admin is required to click on the Approval tab in the menu bar as shown below:

| <br>ie e-Transai<br>Select Lang<br>oval<br>proval | itions View<br>uage   Ŧ | Analysis Sen                                   | rice Enrolment Approva                                                                                                    | Repo         | nt Servi         | ce Dire | ctory Stat    | e Portal            | Audit Trails   | FAQs Accola | des Contact Us<br>Logout<br>Change Passwor |
|---------------------------------------------------|-------------------------|------------------------------------------------|----------------------------------------------------------------------------------------------------|--------------|------------------|---------|---------------|---------------------|----------------|-------------|--------------------------------------------|
|                                                   |                         |                                                |                                                                                                    | 11           | Submit 2   3   4 | 5       |               |                     |                |             |                                            |
| Ministry/<br>Dept./<br>State                      | Standard<br>Service     | Service<br>Name                                | Brief Description                                                                                                    | Cate<br>gory | Bench<br>mark    | VC2     | Applied<br>On | App-<br>roved<br>By | Rejected<br>By | Action      | Remarks                                    |
| Assam<br>[eDistrict<br>Assam]                     | Agricuture<br>& Allied  | APPLICATION<br>FOR SOIL<br>FERTILITY<br>REPORT | To know about the<br>herailty of ones land a<br>report can be asked from<br>the competent<br>authorityThe final report.<br>Indudes the chemical<br>analysis of the poil<br>along with time and<br>fermilize<br>recommendations for<br>the coop specified | *            | 1,001            | Ŧ       | 21.01.16      | N/A                 | N/A            |             | Change the c ¥                             |
| Guiser                                            |                         |                                                | This application<br>captures the Arrest<br>Merico and Chehra<br>Nishan Patrak Details                                                                                                    | 22           |                  |         | 200215        |                     | 12.02          | 0 0 0       |                                            |

The State Admin needs to review the service details and accordingly click on Approve/Reject/ Modify by clicking on Radio Button as shown in the below screenshot wherein;

- A Approve
- R Reject
- $\mathsf{M}-\mathsf{Modify}$

| 51<br># | Ministry/<br>Dept/<br>State   | Standard<br>Service  | Service<br>Name                                | Brief Description                                                                                                    | Cate<br>gory | Beach<br>mark | ACS | Applied<br>On | App-<br>roved<br>By                | Rejected<br>By | Action                                              | Remarks        |
|---------|-------------------------------|----------------------|------------------------------------------------|----------------------------------------------------------------------------------------------------|--------------|---------------|-----|---------------|------------------------------------|----------------|-----------------------------------------------------|----------------|
| 1       | Assam<br>(eDistrict<br>Assan) | Aprouture &<br>Alled | APPLICATION<br>FOR SOL<br>PERTILITY<br>REPORT  | To know about the fertility<br>of ones land a report can<br>be laxed from the<br>competent authority. The<br>final report includes the<br>chemical acquisit of the<br>soil along with line and<br>fertilice recommendations<br>for the orig specified | A            | 000           | ¥   | 21 01 16      | RR Admin<br>Admin<br>Dept.<br>Head | NA             | i i ú                                               | Change the c • |
| 2       | Assem<br>(eDistrict<br>Assem) | Employment           | SURRENDER OF<br>EMFLOYMENT<br>EXCHANGE<br>CARD | when a citizen co longer<br>requires the assistance<br>from Employment<br>Exchange in getting a job<br>they surrender their<br>Employment Exchange<br>cards                                                                                           | A            | 100           | ¥   | 21 01 16      | N/A                                | fs/A           |                                                     | Change the c 🔻 |
| 3       | Gujarat<br>(eGujCop)          | Police               | Arres Form                                     | This application captures<br>the Arrest Memo and<br>Chehra Nishan Patrak<br>Detais, Details like arrest<br>cate/time place of arrest<br>relative details Descriptive<br>Roll etc.                                                                     | A            | N.007         | ¥   | 22.02.16      | N/A                                | N/A            | $ \bigcirc A \  \  \  \  \  \  \  \  \  \  \  \  \$ | - Select - 🔻   |
| 64      | Gujaret<br>[eGujCop]          | Police               | Property<br>Search/Secure<br>Form              | This application captures<br>seleproperty details with<br>Panchanema. Details like<br>property nemetype value<br>quantity estimated<br>amount etc. are captured<br>in this application.                                                               |              | N.007         | a   | 22.02.16      | NA                                 | N/A            |                                                     | - Select - •   |
| 3       | Gujarat<br>[eGujCop]          | Police               | Final<br>Report/Form                           | There is two different<br>entry form for Charge<br>Sheet and Fina Report.<br>These applications capture<br>charge sheet/finai report<br>details a could ad an for<br>trial to could ad the<br>charge sheet type                                       | A            | N309          | ×   | 22.02.16      | N/A                                | N/A            |                                                     | - Select - •   |

The State Admin can review the services and accordingly "Accept", "Reject" or "Modify" the service.

In case of Approval of service by the State Committee, the State Admin needs to select the radio button "A" and on clicking the "Submit" button, this service is forwarded to National eTaal Committee for approval.

For the approval of service, the service needs to be approved by atleast two State Committee members.

The State Admin needs to enter Remarks in case if "Reject" or "Modify" is selected, highlighting reason for rejection or modification of the service requested.

The service needs to be rejected / approved by atleast two out of three State committee members while it can be requested for modification by any one member.

#### Steps for Service Approval by National Project Management Committee

On Approval of the service by State Committee members, the service is forwarded to National eTaal Committee for approval.

To initiate the service approval process, the National eTaal Committee member needs to login to eTaal using its login credentials. The login screenshot is provided as below:

| Otool thetroit Instantion                                   | Department of Electronics & Information Technology                                                                                                    |
|-------------------------------------------------------------|----------------------------------------------------------------------------------------------------|
| National e                                                  | eTaal Admin Login<br>sethienic.in                                                                                                    |
| Since 1 <sup>st</sup> Jan, 2016<br><b>2, 40, 35, 58</b> , 5 | LISKI<br>LESKI<br>LESKI |
| Total N                                                     | fumbor of o-Services Integrated<br>3,802                                                                                                    |
| Appril Appril 1                                             | Top 5 Central MMPs of May 2015<br>County   Passport   CSC   Unions Tax (IT)                                                                                                    |

The National Committee members need to review the service details and accordingly click on Approve/Reject/Modify by clicking on Radio Button as shown in the below screenshot wherein;

- A-Approve
- R Reject
- M Modify

| 51 # | Ministry/<br>Dept/<br>State   | Standard<br>Service  | Service<br>Name                                | Brief Description                                                                                                    | Cate<br>gory | Beach<br>mark | ACS | Applied<br>On | App-<br>roved<br>By    | Rejected<br>By | Action | Remarks        |
|------|-------------------------------|----------------------|------------------------------------------------|----------------------------------------------------------------------------------------------------|--------------|---------------|-----|---------------|------------------------|----------------|--------|----------------|
| -    | Assam<br>jeOstrict<br>Assanj  | Aprouture &<br>Alled | APPLICATION<br>FOR SOL<br>PERTILITY<br>REPORT  | To know about the fertility<br>of ones land a report can<br>be akied from the<br>competent authority. The<br>final report includes the<br>chemical analysis of the<br>soil along with line and<br>fertilice recommendations<br>for the crop specified | A            | 000           | ¥   | 21 01 16      | IPS Sette<br>Secretary | NA             | i i ú  | Change the c • |
| 2    | Assam<br>(eDistrict<br>Assam) | Employment           | SURRENDER OF<br>EMFLOYMENT<br>EXCHANGE<br>CARD | when a citter co longer<br>requires the assistance<br>from Employment<br>bichange in getting a job<br>they surrender ther<br>Employment Exthenge<br>cards                                                                                             | A            | 100           | v   | 21 01 16      | N/A                    | fs/A           |        | Change the c 🔻 |
| 3    | Gujarat<br>(eGujCop)          | Police               | Arres Form                                     | This application captures<br>the Arrest Memo and<br>Chenra Nishan Patrak<br>Detais, Detais like arrest<br>cate/time place of arrest<br>relative details Descriptive<br>Roll etc.                                                                      | A            | N.007         | ¥   | 22.02.16      | N/A                    | N/A            |        | - Select - 🔻   |
| 4    | Gujarat<br>[eGujCop]          | Police               | Property<br>Search/Secure<br>Form              | This application captures<br>sele property details with<br>Panchanama. Details like<br>property nametype value<br>quantity estimated<br>amount etc. are captured<br>in this application.                                                              | A            | N.007         | x   | 22.02.16      | NA                     | N/A            | O O A  | - Select - •   |
| 3    | Gujarat<br>[eGuįCop]          | Police               | Final<br>Report/Form                           | There is two different<br>entry form for Charge<br>Sheet and Fins Report.<br>These applications sature<br>charge sheet/finai report<br>details - accuded aent for<br>trial to court details<br>charge sheet type                                      | (A)          | NXXX          | ×   | 22.02.16      | N/A                    | N/A            |        | - Select - 🔹   |

The National Committee just like the state admins needs to enter Remarks in case "Reject" or "Modify" is selected, highlighting reason for rejection or modification of the service requested.

The service needs to be rejected/approved by three out of the five national committee members while it can be requested for modification by just one member.

After 3 levels of service Approval by the National Committee, this service is forwarded to Service admin for data verification of the service.

### Steps for data Verification

After approval of the service by the National Project Management Committee, the service is now under data verification stage and needs to be approved by Service Admin.

For providing approval under verification stage, the Service admin needs to login on eTaal using his login credentials as per the below screenshot.

| <b>Otool</b> Alexandre Transaction<br>Aggregation & Acadysis Layer                                                                        | Department of Electronics & Information Technology                                                  |
|----------------------------------------------------------------------------------------------------|----------------------------------------------------------------------------------------------------|
| Henre e transactions View Analysis Report Survice Director<br><b>National e</b><br>Since 1 <sup>st</sup> Jan, 2016<br><b>2,40,35,52,5</b> | eteal Admin Login<br>ServiceAdmin<br>NR8441<br>NR8447<br>Togin Forget Password?<br>Forget Password? |
| Total Nit                                                                                                    | mber of e-Services Integrated 3,002                                                                 |

The e-Transaction count of the service is checked and verified for a specific period of time and if the count is less than or equal to the average count acceptable for the service, then Approval is given by the Service Admin to make service live on eTaal portal. However, in case the count is greater than the average, the service provider is questioned regarding the same through mail.

| sı<br># | Ministry/<br>Dept/<br>State   | Standard<br>Service                     | Service<br>Name                              | Brief Description                                                                                                    | Cate<br>gory | Bench<br>mark | ACS | Applied<br>Ou    | App<br>roved<br>By                                     | Rejected<br>By | Action | Remarks         |
|---------|-------------------------------|-----------------------------------------|----------------------------------------------|----------------------------------------------------------------------------------------------------|--------------|---------------|-----|------------------|--------------------------------------------------------|----------------|--------|-----------------|
| i       | Andrea<br>Fradeth<br>(eleva)  | Loenies and<br>Permits                  | Arms<br>Deserving<br>Loonse Fee              | This service is backely<br>availed for the fees<br>submission for arms<br>increase Arms License some<br>of the important services<br>provided by district<br>administrations. The License<br>backely records the details<br>of the license the weepon<br>in the license the weepon<br>in the license the license the weepon<br>in the license the license the weepon<br>in the license the license the license the license the license the license the license the license the license the license the license the license the license the license the license the license the license the license the li | k)           | 1000          | æ   | 17.06.13         | Piqeo<br>Admin,<br>dhiseni,<br>Shefalis<br>Dadh,       | n/a            | 111    | Duplicate ser 🔻 |
| 2       | Anchra<br>Fradesh<br>Jeleva)  | Utility Services<br>and Bill<br>Payment | 85%, 80<br>Fayments                          | BSNL Bill Payments is<br>collection of Bharat<br>Sanchar Nigam Limited<br>are vices usages of and line<br>and mobile phone bill<br>payment and can be made<br>though meeseva.                                                                                                    | 1            | 10,07         | ×   | 17.06.13         | Project<br>Admin,<br>IfS Seth,<br>Shetal (S<br>Dath,   | N/A            |        | Piease correi • |
| 3       | Andhus<br>Pradesh<br>(eleva)  | Utility Services<br>and Bill<br>Payment | Collection of<br>Water Charges               | Collection of Water Charges<br>is contentrough exevs<br>Centries and stored into<br>department database of<br>Hydreisbard Mieropolitian<br>Water Supply Severage<br>Board.                                                                                                    | £            | 909           | x   | 17.0€13          | Project<br>Admin,<br>IPS Sethi,<br>Shietail,S<br>Desh, | N/A            |        | Please correr • |
| 4       | Andhra<br>Pradesh<br>(elieva) | Polee                                   | eChallan<br>Paymert<br>(Cybersbad<br>Circle) | One can make payment of<br>higher e challan online by<br>making use of Cradt Card<br>through CYSER484D 5-<br>CHALLAN STATUS ONLINE                                                                                                    | A.           | 87.57         | ż   | 17.0 <u>€</u> 13 | Project<br>Admin,<br>IPS Seth,<br>Shefall S<br>Desh,   | N/A            |        | Please correr • |
| 5       | Andhva<br>Pradesh<br>(elleva) | Utility Services<br>and Bill<br>Payment | Electricity Bill<br>Fayment -<br>CPDCL       | Destricity Bill Payment -<br>CPDCL consumer of the<br>CPDCL consumers the power<br>and mailes payment as per<br>the charges at the essays                                                                                                    | 8            | 1000          | ×   | 17.06.13         | Project<br>Admin,<br>IP5 Sethi,<br>Shefali S<br>Dash,  | N/A            |        | Please correc • |

# **14. Technical Specifications of eTaal**

| Technical Specifications     | Description                                                                                         |  |  |  |  |
|------------------------------|----------------------------------------------------------------------------------------------------|--|--|--|--|
| Technology                   | Microsoft Technologies with WCF, ASP.NET<br>Framework 4.0, C#.Net                                   |  |  |  |  |
| Operating System             | Windows Server 2008 R2 Enterprise Edition                                                           |  |  |  |  |
| Database                     | SQL Server 2012 R2                                                                                  |  |  |  |  |
| Analytical Tool              | Fusion Chart                                                                                        |  |  |  |  |
| Browser Supported            | IE 7.0 or above, Mozilla Firefox 3.6 or above,<br>Safari, Chrome 15.0 or above                      |  |  |  |  |
| Reporting                    | HTML Reporting                                                                                      |  |  |  |  |
| Minimum System Specification | Any desktop, laptop, tablet and mobile phones<br>(Android/Windows/iOS, etc) with internet<br>Access |  |  |  |  |
| Unicode Compliant            | Yes                                                                                                 |  |  |  |  |
| Concurrent Access            | Yes                                                                                                 |  |  |  |  |

## **15. Architecture**

eTaal is broadly categorized into the following three components:

#### 1. Dashboard Server Connector (DSC)

Dashboard Server Connector (DSC) runs as a service on Central Server and acts as watchdog to pull the e-Transaction count from various servers located at State and Centre.

#### 2. Dashboard Client Connector (DCC)

Dashboard Client Connector (DCC) runs as a service on the Servers which are providing the e-Transaction count details.

#### 3. eTaal Portal

eTaal Portal is a web portal to give view of dashboard.

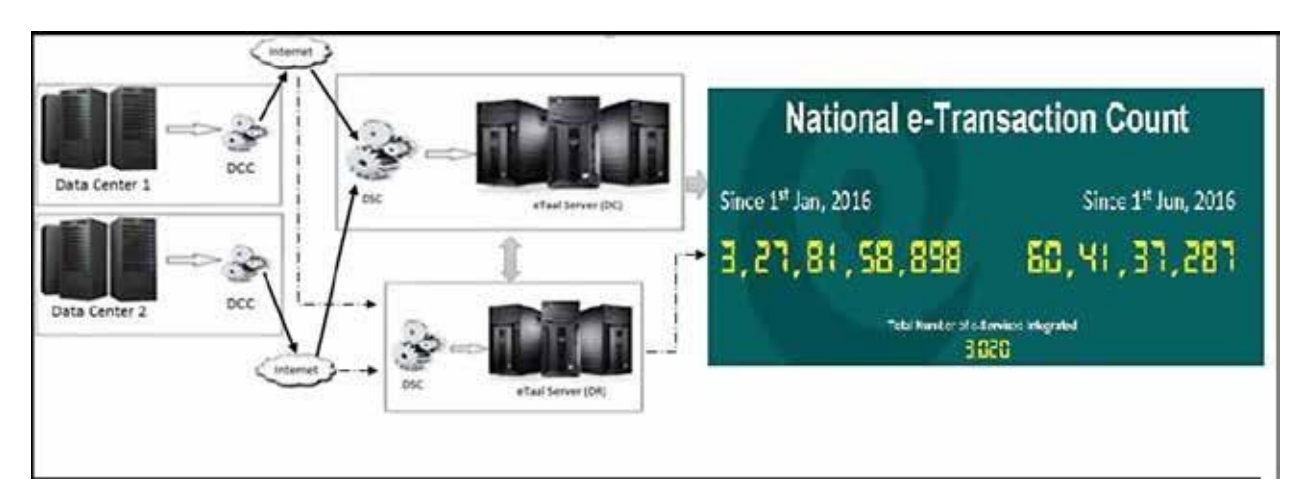

Architecture of eTaal

In the architecture of eTaal drawn above, one dSC and multiple dCCs exists. One dCC is for each application.

# **16. Guidelines**

This section provides guidelines for application administrator / developer to create Client Connector and deploy on their servers.

### 16.1 Prerequisites for participation in eTaal

- 1. Server on which the data that needs to be integrated with eTaal resides must be on Internet.
- 2. The application whose data needs to be integrated with eTaal may be on any operating environment (Windows/Linux; SQL Server/Oracle/MySQL/PostGreSQL; .Net /Java/PHP etc.)

### 16.2 Steps for creation of Client Connector

Client Connector may be Web Service, WCF service or URL based data sharing application. Client Connector may be written in any language(C#, VB.Net, Java, PHP etc.). Creation of Client Connector will consist of following steps:

- 1. Creation of Web Service or WCF service or URL based data sharing application
- 2. Creation of 'Stored Procedure' in the database which will give count of e-Transaction to web connector
- 3. Writing of the code to access stored procedure created to get the e-Transaction count.

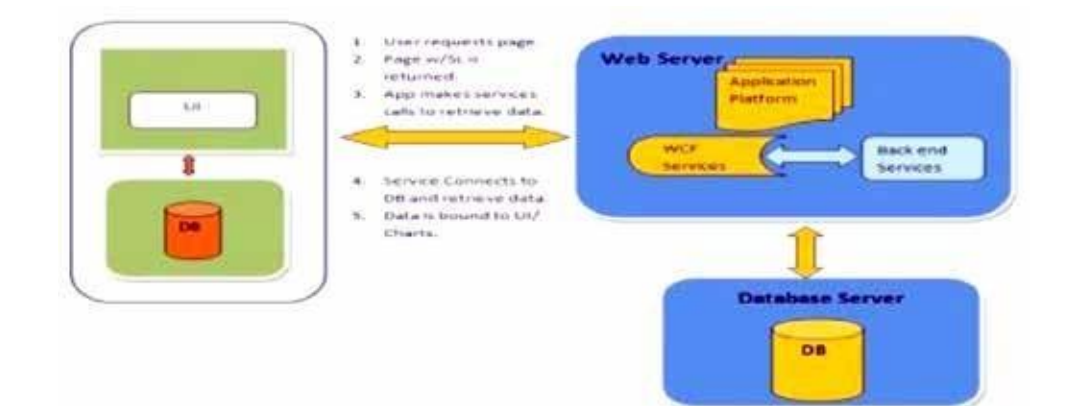

### 16.3 Specifications of Client Connector

The **specifications** of Client Connector are given below:

Web Method Name: e-Transaction Count

**input Parameters:** The web method created for the purpose will have following parameters:

| S.No. | Parameter Name   | Format     | Example    |
|-------|------------------|------------|------------|
| 1     | Transaction date | dd/MM/YYYY | 23/11/2012 |
| 2     | User Name        | String     | MeitY      |
| 3     | Password         | String     | xYz#\$36F  |

**Response Type:** The web method will return either XML or dataset.

Format of XML:

Format of dataset:

This will have following set of data: Service Code, Service Count, Location Code

|       | -          |                                       |
|-------|------------|---------------------------------------|
| S.No. | Error Code | Error Description                     |
| 1     | -1         | Transaction date parameter is missing |
| 2     | -2         | Wrong credentials                     |
| 3     | -3         | Data is not available on this date    |

#### Error Code Returned by Service

#### 16.4 Development and hosting environment

- 1. Client Connector can be created in any of the programming language i.e. Java, C#, VB. Net, PHP etc.
- 2. It can be hosted on any web server i.e. IIS, Apache Tomcat etc.

#### 16.5 Post deployment steps

- 1. The port on which the service is running is required to be opened for eTaal Server Connector.
- 2. Share the URL of Web Service with User Name and Password to eTaal Administrator.

#### 16.6 Data pulling mechanism and assumptions

Enrolment of web service by user

- 1. Web service is created by user and hosted on server where project (State/Central) related data resides.
- 2. Port opening request is made to provide communication between servers (i.e. from Project server to eTaal server).
- 3. Enrolment of web service is done from enrolment page (in Admin Corner) of eTaal.

eTaal Process of data pulling from a project

- 1. Port opening request is made to provide communication between servers (i.e. from eTaal server to the project server).
- 2. Approval of registration by Project Management Committee (PMC).
- 3. eTaal fetches data on daily basis by invoking web service with current date as parameter and following data is obtained:
  - a. List of services provided by project on given date.
  - b. Transaction count.
  - c. Date of transaction.
  - d. Location Code as per census (if any).
- 4. The Process of invoking web service is done as per schedule determined by the user during enrolment and data is updated (in case of zero transaction of service, no data is updated) in eTaal.
- 5. For projects having irregular data updating services, web service is invoked by eTaal, it will check for last update (date/time) and pull data from that date.
- 6. Reconciliation of data between eTaal and project server to be combined once a week.

### Assumptions

- 1. The web service could be hosted on live server or on intermediate server, as defined during enrolment.
- 2. Data updated on the project server is accumulative during the day and is reset to zero at 00:00 hrs.

#### 16.7 Sample Codes

#### Sample Code in .Net

#### Interface

```
[ServiceContract]
public interface IeTaalService
{
    [OperationContract]
    [FaultContract(typeof(InvalidCodeFault))]
    int eTransactionCount(DateTime TransactionDate,String UserName,String Password);
```

#### implementation of interface

```
public class eTaalService : letaalService
ł
    #region Call StoreProcedure and Fetch Transaction
    string ConnectionString - System.Configuration.ConfigurationSettings.AppSettings["connectionstring"];
    public DataSet eTransactionCount(DateTime TransactionDate, String UserName, String Password)
    ł
        try
        t
             var parms = new SqlParameter[3];
             parms[0] = new SqlParameter("@TransactionDate ", TransactionDate);
             parms[1] = new SqlParameter("@UserName", UserName);
parms[2] = new SqlParameter("@Password", Password);
             return (SqlHelper.ExecuteDataset(ConnectionString, CommandType.StoredProcedure, "SP_eTransactionCount", parms));
        )
        catch (Exception ex)
        1
             throw new FaultException<InvalidCodeFault>(new InvalidCodeFault(ex.Message), new FaultReason(ex.Message));
        3
    )
```

#### Sample Code in Java

```
package in.nic.exchange.action/
import in.nic.exchange.db.DBConnection/
import java.sql.Connection;
import java.sql.PreparedStatement;
import java.sql.ResultSet;
import java.sql.SQLException;
import java.sql.Statement;
import java.text.SimpleDateFormat;
import java.util.ArrayList;
import java.util.Date;
import java.util.HashMap;
public class ExchangeWebService {
public ArrayList<HashMap<String, rloat>> countRegistrationsActivitywise(Date date) (
                      Connection con = null;
                      PreparedStatement pstmt = null;
                     ResultSet rs - null;
statute t = null/
System.out.println("date = " + date)/
String query = "select name, sim(transactions) as total_trns from refactivity ra left join
(select * from dashboard where trndate = ?) db on db.activity=ra.code group by ra.code,ra.name order by
ra.code;";
                     SimpleDateFormat formatter = new SimpleDateFormat("yyyy-MM-dd");
                     String d = formatter.format(date);
```

```
ArrayList<HashMap<String, float>> result = new ArrayList<HashMap<String, float>>();
                  HashMap<String, Float> map = null:
                  try (
                           con = DBConnection.getConnection("","");
pstmt = con.prepareStatement(query,
ResultSet.TYPE_SCROLL_INSENSITIVE,ResultSet.CONCUR_UPDATABLE);
                           pstmt.setString(1, d);
                           rs = pstmt.executeQuery(query);
System.out.println("query = " + query);
                           while(rs.next()) (
                                    map = new HashMap<String, Float>();
map.put(rs.getString("name"), rs.getFloat("total_trns"));
                                    result.add(map);
                  ) catch(SQLException sqle) (
                           sqle.printStackTrace();
                  } catch(Exception e) {
                           e.printStackTrace();
                  ) finally (
                           try (
                                    rs.close();
                                    pstmt.close();
                                    con.close();
                           } catch (SQLException e) (
                                    // TODO Auto-generated catch block
                                    e.printStackTrace();
                           ١
                  1
                  map = new HashMap<String, Float>();
                          map.put(rs.getString("name"), rs.getFloat("total_trns"));
                          result.add(map);
                 1
        ) catch(SQLException sqle) (
                 sqle.printStackTrace();
        ) catch(Exception e) (
                 e.printStackTrace();
         ) finally (
                 try (
                          rs.close();
                          pstmt.close()/
                           con.close();
                  } catch (SQLException e) {
                          // TODO Auto-generated catch block
e.printStackTrace();
                 1
        3
        return null;
۱
        public float countRegistrations(Date date) (
                 Connection con = null;
```

```
Statement stmt = null;
                ResultSet rs = null;
                System.out.println("date = " + date);
                String query = "select sum(transactions) as trns from dashboard where trndate='";
                SimpleDateFormat formatter = new SimpleDateFormat("yyyy-MM-dd");
                String d = formatter.format(date);
                System.out.println("date - " + date);
                try {
                        con = DBConnection.getConnection("","");
                        stmt =
con.createStatement(ResultSet.TYPE SCKOLL INSENSITIVE,ResultSet.CONCUR UPDATABLE);
                        query +- d + "'";
                        rs = stmt.executeQuery(query);
                        System.out.println("query = " + query);
                        if(rs.next()) {
                                return rs.getFloat("trns");
                        } else {
                                return 0;
                        }
                } catch(SQLException sqle) {
                        sqle.printStackTrace();
                } catch(Exception e) {
                        e.printStackTrace();
                  ) finally (
                              try (
                                      rs.close();
                                      stmt.close();
                                      con.close();
                              | catch (SQLException e) {
                                      // TODO Auto-generated catch block
                                      e.printStackTrace();
                              1
                     return 0;
             ł
     }
```

## **17. Accolades Tab**

| Home e-Transactions View Analysis Report Service Directory | Department of Electronics & Information Technology<br>Ministry of Communications & Information Technology, Government of India<br>State Portal FAQs User Accolades Select Language To Digital India |
|------------------------------------------------------------|----------------------------------------------------------------------------------------------------|
| National e-                                                | Transaction Count                                                                                                    |

The "Accolades" tab of the Menu Bar highlights the details of the "Awards" and "eTaal News"

| Natio                                                                                                    | nal e-Trar                                                                                                    | isaction (                                                                                    | Count                        |     |
|----------------------------------------------------------------------------------------------------|----------------------------------------------------------------------------------------------------|-----------------------------------------------------------------------------------------------|------------------------------|-----|
| Since 1 <sup>st</sup> Jan, 201                                                                                                    | .6                                                                                                    | Sinc                                                                                          | e 1 <sup>st</sup> Jun, 2016: | į   |
| 3,27,81,                                                                                                    | 83,387                                                                                                    | 60,41                                                                                         | ,61,776                      | ŝ   |
|                                                                                                    | Total Number of e-Se<br>3,0                                                                                                    | ervices Integrated                                                                            |                              |     |
| An                                                                                                    | Top 5 States of<br>Ibra Pradesh   Telangana   Guj                                                                                                    | June 2016<br>jarat   Kerala   Utter Pradosh                                                   | 81                           |     |
| Otool is a web portal for dissemin<br>State level e-Governance Projects including<br>statistics from web based applications per<br>quick analysis of transaction counts in tak<br>transactions done by various e-Governance | ition of e-Transactions statistics<br>(Mission Mode Projects, it receit<br>odically on near real time basis,<br>sular and graphical form to give<br>projecta. | of National and<br>ves transaction soom<br>eTaal presents soom<br>quick view of total<br>soom | Top 5 States of June 2       | 016 |
|                                                                                                    |                                                                                                    | 12.3                                                                                          |                              | _   |

The "Awards" section under "Accolades" highlights the details of the awards won by eTaal project since its inception.

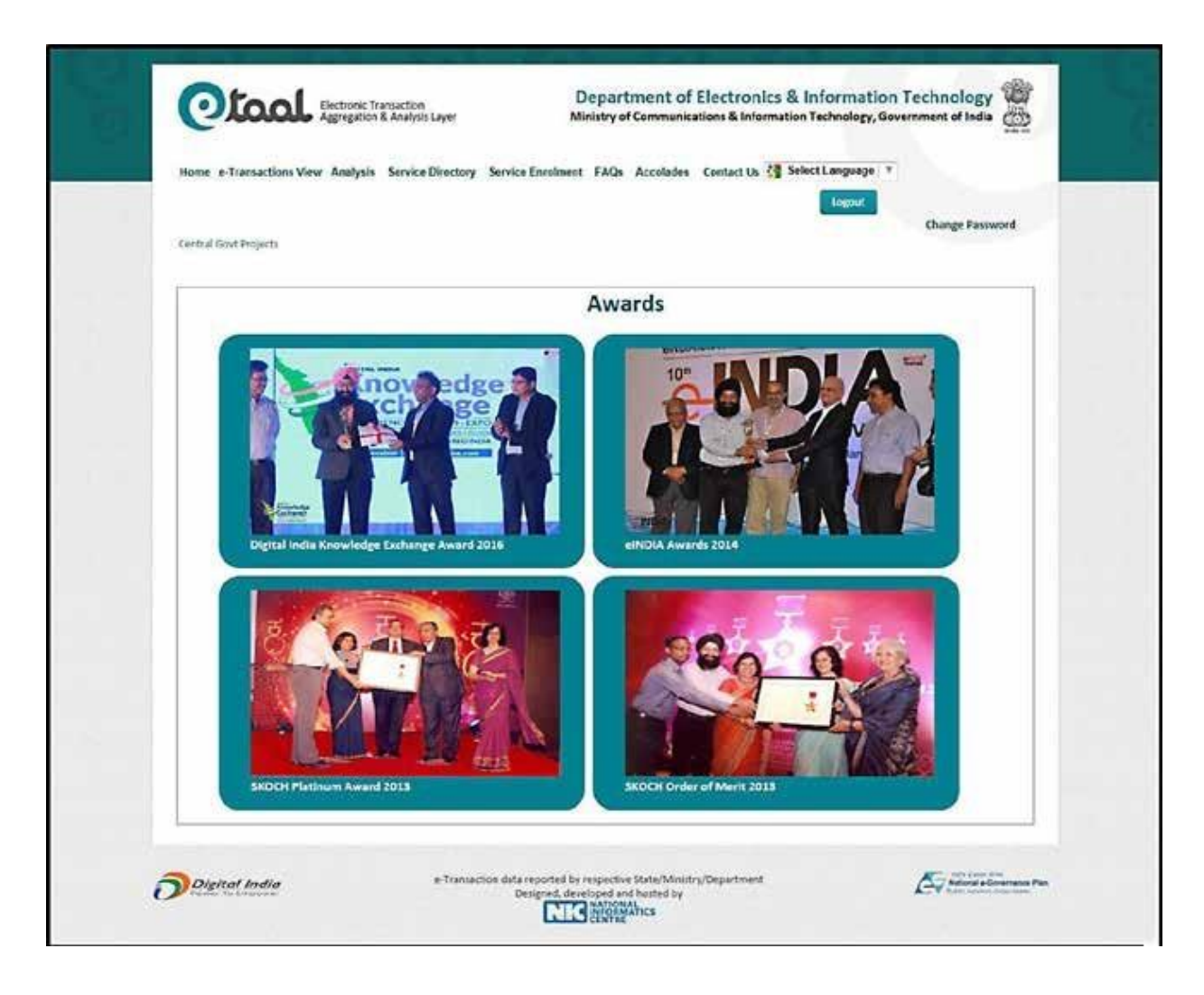

The "eTaal News" section under "Accolades" highlights the news articles and announcements pertaining to eTaal as published in the leading newspapers.

| Central Govt P | tingour.<br>Charge Password                                                                                          |
|----------------|----------------------------------------------------------------------------------------------------|
|                | eTaal News                                                                                                    |
| 1.             | Training on e-Taal held<br>The Anurachal Times, 27 May 2016                                                          |
| 2.             | India is at the tipping point of a digital revolution: Ravi Shankar Presad<br>Business Line, 8 May 2016              |
| з.             | र्ड करोड़ से अधिक लोग डिजिटल सेवार्ड ले रहे : रहि शंकर<br>मई 2016                                                    |
| 4.             | Digital Kerala: State ranked 3rd in 2015 on eTaal<br>Feburary 2016                                                   |
| s.             | Telangana State tops in e-Transactions, News Clipping from EENADU Jacuary 26, 2036                                   |
| 6.             | Transaction on e-governance services doubled in 2015: Ravi Shankar Prasad<br>The Financial Express, January 22, 2018 |
| 7.             | Digital India: E-gov transactions double in 2015<br>The Indian Express, January 11, 2016                             |
| 8.             | Transaction on e-governance services doubled in 2015: Prasad<br>Buiness Standard, January 11, 2016                   |
| 9.             | Servis<br>The Hinds, January 11, 2015                                                                                |
| 10.            | State ranked third in e-transactions, The Hindu (Kerala paper)<br>December 25, 2015                                  |
| 11.            | VENIX<br>October 2015                                                                                                |
| 12.            | Gujarat becomes first state in country to record over 150 cr e-transactions<br>The Times of India, September 3, 2015 |
| 13.            | Gujarat tops in e-transactions for government services<br>The Times of India, May 6, 2015                            |
| 24.            | SENS. Workshop on E-Taal Held, City Express (Thiruvananthapuram)<br>City Express (Thiruvananthapuran), Mach 23, 2015 |

## **18. Contact Us**

The "Contact Us" tab on the Menu bar provides the contact details and the email id of eTaal Support team.

The relevant screenshot is attached as below:

| A Aggregation & A                                                          | nalysis Layer Ministry of Communications & Information Te           | chnology, Government of India |
|----------------------------------------------------------------------------|---------------------------------------------------------------------|-------------------------------|
| Rome e-Transactions View Analysis Se                                       | ervice Directory Service Enrolment FAQs Accolades Contact Us Select | Language T                    |
|                                                                            |                                                                     | Logovt-<br>Change Password    |
| Contact Us                                                                 |                                                                     |                               |
| Address :<br>A-Block, CGO Complex, Lodhi Road<br>New Delhi - 110 003 India |                                                                     |                               |
| Telephone No:011-24305511                                                  |                                                                     |                               |
| For further enquiry, please contact us at                                  | enal(st)nic(dot)m                                                   |                               |
|                                                                            |                                                                     |                               |

## **19. Select Language Tab**

| Electronic Transaction       | Department of Electronics & Information Technology                       |
|------------------------------|--------------------------------------------------------------------------|
| Aggregation & Analysis Layer | Ministry of Communications & Information Technology, Government of India |
| National e-                  | Transaction Count                                                        |

The "Select Language" tab of the Menu Bar provides the user with the option to select between the languages "English" and "Hindi" to view the website.

| National                                                                                                    | e-Transactio                                                                                                    | on Count                        |
|----------------------------------------------------------------------------------------------------|----------------------------------------------------------------------------------------------------|---------------------------------|
| Since 1 <sup>st</sup> Jan, 2016                                                                                                    |                                                                                                    | Since 1 <sup>st</sup> Jun, 2016 |
| 3,21,81,83                                                                                                    | , 675 60,                                                                                                    | 41,62,064                       |
| T                                                                                                    | vial Number of e-Services Integrated<br>3,020                                                                                                    | đ                               |
| Andhra Prade                                                                                                    | Top 5 States of June 2016<br>uh   Telangana   Gujarat   Kerala   Ut                                                                                                 | ttar Pradesh                    |
| <b>Otool</b> is a web portal for distemination of e-<br>State level e-Governance Projects including Mission<br>statistics from web based applications periodically o<br>quick analysis of transaction counts in tabular and | fransections statistics of National and<br>Mode Projects, it receives transaction<br>n near real time basis, eTaal presents<br>graphical form to give quick view of | Top 5 States of June 2016       |
| transactions done by various e-Governance projects.                                                                                                    |                                                                                                    | 227                             |

| — • • •                                                                                                    | English<br>+Hildi                                                     |
|----------------------------------------------------------------------------------------------------|-----------------------------------------------------------------------|
| राष्ट्रीय ई-ट्राउ                                                                                                    | नक्शन गणना                                                            |
| 1ª जनवरी के बाद से, 2016                                                                                                    | 1* जून 2016 के बाद से                                                 |
| 3,27,81,83,750                                                                                                    | 60,41,62,139                                                          |
| कुल की संख्या ई.<br>3,0                                                                                                    | ाविरोज प्रकीकृत<br> 20                                                |
| अून की ठॉव 5<br>जे अध्य प्रदेश । (संस्थान) । कु                                                                                                    | राज्यों 2016<br>तराज   केराज   उज्जर प्रदेश                           |
| िरित्र. राष्ट्रीय इं-ट्रांजेष्माल सांडियथी आर जियल सांड परियोजमाओं स<br>इं-रावसेंस परियोजनाओं के प्रधार-प्रसार के लिए एक वेब परिल है। यह लमा<br>वास्तुविय जलव के अध्यार पर वेब आधारित अनुपर्यागों से लेकटेल के अविद्धे प्राप<br>विमिन्न इं-रावर्गत परियोजनाओं के ट्रवारा किया लेकटेल के त्वरित इस्य देले के वि<br>बाजिकल क्या में लेन-टेन के प्राप्तजों की त्वरित विश्लेषण प्रस्तुत करता है। | हेत राजय स्तरीय<br>र समय घर णास<br>प सारयगिन्द शार<br>प सारयगिन्द शार |
| डाउनलोड 🔒 न्या प्रवच्च प्रत्यके 🔒 न्या प्रत्येक 🎦                                                                                                    | jute 114                                                              |
| EDRA'S                                                                                                    | Ardhe Talange Supret Harale USar                                      |

For further information, please contact:

etaal@nic.in sethi@nic.in op.gupta@nic.in

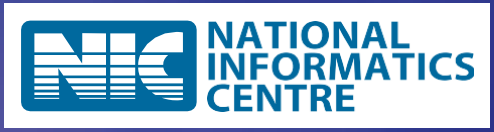

**National Informatics Centre** 

**Ministry of Electronics and Information Technology** 

**Government of India** 

New Delhi – 110 003

http://www.nic.in